# MySQL for Beginners

D61918GC30 Edition 3.0 May 2013 D82066

ORACLE

### Copyright © 2013, Oracle and/or its affiliates. All rights reserved.

### Disclaimer

This document contains proprietary information and is protected by copyright and other intellectual property laws. You may copy and print this document solely for your own use in an Oracle training course. The document may not be modified or altered in any way. Except where your use constitutes "fair use" under copyright law, you may not use, share, download, upload, copy, print, display, perform, reproduce, publish, license, post, transmit, or distribute this document in whole or in part without the express authorization of Oracle

The information contained in this document is subject to change without notice. If you find any problems in the document, please report them in writing to: Oracle University, 500 Oracle Parkway, Redwood Shores, California 94065 USA. This document is not warranted to be error-free.

### **Restricted Rights Notice**

If this documentation is delivered to the United States Government or anyone using the documentation on behalf of the United States Government, the following notice is applicable:

### **U.S. GOVERNMENT RIGHTS**

The U.S. Government's rights to use, modify, reproduce, release, perform, display, or disclose these training materials are restricted by the terms of the applicable Oracle license agreement and/or the applicable U.S. Government contract.

Trademark Notice

Oracle and Java are registered trademarks of Oracle and/or its affiliates. Other names may be trademarks of their respective owners.

Technical Contributors and Reviewers Andrew Morgan, Martin Hansson, Bob Falsco. Matur Guilhem Bichot, Ford Brockman Andrew Morgan, Martin Hansson, Bob Falsco, Mat Keep, Georgi Kodinov, Mike Lischke, Guilhem Bichot, Ford Brockman, Sanjay Manwani, Roy Lyseng, Craig McBride, Jeremy Smyth

This book was published using: Oracle Tutor

## **Table of Contents**

| Practices for Lesson 1: Introduction to MySQL             | 1-1      |
|-----------------------------------------------------------|----------|
| Practices for Lesson 1: Overview                          | 1-2      |
| Practice 1-1: Accessing MySQL Resources Online            | 1-3      |
| Solution 1-1: Accessing MySQL Resources Online            | 1-5      |
| Practices for Lesson 2: MySQL Server and Client           | 2-1      |
| Practices for Lesson 2: Overview                          | 2-2      |
| Practice 2-1: Installing and Starting the MySQL Server    | 2-3      |
| Solution 2-1: Installing and Starting the MySQL Server    | 2-8      |
| Practice 2-2: Using the Keyboard Editing and Tee Commands | 2-9      |
| Solution 2-2: Using the Keyboard Editing and Tee Commands | 2-13     |
| Practice 2-3: Creating the world_innodb Database          | 2-14     |
| Solutions 2-3: Creating the world_innodb Database         | 2-15     |
| Practices for Lesson 3: MySQL Database Basics             | 3-140120 |
| Practices for Lesson 3: Overview                          | 3-2      |
| Practice 3-1: Quiz – Database Basics                      | 3-3      |
| Solutions 3-1: Quiz – Database Basics                     | 3-5      |
| Practice 3-2: Identifying the Structure of a Table        | 3-6      |
| Solutions 3-2: Identifying the Structure of a Table       | 3-7      |
| Practices for Lesson 4: Database Design                   | 4-1      |
| Practices for Lesson 4: Overview                          | 4-2      |
| Practice 4-1: Quiz – Database Design                      | 4-3      |
| Solutions 4-1: Quiz – Database Design                     | 4-6      |
| Practice 4-2: Evaluating a Database                       | 4-7      |
| Solutions 4-2: Evaluating a Database                      | 4-8      |
| Practice 4-3: Creating a Structure Diagram                | 4-13     |
| Solution 4-3: Creating a Structure Diagram                | 4-15     |
| Practices for Lesson 5: Table Data Types                  | 5-1      |
| Practices for Lesson 5: Overview                          | 5-2      |
| Practice 5-1: Quiz – Data Types                           | 5-3      |
| Solutions 5-1: Quiz – Data Types                          | 5-5      |
| Practice 5-2: Explaining the Use of Data Types            | 5-6      |
| Solutions 5-2: Explaining the Use of Data Types           | 5-7      |
| Practices for Lesson 6: Database and Table Creation       | 6-1      |
| Practices for Lesson 6: Overview                          | 6-2      |
| Practice 6-1: Displaying Table Creation Information       | 6-3      |
| Solutions 6-1: Displaying Table Creation Information      | 6-4      |
| Practice 6-2: Creating a Database                         | 6-7      |
| Solutions 6-2: Creating a Database                        | 6-11     |
| Practices for Lesson 7: Basic Queries                     | 7-1      |
| Practices for Lesson 7: Overview                          | 7-2      |
| Practice 7-1: Performing Basic Queries                    | 7-3      |
| Solutions 7-1: Performing Basic Queries                   | 7-4      |
| Practice 7-2: Perform Basic Queries Using MySQL Workbench | 7-12     |
| Solution 7-2: Perform Basic Queries Using MySQL Workbench | 7-14     |
| Practice 7-3: Perform Basic Queries on the Pets Database  | 7-15     |
| Solution 7-3: Perform Basic Queries on the Pets Database  | 7-16     |

| Practices for Lesson 8: Database and Table Maintenance                   | 8-1   |
|--------------------------------------------------------------------------|-------|
| Practices for Lesson 8: Overview                                         | 8-2   |
| Practice 8-1: Removing a Database                                        | 8-3   |
| Solutions 8-1: Removing a Database                                       | 8-4   |
| Practice 8-2: Creating a New Table and Removing a Table                  | 8-5   |
| Solutions 8-2: Creating a New Table and Removing a Table                 | 8-6   |
| Practice 8-3: Altering Table Columns                                     | 8-9   |
| Solutions 8-3: Altering Table Columns                                    | 8-10  |
| Practice 8-4: Modifying Table Indexes and Constraints                    | 8-12  |
| Solutions 8-4: Modifying Table Indexes and Constraints                   | 8-13  |
| Practice 8-5: Further Practice                                           | 8-16  |
| Solutions 8-5: Further Practice                                          | 8-17  |
| Practices for Lesson 9: Table Data Manipulation                          | 9-1   |
| Practices for Lesson 9: Overview                                         | 9-2   |
| Practice 9-1: Inserting and Replacing Table Row Data                     | 9-3   |
| Solutions 9-1: Inserting and Replacing Table Row Data                    | 9-4   |
| Practice 9-2: Modifying and Deleting Table Row Data                      | 9-6   |
| Solutions 9-2: Modifying and Deleting Table Row Data                     | 9-7   |
| Practice 9-3: Manipulating Table Row Data in the Pets Database           | 9-10  |
| Solutions Practice 9-3: Manipulating Table Row Data in the Pets Database | 9-13  |
| Practices for Lesson 10: Functions                                       | 10-1  |
| Practices for Lesson 10: Overview                                        | 10-2  |
| Practice 10-1: Quiz – Functions                                          | 10-2  |
| Solutions 10-1: Quiz – Functions                                         | 10-4  |
| Practice 10-2: Using Built-In, String, and Temporal Functions            | 10-5  |
| Solutions 10-2: Using Built-In, String, and Temporal Functions           | 10-6  |
| Practice 10-3: Using Numeric and Control Flow Functions                  | 10-8  |
| Solutions 10-3: Using Numeric and Control Flow Functions                 | 10-9  |
| Practice 10-4: Using Aggregate Functions                                 | 10-11 |
| Solutions 10-4: Using Aggregate Functions                                | 10-12 |
| Practices for Lesson 11: Exporting and Importing Data                    | 11-1  |
| Practices for Lesson 11: Overview                                        | 11-2  |
| Practice 11-1: Quiz – Exporting and Importing Data                       | 11-3  |
| Solutions 11-1: Quiz – Exporting and Importing Data                      | 11-5  |
| Practice 11-2: Exporting Files by Using a Query                          | 11-6  |
| Solutions 11-2: Exporting Files by Using a Query                         | 11-7  |
| Practice 11-3: Importing Files from a Data File                          | 11-10 |
| Solutions 11-3: Importing Files from a Data File                         | 11-11 |
| Practice 11-4: Backing Up Database Files with a Utility                  | 11-13 |
| Solutions 11-4: Backing Up Database Files with a Utility                 | 11-14 |
| Practices for Lesson 12: Joining Tables                                  | 12-1  |
| Practices for Lesson 12: Overview                                        | 12-2  |
| Practice 12-1: Performing Inner and Outer Joins                          | 12-3  |
| Solutions 12-1: Performing Inner and Outer Joins                         | 12-4  |
| Practice 12-2: Creating Queries Requiring Joins                          | 12-8  |
| Solutions 12-2: Creating Queries Requiring Joins                         | 12-9  |
| Optional Practice 12-3: Additional Join Practice                         | 12-15 |
| Solutions 12-3: Additional Join Practice                                 | 12-16 |

| Practices for Lesson 13: Table Subqueries                                               | 13-1  |
|-----------------------------------------------------------------------------------------|-------|
| Practices for Lesson 13: Overview                                                       | 13-2  |
| Practice 13-1: Performing Different Types of Subqueries                                 | 13-3  |
| Solutions 13-1: Performing Different Types of Subqueries                                | 13-4  |
| Practice 13-2: Performing Advanced Subqueries                                           | 13-7  |
| Solutions 13-2: Performing Several Advanced Subqueries                                  | 13-8  |
| Practices for Lesson 14: MySQL Graphical User Interface Tools                           | 14-1  |
| Practices for Lesson 14: Overview                                                       | 14-2  |
| Practice 14-1: Creating a Data Model by Using MySQL Workbench                           | 14-3  |
| Practice 14-2: Creating a Server Instance by Using MySQL Workbench                      | 14-6  |
| Practice 14-3: Viewing MySQL Enterprise Monitor Demonstrations                          | 14-8  |
| Optional Practice 14-4: Viewing the MySQL Workbench Demonstration                       | 14-9  |
| Optional Practice 14-5: Creating a Model for the Pets Database by Using MySQL Workbench | 14-10 |
| Practices for Lesson 15: Supplemental Information                                       | 15-1  |
| Practices for Lesson 15: Overview                                                       |       |
| Practice 15-1: Displaying Storage Engine Information                                    |       |
| Solutions 15-1: Displaying Storage Engine Information                                   |       |
| Practice 15-2: Displaying and Creating Views                                            | 15-7  |
| Solutions 15-2: Displaying and Creating Views                                           | 15-8  |
| Practice 15-3: Obtaining Metadata                                                       | 15-10 |
| Solutions 15-3: Obtaining Metadata                                                      | 15-11 |
| OPTIONAL Practice 15-4: Creating a Backup of MySQL Databases                            | 15-15 |
| OPTIONAL Practice 15-4: Create a Backup of MySQL Databases                              | 15-15 |
| OPTIONAL Solutions 15-4: Creating a Backup of MySQL Databases                           | 15-16 |
| OPTIONAL Solutions 15-4: Create a Backup of MySQL Databases                             | 15-16 |
| Practices for Lesson 16: Conclusion                                                     | 16-1  |
| Practices for Lesson 16.                                                                | 16-2  |
| Appendix A: Glossary of MySQL Terms                                                     | 17-1  |
| Glossary of MySQL Terms: Overview                                                       | 17-2  |
| Appendix B: Practice Solution Scripts                                                   | 18-1  |
| Lesson 2: MySQL Server and Client                                                       |       |
| Lesson 3: Database Basics                                                               | 18-4  |
| Lesson 4: Database Design                                                               | 18-5  |
| Lesson 5: Data Types                                                                    | 18-6  |
| Lesson 6: Database and Table Creation                                                   | 18-7  |
| Lesson 7: Basic Queries                                                                 | 18-9  |
| Lesson 8: Database and Table Maintenance                                                | 18-12 |
| Lesson 9: Table Data Manipulation                                                       | 18-16 |
| Lesson 10: Functions                                                                    | 18-20 |
| Lesson 11: Exporting and Importing Data                                                 | 18-22 |
| Lesson 12: Joining Tables                                                               | 18-24 |
| Lesson 13: Table Subqueries                                                             | 18-28 |
| Lesson 14: MySQL GUIs                                                                   | 18-31 |
| Lesson 15: Supplemental Information                                                     | 18-32 |

Unauthorized reproduction or distribution prohibited. Copyright© 2019, Oracle and/or its affiliates. They Ransoo lashley ransoo@hee nhs un has a non-transferable dide.

## Practices for Lesson 1: Introduction to MySOJ .rce introduc Chapter 1 Chapter 1 Ch

### **Practices Overview**

This practice introduces you to online MySQL resources.

### Assumptions

- A web browser is available for connection to the Internet. •
- Your web browser allows connection to MySQL and Oracle websites. •

### **Overview**

In this practice, you review common web pages from the MySQL and Oracle websites that contain information about MySQL products and services.

### Duration

This practice takes approximately 15 minutes to complete.

### Tasks

1. Open the MySQL website:

In your web browser, go to the following URL: www.mysgl.com.

- 2. Open the Products web page from the MySQL home page:
  - a.
- A list of currently available products is presented (in the left navigation menu) with links for further information. In the MySQL Enterprise Edition web page f b. Scroll down the page to review the product information provided.
- Open the MySQL Enterprise Edition web page from the Products page: 3.
  - Click the MySQL Enterprise Edition link. a.
  - Scroll down the page to review the details of MySQL Enterprise Edition. b. Note the extended list of products (in the left navigation menu) with links for further information.
  - Visit the links for Enterprise Monitor, Enterprise Backup, and Workbench to find out C. more about these MySQL Enterprise Edition tools.
- Open the Services web page: 4.
  - Click the Services tab located at the top of the page. a. \_
  - Scroll down the page to review the service information provided, with links for further b. information.
- 5. Open the Training web page:
  - Click the Learn More link below the MySQL Training title in the main window. a. A list of current training courses available appears.
  - Select your country from the pull-down menu and click the Go button to be taken to the b. Oracle training website for your country.
  - Review the information on courses, learning paths, certification, and purchase options. C.
- 6. Open the Support web page:
  - Go back to the Training page and click the Support link in the left navigation menu. a.
  - Scroll down the page to review the support information provided, with links for further b. information.
  - Note the Resources area, which links to Oracle website pages for additional C. information and purchase.

7. Open the MySQL Developer Zone website:

In your web browser, go to the following URL: dev.mysql.com.

The MySQL Developer Zone (also known as the MySQL Community) home page appears. This website contains many links to more information and access to a variety of open communication forums. Notice the Downloads and Documentation tabs across the top of the page.

- 8. Open the News and Events page from MySQL Developer Zone:
  - Click the News and Events link located at the top of the page. a.
  - b. Use the left navigation menu to review the latest MySQL happenings, from news stories to upcoming seminars.
- Open the Oracle Products and Services: MySQL web page: 9.
  - a. In your web browser, go to the following URL: www.oracle.com/us/products/mysql/.

### Solution 1-1: Accessing MySQL Resources Online

There are no solutions for this practice. See the practice tasks instructions.

shley Ransoo (ashley ransoo@hee.nhs.uk) has a non-transferable.

## Practices for Lesson 2: MySQL Server and Client Chapter 2 .n nylySQL Chapter 2 Chapter 2 Chapter 2 Chapter 2 Chapter 2 Chapter 2

### Practices Overview

These practices test your knowledge of the MySQL server and client installation. They target the Windows operating system, provided in Oracle classrooms. For non-Oracle classrooms, you may have to adjust file locations.

### Assumptions

- The MySQL Installer file (mysql-installer-commercial-5.6.10.0.msi) for the MySQL bundle (including the MySQL server) is in the D:\stage\MySQL directory.
- The Microsoft .NET Framework 4 Client Profile has been installed.
- ...ectory. anectory. answer answer answer answer answer and the student Guide. Shev Ransoo lashley ransoo this Student Guide.

### **Overview**

In this practice, you use MySQL Installer to install and configure MySQL. It installs the following components:

- MySQL Server 5.6.10 (Commercial/Enterprise Edition) •
- MySQL Workbench SE 5.2.46 •
- MySQL Notifier 1.0.3 •
- MySQL Connector/ODBC 5.2.4 •
- MySQL Connector/C++ 1.1.2 •
- MySQL Connector/J 5.1.23 •
- MySQL Connector/NET 6.6.5 •
- MySQL Documentation 5.6.10 •
- MySQL Samples and Examples 5.6.10 •

### Duration

This practice takes approximately 30 minutes to complete.

### Tasks

- uk) has a non-transferable Go to the D:\stage\MySQL directory by using Windows Explorer. 1.
- Execute the MySQL Installer by double-clicking the mysgl-installer-commercial-2. 5.6.10.0.msi installation file
- 3. When the installer has finished loading, the Welcome window appears. Select Install MySQL Products.
- 4. In the License Agreement window, select the check box to accept the terms, and then click the Next button.
- 5. In the Choosing a Setup Type window:
  - Select Developer Default. a.
  - Enter (or confirm) the "Installation Path" as: D:\Program Files\MySQL\. b.
  - C. Enter (or confirm) the "Data Path" as: D:\ProgramData\MySQL\MySQL Server 5.6\.
  - d. Click the Next button.

The Check Requirements window appears.

- The Check Requirements window lists any dependencies on external software: 6.
  - Microsoft .NET Framework 4 (already installed) •
  - Microsoft Visual C++ 2010 32-bit run time •
  - Microsoft Excel 2007 or greater ٠
  - Visual Studio Tools for Office 2010 run time
- 7. The green check mark next to .NET Framework 4 shows it is already installed. You need to install the other items in the list.

- Click the Execute button to install Microsoft Visual C++ 2010 32-bit run time: 8.
  - Select the check box to accept the license terms. a.
  - b. Click the Install button.
  - When the Installation is Complete window appears, click the Finish button. C.
- There is now a blue arrow next to Microsoft Excel 2007 or greater in the Check 9. Requirements window.
  - Click the Execute button. a.

MySQL Installer checks if Microsoft Excel or Visual Studio are installed. They are not, so it refreshes the list of requirements to exclude these dependencies.

The required software (Microsoft .NET Framework 4 Client Profile and Microsoft Visual C++ 2010 32-bit runtime) has now been installed and the MySQL installation can Ochee nhs. UK) has a non-transferable proceed.

- b. Click Next.
- 10. The Installation Progress window lists all MySQL products to be installed:
  - MySQL Server 5.6.10 ٠
  - MySQL Workbench SE 5.2.46 •
  - MySQL Notifier 1.0.3 •
  - •
  - •
  - •
  - ٠
  - ٠
  - •
- 11. Install the MySQL products:
  - a.

- 1 0.6.5 ...ySQL Documentation 5.6.10 Samples and Examples 5.6.10. all the MySQL products: Click the Execute http://www. The incl The installation process takes a few minutes. When complete, the Status column for all products shows "Install success".

- Click the Next button. b.
- 12. Configure the software components in the Configuration Overview window:

A green arrow points to MySQL Server 5.6.10. Click Next to configure MySQL Server 5.6.10.

- 13. In the MySQL Server Configuration (1/3) window:
  - Server Configuration Type: From the Config Type drop-down list, select Development a. Machine.
  - Select (or confirm) Enable TCP/IP Networking and Port Number of 3306. b.
  - Select (or confirm) "Open Firewall port for network access". C.
  - Click Next. d
- 14. In the MySQL Server Configuration (2/3) window:
  - a. In Root Account Password, enter and confirm the password oracle.
  - Click the Next button. b.
- 15. In the MySQL Server Configuration (3/3) window:
  - Enter (or confirm) Windows Service Name is MySQL56. a.
  - b. Select (or confirm) "Start the MySQL Server at System Startup".

- Select (or confirm) Run Windows Service as "Standard System Account". C.
- Click Next. d.
- 16. The Configuration Overview window appears and shows the configuration progress for the MySQL server.

This takes a few moments. When complete, a green tick appears next to MySQL Server 5.6.10 and the "Action to be performed" column reads "Configuration Complete".

- 17. There is now a green arrow next to Samples and Examples, and the Action to be performed column reads "Initial Configuration".
  - Click Next to configure Samples and Examples. a.
  - Configuration takes a minute or two. When complete, click Next. b.
- 18. In the Installation complete window:
  - Deselect the Start MySQL Workbench after Setup check box. a.
  - Click the Finish button. b.

ferable The final MySQL Installer window closes. You have installed and configured MySQL Server and the other tools required for this course.

### 19. Confirm the installation:

- Click the Windows Start button (in the lower left corner of the Windows desktop). a.
- b. Select All Programs.
- Select MySQL. The folder includes the following programs: C.
  - MySQL Workbench 5.2 SE •
  - MySQL Connector/Net 6.6.5 •
  - MySQL Enterprise Backup 3.8 (pre-installed)
  - MySQL Enterprise Monitor (pre-installed)
  - MySQL Installer
  - MySQL Notifier 1.0.3
  - MySQL Server 5.6
- **Note:** MySQL Enterprise Backup and MySQL Enterprise Monitor are pre-installed for you.
- 20. Attempt to start the mysgl client from the Windows command prompt:
  - Click the Start button (at the lower-left of the screen). a.
  - b. Select Run.
  - In the Open field, enter cmd and press Enter. C.

A command-prompt window opens.

Note: You can also use the Command Prompt shortcut icon on the desktop.

The prompt shows the current working directory, for example:

D:\Users\Administrator>

**Note:** The practice steps use cmd> to refer to this prompt from now on. Do not attempt to type the prompt, just enter the commands that appear in bold after it:

- cmd> enter commands here
- d. Enter the following at the command prompt:

cmd> mysql

Press Enter. e.

Copyright © 2013, Oracle and/or its affiliates. All rights reserved.

Chapter 2 - Page 5

Windows reports that it cannot find the mysql program:

```
cmd> mysql
```

```
'mysql' is not recognized as an internal or external command,
operable program or batch file.
```

This is because Windows has not been told where to look for the mysgl program. So that Windows recognizes the mysgl client program, you need to add it to the PATH environment variable.

- Type exit and then press Enter to close the command-prompt window. f.
- 21. Add the mysgl client program to the PATH:
  - Click the Windows Start button. a.
  - b. Right-click the Computer link.
  - From the context menu that appears, select Properties. C.
  - Select Advanced System Settings. d.
  - e. Click the Advanced tab.
  - Click the "Environment variables" button. f. The Environment variables window opens.
  - non-transferable From the list of System variables at the bottom of this window, select Path. g.
  - Click Edit. h.

The Edit System Variable window opens.

- Click somewhere in the Variable Value field and press the End button to move to the i. end of the line.
- Type the following exactly as shown: j.
  - ;D:\Program Files\MySQL\MySQL Server 5.6\bin;
  - Note: include the semicolons at the beginning and end of the file path.
- Click OK to exit the Edit System Variable window. k.
- I. Click OK to exit the Environment Variables window.
- m. Click OK to exit the System Properties window.
- Close the System Window. n.
- 22. Connect to the MySQL server by using the mysql client program:
  - Click the Windows Start button. a.
  - b. Select Run.
  - In the Open field, enter cmd and press Enter. C.

A command-prompt window opens, with the prompt located at the current user's "home" directory.

d. Enter the following at the command prompt:

```
cmd> mysql -u root -p
Enter password: oracle
Welcome to the MySQL monitor. Commands end with ; or \g.
Your MySQL connection id is 3
Server version: 5.6.10-enterprise-commercial-advanced MySQL Enterprise
Server - Advanced Edition (Commercial)
```

Copyright (c) 2000, 2013, Oracle and/or its affiliates. All rights reserved.

Oracle is a registered trademark of Oracle Corporation and/or its affiliates. Other names may be trademarks of their respective owners.

Type 'help;' or '\h' for help. Type '\c' to clear the current input statement.

mysql>

- In this course, the username is root and the password used is oracle. As you type the password, it appears as \*\*\*\*\*\* on your screen.
- The current version of the MySQL server is displayed.
- The "MySQL connection id" might differ on your machine.
- a non-transferable - When the client is started, the standard command prompt is replaced by the mysql> prompt.

23. Exit the mysql client:

Enter the following from the mysgl > prompt:

mysql> EXIT

The following message is displayed and the standard command prompt is returned:

shley Ransoo (ashley.ransoo this Bye

## Solution 2-1: Installing and Starting the MySQL Server

There are no solutions for this practice. See the practice instructions.

shley Ransoo (ashley ransoo@hee.nhs.uk) has a non-transferable.

### **Overview**

In this practice, you set some sensible defaults for the command-line window and then use the keyboard editing methods to work with the mysql client. You also create a tee file to document all mysgl session activities.

### Duration

This practice takes approximately 5 minutes to complete.

### Tasks

**Note:** Execute each command with the Enter or Return key, unless otherwise specified.

- 1. Change the default look and behavior of the Windows command prompt:
  - Right-click the command-prompt window's title bar and select Defaults from the context menu. The Console Windows Properties dialog have a set of the context of the context uk) has a non-transi a. menu. The Console Windows Properties dialog box appears.
  - Select the Options tab and make the following change: b.
    - Edit Options: Select the QuickEdit Mode check box.
  - Select the Font tab and make the following changes: C.
    - Font: Select Consolas.
    - Size: Select 18.
  - Select the Layout tab and make the following changes: d.
    - Screen Buffer Size: Width: 160, Height: 300
    - Window Size: Width: 160, Height: 40
  - (Optional) Select the Colors tab. e.
    - Select the Screen Text radio button.
    - Select a font color from the color palette.
    - Select the Screen Background radio button.
    - Select a background color from the color palette.
  - Click OK to close the "Console Windows Properties" window. f.
  - Close the command-prompt window. g.
- 2. Re-open the command-prompt window to apply the changes you made:
  - Click the Windows Start button. a.
  - Select Run. b.
  - In the Open field, enter cmd and press Enter. C.
    - The new settings are applied.
- Connect to the MySQL server by using the mysgl client program. 3.

Enter the following at the command prompt:

cmd> mysql -u root -p Enter password: oracle

View help for the mysql client commands (non-SQL) by using the Help command (\h). 4. Execute the following statement:

mysql> \h

It returns the following list of commands and their descriptions:

```
List of all MySQL commands:
Note that all text commands must be first on line and end with ';'
?
          (\?) Synonym for `help'.
clear
          (\c) Clear the current input statement.
          (\r) Reconnect to the server. Optional arguments are db and
connect
host.
delimiter (\d) Set statement delimiter.
          (\G) Send command to mysql server, display result
eqo
vertically.
exit
          (\q) Exit mysql. Same as quit.
                                               has a non-transferable
          (\g) Send command to mysql server.
qo
          (\h) Display this help.
help
          (\t) Don't write into outfile.
notee
print
          (\p) Print current command.
          (\R) Change your mysql prompt.
prompt
          (\q) Quit mysql.
quit
rehash
          (\#) Rebuild completion hash.
source
          (\.) Execute an SQL script file. Takes a file name as an
argument.
          (\s) Get status information from the server.
status
tee
          (\T) Set outfile [to outfile]. Append everything into given
outfile.
          (\u) Use another database. Takes database name as argument.
use
charset
          (\C) Switch to another charset. Might be needed for
processing binlog with multi-byte charsets.
warnings
          (\W) Show warnings after every statement.
nowarning (\w) Don't show warnings after every statement.
```

For server side help, type 'help contents'

5. Create a tee file to log your mysql client session:

Execute the following statement at the prompt:

| <pre>mysql&gt; tee D:\labs\Lesson2_tee.txt</pre>              |
|---------------------------------------------------------------|
| You get a message that confirms the creation of the tee file: |
| Logging to file 'D:\labs\Lesson2_tee.txt'                     |
|                                                               |

6. Use the keyboard to re-run an earlier command:

Retrieve the help command by pressing the up-arrow key † twice and execute it again.

This returns the command before the last command issued at the prompt which, in this case, is the h command.

7. Use the keyboard to return to the very last command entry:

ferable Press the down-arrow key  $\downarrow$  once to retrieve the tee command. Do not press Enter.

8. Use the keyboard to position the cursor within the command:

Press the left-arrow - key four times to position the cursor on the dot "." in the file name.

This demonstrates the use of the arrow keys to complete command-line edits by positioning the cursor for changes.

9. Use a keyboard editing key to delete portions of a command:

Using the Backspace key, delete the current Lesson2 tee part of the tee file name and replace it with Test, leaving the rest of the line intact.

- mysql> tee D:\labs\Test.txt
- a. Press the End key to move the cursor to the end of the command.
- b. Press the Enter key to execute the edited command.
- 10. Cancel the Test.txt tee file:

Issue the notee command:

| 6 | mysql> | notee |
|---|--------|-------|
|---|--------|-------|

It returns the following to confirm the creation of the file:

Outfile disabled.

11. Return to the first tee command by pressing the up-arrow key  $\uparrow$  four times.

Re-execute the command to restart the tee file logging:

mysql> tee D:\labs\Lesson2 tee.txt

It returns the following to confirm the creation of the file:

Logging to file 'D:\labs\Lesson2 tee.txt'

12. Start to cancel the tee file, but use the mysgl command, which aborts the command execution:

Issue the notee command, and then add  $\c$  to abort:

mysql> notee \c

It returns the prompt without executing the command:

mysql>

- 13. View the current Lesson2 tee.txt file:
  - Using Windows Explorer, go to the D: \labs directory. a.
    - **Note:** Windows hides file extensions by default. Follow these steps to display them:
    - Press the Alt key to show the Windows Explorer menu bar.
    - Select Tools > Folder options to display the Folder Options window and click the View tab.
    - In the Advanced Settings area, deselect "Hide extensions for known file types".
    - Click the Apply to Folders button in the Folder views area. \_
    - In the Folder Views dialog box, click Yes.
    - Click OK to close the Folder Options window.
  - b. Double-click the Lesson2 tee.txt file. The file opens in Notepad and the contents show all the commands and results from the current session. The file shows the commands and results from the first execution of this tee file, then starts again from when it was re-executed Note: Do not close the mysql client. You use it in the next practice.

... next practice. ... next practice. ... next practice. ... NGUIDE ... Ransoo (ashley ransoo his Student Guide to use this Student Guide shey Ransoo (ashley ransoo his student Guide icense to use this Student Guide

### Solution 2-2: Using the Keyboard Editing and Tee Commands

There no solutions for this practice. See the practice instructions.

shley Ransoo (ashley ransoo@hee.nhs.uk) has a non-transferable. Copyright © 2013, Oracle and/or its affiliates. All rights reserved.

### Overview

In this practice, you create and populate the world\_innodb database, which you use in practices throughout this course.

### Duration

This practice takes approximately 5 minutes to complete.

### Tasks

1. Create the world\_innodb database within the mysql client:

Enter the following at the mysql prompt from the previous practice:

mysql> CREATE DATABASE world\_innodb CHARACTER SET latin1;

It returns the following message to indicate that the database was created:

Query OK, 1 row affected (0.02 sec)

**Note:** Adding the latin1 character set to the above database creation statement makes it compatible with the script you use to populate it below.

2. Now you have created the world\_innodb database, tell the client to use it:

Execute the following statement at the mysql> prompt:

mysql> USE world\_innodb

- Note: You do not need a semicolon at the end of a USE statement.

It returns the following message to indicate that the database selection changed:

Database changed

3. Populate the world\_innodb database with data:

Execute the following statement at the mysql> prompt:

mysql> SOURCE D:\labs\world\_innodb.sql

- Note: Do not include a semicolon at the end of the SOURCE statement

MySQL displays multiple instances of the following message while populating world\_innodb. The process takes several minutes.

Query OK, 0 rows affected (0.00 sec)

When the script has finished executing, you are returned to the mysql > prompt.

Note: Do not attempt to review the database contents yet. You do this in a later practice.

4. Exit the mysql client:

Enter the following at the mysql > prompt:

mysql> EXIT

The following message appears and control returns to the standard command prompt:

Вуе

cmd>

### Solutions 2-3: Creating the world innodb Database

There are no solutions for this practice. See the practice instructions.

## Practices for Lesson 3: MySQL Database Basic-Chapter 3 shey Ransoo lashey ransoo his to use the

### **Practices Overview**

These practices test your knowledge of database basics. They target the Windows operating system, provided in Oracle classrooms. For non-Oracle classrooms, you might need to adjust file locations.

### Assumptions

- You have installed and configured MySQL Server.
- You have created and populated the world innodb database.
- You can access the <code>mysgl</code> client from a command-line prompt.

### **Overview**

In this guiz, you answer questions about database basics.

### Duration

This practice takes approximately 15 minutes to complete.

### **Quiz Questions**

Choose the best answer from those provided.

- What does RDBMS stand for? 1.
  - a. Relative Database Basic Manipulation System
  - b. Relative Data Basic Management System
  - **Relational Database Management System** C.
  - d. None of the above
- 2. An RDBMS organizes and stores data in tables.
  - True a.
  - b. False
- has a non-transferable ansoo@hee.nh<del>s.ul</del> two use this Student 3. An association between database entities is called a and different categories of these exist.
  - Relationship a.
  - b. Line
  - System C.
  - d. All of the above
- An RDBMS is presented as two-dimensional tables that consist of columns and 4.
  - a. Schemas
  - Sets b.
  - Values C.
  - None of the above d.
- 5. A one-to-one relationship exists when you associate a single entity with another single entity.
  - a. True
  - False b.
- 6. A row in a database table contains a value for each in the table.
  - Row a.
  - b. Column
  - Relationship C.
- The SQL acronym stands for Structural Queries Linked. 7.
  - True a.
  - b. False

- The set of SQL statements that modify data is called \_\_\_\_\_ 8.
  - Data manipulation language a.
  - Data definition language b.
  - Database modification language C.
- CREATE DATABASE is a SQL data \_\_\_\_\_ language statement. 9.
  - Manipulation a.
  - b. Definition
  - Modification C.
  - d. None of the above
- 10. Identify the benefits of using MySQL:
- shley Ransoo (ashley ransoo@hee.nhs.uk) has a non-transferable.

### **Quiz Solutions**

- 1. c. Relational Database Management System
- 2. a. True
- 3. a. Relationship
- 4. d. None of the above. The correct answer is **rows**.
- 5. a. True
- 6. b. Column.
- 7. b. False. The correct answer is Structured Query Language.
- shley Ransoo (ashley ransoo@hee.nhs.uk) has a non-transferable. a. Data manipulation language 8.

### Overview

In this practice, you identify the relational characteristics of a table.

### Duration

This practice takes approximately 10 minutes to complete.

### Tasks

The following is a partial list of the contents of the City table from the world\_innodb database. Refer to this for the questions that follow.

| + + |                | L           | ¥             | +          |
|-----|----------------|-------------|---------------|------------|
| ID  | Name           | CountryCode | District      | Population |
| 1   | Kabul          | <br>  AFG   | <br>  Kabol   | 1780000    |
| 2   | Qandahar       | AFG         | Qandahar      | 237500     |
| 3   | Herat          | AFG         | Herat         | 186800     |
| 4   | Mazar-e-Sharif | AFG         | Balkh         | O` 127800  |
| 5   | Amsterdam      | NLD         | Noord-Holland | 731200     |
| 6   | Rotterdam      | NLD         | Zuid-Holland  | 593321     |
| 7   | Den Haag       | NLD         | Zuid-Holland  | 440900     |
| 8   | Utrecht        | NLD         | Utrecht       | 234323     |
| ••• |                |             | int O         |            |

- 1. How many columns does this table contain?
- 2. List the names of the columns.
- 3. How many rows appear in the partial list?
- 4. Is the city with Amsterdam in the Name column in the same District as Kabul?
- 5. What is the Population of the city of Utrecht?
- 6. If you delete the rows (from this list) with a CountryCode of AFG, what are the ID values of the deleted rows?
- 7. Can the city of Den Haag belong to more than one District in the table structure shown?
- 8. Can the District of Zuid-Holland contain more than one city?

## Solutions 3-2: Identifying the Structure of a Table

### Tasks

- 1. **5**
- 2. ID, Name, CountryCode, District, Population
- 3. **8**
- 4. **No**. Amsterdam is in the district of Noord-Holland.
- 5. **234323**
- 6. **1, 2, 3,** and **4**
- 7. No. This would result in two values for the District column. Only one is possible in the table structure shown.

You could have two rows with the same Name and different values in the District column. However, you would need a different way to uniquely identify a city, because ID would not work in this instance.

8. Yes. Zuid-Holland appears in the Rotterdam and Den Haag rows because both these cities are contained with it.
# Practices for Lesson 4: Database Design Lace Latabase Chapter 4 Chapter 4 Chapter 4 Chapter 4 Chapter 4 Chapter 4 Chapter 4

#### **Practices Overview**

These practices test your knowledge of database design. They target the Windows operating system, provided in Oracle classrooms. For non-Oracle classrooms, you might need to adjust file locations.

#### Assumptions

- You have installed and configured MySQL Server.
- You have created and populated the world innodb database.
- You can access the mysql client from a command-line prompt.

Note: In this practice the first letters of table names are in uppercase. Windows is not casesensitive but some operating systems are, so it is good practice to use proper capitalization. The SQL statements are all in uppercase for clarity, but this is not required.

## Overview

In this quiz, you answer questions about database design.

#### Duration

This practice takes approximately 10 minutes to complete.

# **Quiz Questions**

Choose the best answer from those provided for each multiple choice or True/False question.

-transferable

is a high-level, graphical depiction of

K) has i Guide

- 1. The \_\_\_\_\_\_ is a candidate key that best defines exactly one
  - unique row. a. Unique key
  - b. Foreign key
  - c. Relationship key
  - d. Primary key

#### 2. The

- a data model. It assists in database design.
- a. Entity relationship model
- b. Database modeling process
- c. Entity relationship diagram
- 3. You use the SHOW DATABASES SQL statement to list the available databases.
  - a. True
  - b. False
- 4. Which statement shows a list of table column names and settings?
  - a. SHOW TABLE COLUMNS
  - b. DESCRIBE <table\_name>
  - c. SELECT \* FROM <table\_name>
- 5. The following statement retrieves all the records from the CountryLanguage table:

mysql> SELECT \* FROM CountryLanguage;

- a. True
- b. False

6. The following statement displays the City table columns and settings. Based on the output, which column is the primary key?

| Field                                 | +<br>  Туре                                      | +<br>  Null                       | +<br>  Key   | Default | +<br>  Extra   |
|---------------------------------------|--------------------------------------------------|-----------------------------------|--------------|---------|----------------|
| ID<br>Name<br>CountryCode<br>District | int(11)<br>  char(35)<br>  char(3)<br>  char(20) | +<br>  NO<br>  NO<br>  NO<br>  NO | PRI<br>  MUL | NULL    | auto_increment |
| Population<br>+<br>5 rows in set      | int(11)<br>+<br>(0.30 sec)                       | NO<br>+                           | +            | 0       | +              |

- CountryCode a.
- Name b.
- c. ID
- d. None of the above
- ansferable 7. Using the output from the DESCRIBE City statement, which column is a nonunique index that is part of a multiple-column primary key?
  - a. Population
  - b. Name
  - c. ID
  - d. None of the above
- ee nhs uk) has a g output Identify the statement that gives the following output (assume a USE world innodb 8. statement has already been issued).

```
Tables
         in world innodb
 city
 country
  countrylanguage
 rows in set (0.19 sec)
3
```

- SHOW TABLES; a.
- b. SHOW world innodb;
- c. DESCRIBE TABLES;
- d. SHOW DATABASE TABLES;
- 9. Poorly designed table structures result in duplicate data, redundant data, and difficulty using the data.
  - a. True
  - False b.

- 10. The normalization process ensures database integrity. The first three levels, or are adequate for most databases.
  - a. Normalization levels
  - b. Normal forms
  - c. Normalization forms
  - None of the above d.
- 11. Third normal form is the highest level of normalization that you can achieve within a database.
  - True a.
  - False b.

#### **Quiz Solutions**

- 1. **d**. Primary key
- 2. c. Entity relationship diagram
- 3. **a**. True
- 4. **b**.DESCRIBE <table\_name>;
- 5. **a**. True
- 6. **c**. ID
- 7. **d**. None of the above. The correct answer is CountryCode, which is indicated by MUL under the Key attribute.
- 8. a. SHOW TABLES;
- 9. **a**. True
- 10. b. Normal forms
- 11. b. False. There are several normal forms above third, although it is rarely necessary for you to go beyond the first three.

#### **Overview**

In this practice, you view and evaluate the contents of the world innodb database, using the mysql client.

Note: The data contained in the world innodb database (with regard to continent, country, and city details) is not accurate. It is used only as a teaching tool.

#### Duration

This practice takes approximately 15 minutes to complete.

# Tasks

- 1.
- 2.
- 3.
- 4.
- 5.
- List the contents of the City table. 6.
- 7.
- 8.
- 9.
- 10. List the contents of the CountryLanguage table.

shley Ransoo lashleysion or Note: Keep your mysql session open for the next practice.

# Tasks

1. Start the mysql client:

Enter the following at the command prompt to log in to the MySQL server and receive the welcome message shown below:

```
cmd> mysql -u root -p
Enter password: oracle
Welcome to the MySQL monitor. Commands end with ; or \g.
Your MySQL connection id is 4
Server version: 5.6.10-enterprise-commercial-advanced MySQL Enterprise
Server - Advanced Edition (Commercial)
Copyright (c) 2000, 2013, Oracle and/or its affiliates. All rights
reserved.
Oracle is a registered trademark of Oracle Corporation and/or its
affiliates. Other names may be trademarks of their respective
owners.
Type 'help;' or '\h' for help. Type '\c' to clear the current input
statement.
mysql>
```

2. List all the databases available in the current mysql session:

Compare your statement and results to those shown below:

|   | mysql> SHOW DATABASES;                                    |
|---|-----------------------------------------------------------|
|   | ++<br>  Database                                          |
| C | information_schema  <br>  mysql  <br>  performance_schema |
|   | sakila<br>  test<br>  world<br>  world innodb             |
|   | ++                                                        |
|   | 7 rows in set (0.00 sec)                                  |

- There are other databases in addition to world\_innodb. MySQL Installer installed these databases.
- 3. Change the current database to world\_innodb:

Compare your statement and results to those shown below:

mysql> **USE world\_innodb** Database changed 4. List all the tables in the world\_innodb database:

Compare your statement and results to those shown below:

| mysql> SHOW TABLES;                    |  |
|----------------------------------------|--|
| + Tables_in_world_innodb               |  |
| city<br>  country<br>  countrylanguage |  |
| 3 rows in set (0.13 sec)               |  |

5. Show the structure of the City table:

Compare your statement and results to those shown below::

| mysql> DESCRI                             | BE City;                           | ±                  | L            | L              |                | 10/e |
|-------------------------------------------|------------------------------------|--------------------|--------------|----------------|----------------|------|
| Field                                     | Туре                               | Null               | Key          | Default        | Extra          |      |
| ID<br>  Name                              | int(11)<br>  char(35)              | NO<br>  NO         | PRI<br> <br> | <br>  NULL<br> | auto_increment |      |
| CountryCode<br>  District<br>  Population | char(3)<br>  char(20)<br>  int(11) | NO<br>  NO<br>  NO | MUL<br> <br> | o, ik) h       | 25             |      |
| 5 rows in set                             | (0.06 sec)                         | +                  | n'           | S of Gt        | £1000          |      |

The DESCRIBE statement provides information about the columns in the City table:

- Field: Column name
- Туре: Data type
- Null: Whether the column accepts null values
- Key: Whether the column is part of a key/index
- Default: Default value of the column
- Extra: Any additional settings for the column
- 6. List the contents of the City table:

Compare your statement and results to those shown below:

| m      | ysql>       | SELECT * FROM C          | ity;        |               |            |
|--------|-------------|--------------------------|-------------|---------------|------------|
| +      | ID          | Name                     | CountryCode | District      | Population |
|        | 1           | Kabul                    | AFG         | Kabol         | 1780000    |
| Í      | 2           | Qandahar                 | AFG         | Qandahar      | 237500     |
| j      | 3           | Herat                    | AFG         | Herat         | 186800     |
| Í      | 4           | Mazar-e-Sharif           | AFG         | Balkh         | 127800     |
| İ      | 5           | Amsterdam                | NLD         | Noord-Holland | 731200     |
| •      | <br>4077    | Jabaliva                 | DGF         | North Gaza    | 113901     |
| ł      | 4078        | Nablus                   | PSE         | Nablus        | 100231     |
| İ      | 4079        | Rafah                    | PSE         | Rafah         | 92020      |
| +<br>4 | <br>079 row | ++<br>ws in set (0.01 se | ec)         | ++            | +          |

7. Show the structure of the Country table:

| Field          | Туре             | Null       | Key             | Default | Extra |       |
|----------------|------------------|------------|-----------------|---------|-------|-------|
| <br>Code       | <br>char(3)      | -+<br>  NO | +<br>  PRI      | +       | ++    |       |
| Name           | char(52)         | I NO       | İ               |         | i i   |       |
| Continent      | enum('Asia',     |            | Ì               |         | i i   |       |
|                | 'Europe',        | Ì          |                 |         | i i   |       |
|                | 'North America'  | i          | Ì               |         | i i   |       |
|                | 'Africa'         | Ì          |                 |         | i i   |       |
|                | 'Oceania',       | i          | Ì               |         | i i   |       |
|                | 'Antarctica'.    | i          |                 |         | i i   |       |
|                | 'South America') | I NO       |                 | Asia    | i i   |       |
| Region         | char(26)         | NO         | Ì               |         | i i   |       |
| SurfaceArea    | float(10,2)      | NO         | Ì               | 0.00    | i i   |       |
| IndepYear      | smallint(6)      | YES        | ĺ               | NULL    | i i   |       |
| Population     | int(11)          | NO         | ĺ               | 0       |       | ~{e\' |
| LifeExpectancy | float(3,1)       | YES        | ĺ               | NULL    |       | 2021  |
| GNP            | float(10,2)      | YES        | İ               | NULL    | i ati | 011   |
| GNPOld         | float(10,2)      | YES        | Ì               | NULL    |       |       |
| LocalName      | char(45)         | NO         |                 |         |       |       |
| GovernmentForm | char(45)         | NO         | Ι,              | - a5 .  | i i   |       |
| HeadOfState    | char(60)         | YES        |                 | NULL    | i i   |       |
| Capital        | int(11)          | YES        | $(\mathcal{N})$ | NULL    | i i   |       |
| Code2          | char(2)          | I NO S     | . C             |         | i i   |       |

Compare your statement and results to those shown below:

8. List the contents of the Country table:

The statement shown below uses the  $\G$  terminator, which displays table contents vertically. This makes the output more readable when there are a large number of columns. The  $\G$  terminator is case-sensitive and must always be in uppercase.

```
mysql> SELECT * FROM Country\G
Code: ABW
       Name: Aruba
    Continent: North America
      Region: Caribbean
  SurfaceArea: 193.00
    IndepYear: NULL
   Population: 103000
LifeExpectancy: 78.4
        GNP: 828.00
      GNPOld: 793.00
   LocalName: Aruba
GovernmentForm: Nonmetropolitan Territory of The Netherlands
  HeadOfState: Beatrix
     Capital: 129
       Code2: AW
   Code: ZMB
       Name: Zambia
    Continent: Africa
      Region: Eastern Africa
  SurfaceArea: 752618.00
```

IndepYear: 1964 Population: 9169000 LifeExpectancy: 37.2 GNP: 3377.00 GNPOld: 3922.00 LocalName: Zambia GovernmentForm: Republic HeadOfState: Frederick Chiluba Capital: 3162 Code2: ZM \*\*\*\*\*\* \*\*\*\*\* 239. row \*\*\*\*\*\*\*\*\*\* Code: ZWE Name: Zimbabwe Continent: Africa hs.uk) has a non-transferable Region: Eastern Africa SurfaceArea: 390757.00 IndepYear: 1980 Population: 11669000 LifeExpectancy: 37.8 GNP: 5951.00 GNPOld: 8670.00 LocalName: Zimbabwe GovernmentForm: Republic HeadOfState: Robert G. Mugabe Capital: 4068 Code2: ZW 239 rows in set (0.00 sec)

9. Show the structure of the CountryLanguage table:

Compare your statement and results to those shown below:

|   | mysql> DESCRI                                             | BE CountryLangu                                          | age;                               | L – – – – – .         | L                     | L     |
|---|-----------------------------------------------------------|----------------------------------------------------------|------------------------------------|-----------------------|-----------------------|-------|
|   | Field                                                     | Туре                                                     | Null                               | Key                   | Default               | Extra |
| 2 | CountryCode<br>  Language<br>  IsOfficial<br>  Percentage | char(3)<br>  char(30)<br>  enum('T','F')<br>  float(4,1) | NO<br>  NO<br>  NO<br>  NO<br>  NO | PRI<br>  PRI<br> <br> | <br> <br>  F<br>  0.0 |       |
|   | 4 rows in set                                             | (0.11 sec)                                               | +                                  | +                     | +                     | ++    |

10. List the contents of the CountryLanguage table:

|         | mysql> SELECT     | * FROM Coun       | tryLanguage;     |            |        |
|---------|-------------------|-------------------|------------------|------------|--------|
|         | CountryCode       | Language          | IsOfficial       | Percentage |        |
|         | +<br>  ABW        | Dutch             | +<br>  Т         | 5.3        |        |
|         | ABW               | English           | F                | 9.5        |        |
|         | ABW               | Papiamento        | F                | 76.7       |        |
|         | <br>  ZWE         | English           | Т                | 2.2        |        |
|         | ZWE               | Ndebele           | F                | 16.2       |        |
|         | ZWE               | Nyanja            | F                | 2.2        |        |
|         | ZWE               | Shona             | F                | 72.1       |        |
|         | 984 rows in set   | +<br>: (0.01 sec) | +                | ++         |        |
| Note: K | eep your mysgl se | ession open for t | he next practice |            | sfe    |
|         |                   |                   |                  |            | tralis |
|         |                   |                   |                  |            | non-ti |
|         |                   |                   |                  | - C 3.     |        |
|         |                   |                   |                  | has        |        |
|         |                   |                   |                  | 1K): 40.   |        |
|         |                   |                   | nhs              | GUIUT      |        |
|         |                   |                   |                  | nt         |        |
|         |                   |                   | DUO +110K        | 511        |        |
|         |                   | ·00               | Sic              |            |        |
|         |                   | ans               | this             |            |        |
|         | 10                | N. 10. 190        |                  |            |        |
|         | schle             | 10 10             |                  |            |        |
|         | (85.              | SC 10             |                  |            |        |
|         | - c0 \: cel       | 13                |                  |            |        |
| 02      | NU2 110           |                   |                  |            |        |
| NA      |                   |                   |                  |            |        |
| (6)     |                   |                   |                  |            |        |
|         |                   |                   |                  |            |        |
|         |                   |                   |                  |            |        |
|         |                   |                   |                  |            |        |
|         |                   |                   |                  |            |        |
|         |                   |                   |                  |            |        |

Compare your statement and results to those shown below:

# Overview

In this practice, you use SQL DESCRIBE statements and an entity relationship diagram to evaluate the design of the world\_innodb database. Use your open mysql session to issue any statements you feel will help you better understand world\_innodb.

# Duration

This practice takes approximately 25 minutes to complete.

# Tasks

- 1. Explain the purpose of the world\_innodb database, using the output from the DESCRIBE statements in the previous practice.
- 2. In the world\_innodb database, language information for countries is stored in a dedicated table. Based on the structure of the CountryLanguage table, what do users need to know about country languages?
  3. Create a structure diagonal for the structure of the countryLanguage table.
- 3. Create a structure diagram for the world\_innodb tables by filling in the column names for each of its tables. Use the following diagram as a starting point:

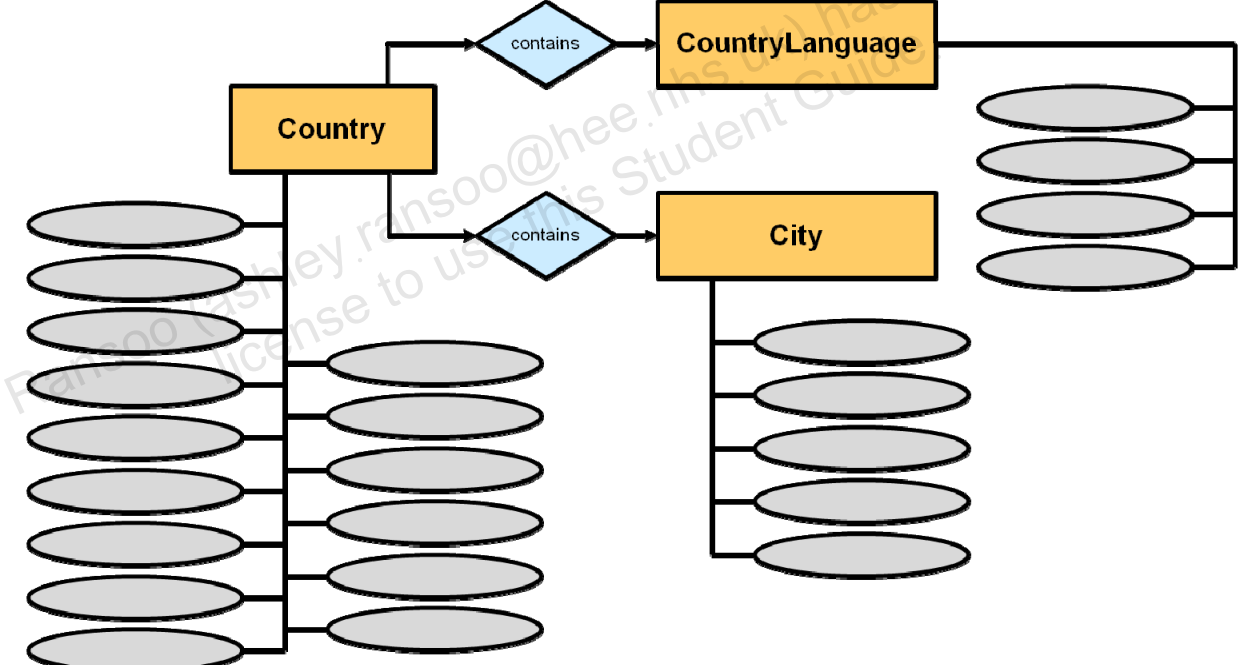

- 4. Which columns in each table can uniquely identify a record? Indicate these on the table. These are the candidate keys.
- 5. Cities and countries have their own tables. Continents do not. Why?
- 6. Why is CountryLanguage a separate table? Why not store language information in the Country table?
- 7. Indicate on the diagram which column(s) in each table is/are the primary key.
- 8. Explain why the CountryLanguage table has a composite primary key.
- 9. Exit the mysql client.

**Note:** The world\_innodb database is not fully normalized. If you choose to, you can note the improvements necessary to get the database to third normal form.

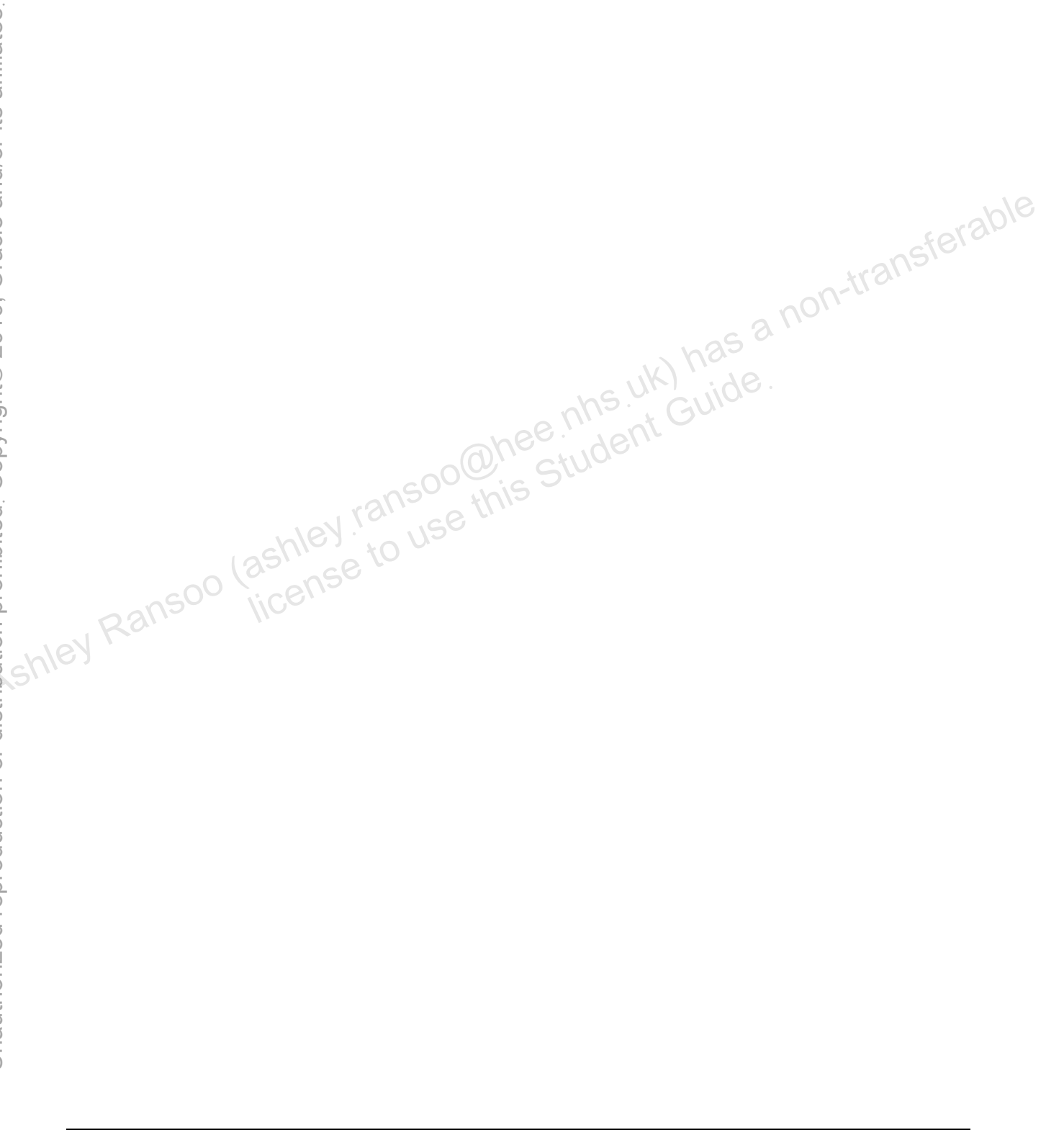

# Tasks

- 1. Explain the purpose of the world\_innodb database, using the output from the DESCRIBE statements in the previous practice. The answer is as follows:
  - The database is being used to store, retrieve and otherwise manipulate information about countries, including continent, language and city data.
- 2. In the world\_innodb database, language information for countries is stored in a dedicated table. Based on the structure of the CountryLanguage table, what do users need to know about country languages? The answer is as follows:
  - The language spoken
  - The official language
  - The percentage of the population that speaks the language
  - The country the information relates to
- 3. Create a structure diagram for the world\_innodb tables by filling in the column names for each of its tables. The completed diagram is as follows:

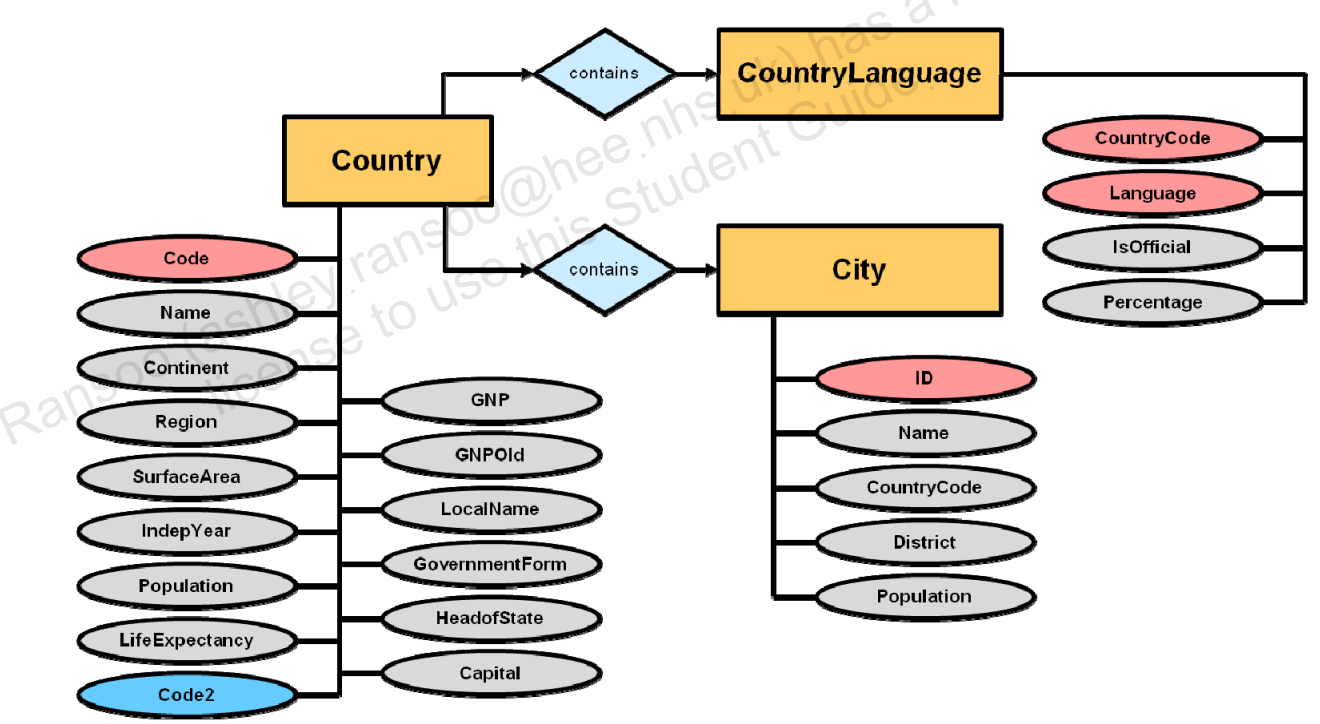

- 4. Which columns in each table can uniquely identify a record? Indicate these on the table. These are the candidate keys. The answer is as follows:
  - a. Country: Code or Code2
  - b. City: ID
  - c. CountryLanguage: CountryCode and Language

- 5. Cities and countries have their own tables. Continents do not. Why? The answer is as follows:
  - The primary tables are Country and City. Continents do not need a table of their • own because all the information required is at the country and city level.
- Why is CountryLanguage a separate table? Why not store language information in the 6. Country table? The answer is as follows:
  - Some countries have more than one national language. If each of these were stored in the Country table it would result in redundant rows.
- 7. Indicate on the diagram which column(s) in each table is/are the primary key. The answer is as follows:
  - Country: Code
  - City: ID
  - Country: CountryCode and Language a composite key. •
- Explain why the CountryLanguage table has a composite primary key. 8.
  - The CountryLanguage table requires both the CountryCode and Language columns uk) has a no to uniquely identify each row.
- 9. Exit the mysql client:

Enter the following at the mysql > prompt:

| mysql | > EXIT                                                                    |
|-------|---------------------------------------------------------------------------|
| MySQ  | L displays an exit message and the command window returns to the standard |
| promp |                                                                           |
| Вуе   | anso this                                                                 |
| cmd>  | Nav raininge uni                                                          |
| 2     | chios to us                                                               |

# Practices for Lesson 5: Table Data Types Lata Ty Jata Ty Chapter 5 Chapter 5 Chapter 5 Chapter 5 Chapter 5 Chapter 5

#### **Practices Overview**

These practices test your knowledge of table data types. They target the Windows operating system, provided in Oracle classrooms. For non-Oracle classrooms, you might need to adjust file locations.

#### Assumptions

- You have installed and configured the MySQL server.
- You have created and populated the world innodb database.
- You can access the <code>mysgl client from a command-line prompt</code>.

# Practice 5-1: Quiz – Data Types

#### **Overview**

In this guiz, you answer questions about MySQL data types.

#### Duration

This practice takes approximately 10 minutes to complete.

## **Quiz Questions**

Choose the best answer from those provided.

- Data types belong to four different categories: Numeric, Character, Binary, and Temporal. 1.
  - a. True
  - False b.
- 2. Numeric data types are suitable only for whole numbers.
  - True a.
  - False b.
- n-transferable data type represents approximate-value numbers that have an integer ohee nhs uk) has Ohee student Guide empor>' 3. The part, a fractional part, or both.
  - a. FLOAT
  - b. INTEGER
  - c. FIXED
  - d. None of the above
- These data types are included in the Temporal category: 4. nse to use
  - a. TIME
  - b. DATE
  - c. DATETIME
  - d. TIMESTAMP
  - All of the above e.
- 5. The following statement displays the CountryLanguage table columns and settings. The output shows that the data type of the Language column is CHAR. The data type is also suitable for this column, and allows for variations in the number of characters.

| mysql> DESC C                                             | ountryLanguage;                                          |                            |            |          |       |
|-----------------------------------------------------------|----------------------------------------------------------|----------------------------|------------|----------|-------|
| Field                                                     | Туре                                                     | Null                       | Кеу        | Default  | Extra |
| CountryCode<br>  Language<br>  IsOfficial<br>  Percentage | char(3)<br>  char(30)<br>  enum('T','F')<br>  float(4,1) | NO<br>  NO<br>  NO<br>  NO | PRI<br>PRI | F<br>0.0 |       |
| 4 rows in set                                             | (0.05 sec)                                               | +                          | +4         |          | ++    |

- TINYINT а.
- b. VARCHAR
- c. BIGCHAR

- The data type of the IsOfficial column is ENUM. You can see this in the output from the 6. DESCRIBE CountryLanguage statement in guestion number 5. ENUM is used to restrict the value of column entries to a fixed, enumerated string. The only values allowed are T(true) or F (false).
  - True a.
  - b. False

7. data types (like **BLOB**) store values that represent binary data, such as video and audio files.

- Character string a.
- Fixed-point b.
- C. Integer class

#### **Quiz Solutions**

- a. True 1.
- 2. b. False. Numeric data types can be whole, fractional or exact-value numbers, as well as BIT-field values.
- **a**. FLOAT 3.
- e. All of the above 4.
- 5. **b**. VARCHAR
- 6. a. True
- 7. d. Binary string

# Overview

In this practice, you explain the use of data types in a given table example.

## Duration

This practice takes approximately 15 minutes to complete.

## Tasks

The following is the data structure of the Country table (including the column data types), from the world\_innodb database. Refer to this chart to answer the questions below.

| +                  | +                                  | +         | +               |         | +               | +               |    |
|--------------------|------------------------------------|-----------|-----------------|---------|-----------------|-----------------|----|
| Field              | Туре                               | Null      | Key             | Default | Extra           |                 | 1  |
| <br>  Code         | char(3)                            | NO        | +<br>  PRI      |         | +               |                 | )O |
| Name               | char(52)                           | NO        | i i             |         |                 | SIC             |    |
| Continent          | enum('Asia',                       |           | i i             |         |                 | +ralli          |    |
| l                  | 'Europe',                          |           | i i             |         | ĺ               | -n-llo          |    |
| İ                  | 'North America'                    |           | i i             |         | i v             | 10 <sup>1</sup> |    |
| İ                  | 'Africa'                           |           | i i             |         |                 |                 |    |
| İ                  | 'Oceania',                         |           | i i             | . h     | 22              | į .             |    |
| İ                  | 'Antarctica',                      |           | i i             |         |                 |                 |    |
| l                  | 'South America')                   | NO        | i . i           | Asia    | NGC.            |                 |    |
| Region             | char(26)                           | NO        | n               | D. Cr   |                 | į .             |    |
| SurfaceArea        | float(10,2)                        | NO        | P               | 0.00    | İ               |                 |    |
| IndepYear          | smallint(6)                        | YES       | Lind            | NULL    |                 |                 |    |
| Population         | int(11)                            | NO        | C1UY            | 0       |                 |                 |    |
| LifeExpectancy     | float(3,1)                         | YES       |                 | NULL    |                 |                 |    |
| GNP                | float(10,2)                        | YES       |                 | NULL    |                 |                 |    |
| GNPOld             | float(10,2)                        | YES       | i i             | NULL    |                 |                 |    |
| LocalName          | char(45)                           | NO        | i i             |         |                 |                 |    |
| GovernmentForm     | char(45)                           | NO        |                 |         |                 |                 | 1  |
| HeadOfState        | char(60)                           | YES       |                 | NULL    |                 |                 | 1  |
| Capital            | int(11)                            | YES       |                 | NULL    |                 |                 | 1  |
| Code2              | char(2)                            | NO        | į į             |         | ĺ               |                 |    |
| Capital<br>  Code2 | char(00)<br>  int(11)<br>  char(2) | YES<br>NO | <br> <br> <br>+ | NULL    | <br> <br> <br>+ | <br> <br> <br>+ |    |

- 1. The primary country codes all contain three characters. Does it make sense that the Code column is CHAR(3) or should it be expanded to allow for more characters?
- 2. What other data type could the Name column use? Why?
- 3. Could the Continent column use a different data type besides ENUM? Why?
- 4. Which continent is used if none is specified in a query?
- 5. Is SMALLINT(6) the best setting for the IndepYear column? If not, what is?
- 6. Why is FLOAT (10, 2) used for the GNP column? What do the 10 and 2 integers mean?
- 7. Would you ever change the maximum value in the  ${\tt FLOAT}$  data type used for the  ${\tt GNP}$  column?
- 8. Why is the HeadOfState column set to CHAR(60)?
- 9. Does it make sense that the Capital column is set to accept NULL values? Why?

# Tasks

- 1. The primary country codes all contain three characters. Does it make sense that the Code column is CHAR(3) or should it be expanded to allow for more characters? Why? The answers are as follows:
  - Yes. The number of characters does not change. Therefore, this is the most efficient data type setting.
- 2. What other data type could the Name column use? Why? The answers are as follows:
  - It could also use VARCHAR (52). This uses less storage space for smaller strings. The storage requirement for a VARCHAR depends on the character set and the number of characters in the string (including trailing spaces, which a VARCHAR retains.)
- 3. Could the Continent column use a different data type besides ENUM? Why? The answers are as follows:
  - No. Values are restricted to one selection from a list of strings. ENUM is the only data type that suits this purpose.
- 4. Which continent is used if none is specified in a query? The answer is as follows:
  - Asia, which is set as the DEFAULT value.
- 5. Is SMALLINT(6) the best setting for the IndepYear column? If not, what is? The answers are as follows:
  - No. SMALLINT (4) is better because this column needs to display only four characters. Note that the display width does not affect how the actual value is stored, so no data will be lost.
- 6. Why is FLOAT (10, 2) used for the GNP column? What do the 10 and 2 integers mean? The answers are as follows:
  - It expresses financial data that has an integer and fractional part. DECIMAL could be a better choice because it stores exact values (FLOAT stores only approximate values).
  - The first integer is the maximum number of decimal digits that can be stored. The second integer is the number of digits after the decimal point.
- 7. Would you ever change the maximum value in the FLOAT data type used for the GNP column? The answer is as follows:
  - Yes, if the maximum value for any country's GNP were to rise to \$100,000,000.00.
- 8. Why is the HeadOfState column set to CHAR(60)? The answer is as follows:
  - At least one record in the table could be up to 60 characters long.
- 9. Does it make sense that the Capital column is set to accept NULL values? Why?
  - Yes, because not all countries have a capital specified.

# Practices for Lesson 6: Database and Table Creations Chapter 6 Jataba: Jataba: Chapter 6 Chapter 6 Chapter 6 Chapter 6 Chapter 6 Chapter 6 Chapter 6 Chapter 6

## Practices Overview

These practices test your knowledge of database and table creation. They target the Windows operating system, provided in Oracle classrooms. For non-Oracle classrooms, you might need to adjust file locations.

#### Assumptions

- You have installed and configured MySQL Server. •
- You have created and populated the world innodb database. •
- You can access the mysgl client from a command-line prompt. •

won. shev Ransoo (ashley ransoo@hee.nhs.uk) has a non-transferable.

# **Overview**

In this practice, you:

- Show the SQL statement syntax required to create a specific table
- Create a new table •
- Show indexes for a table

# Duration

This practice takes approximately 15 minutes to complete.

# Tasks

- 1.
- 2.
- Execute SHOW CREATE TABLE to display the statement used to create the Country table. 3. Country2 with the same attributes, but do not specify the ENGINE or CHARSET.
- 4. Execute the SHOW TABLES statement to confirm that the new table now exists.
- 5. Use the SHOW INDEXES statement to display the primary key for the Country2 table.
- Identify the indexes in the City table. 6.
- 7. Exit the mysql client.

Note: The changes you make to the world innodb database in these lessons are Jundo an Jundo an Lashley ranuse License to use cumulative. Do not attempt to undo any changes you make to the database in this or future

# **Solutions 6-1: Displaying Table Creation Information**

# Tasks

1. Start the mysql client and set the current database to world\_innodb:

Compare your statement and results to those shown below:

```
cmd> mysql -u root -p
Enter password: oracle
...
mysql> USE world_innodb
Database changed
```

2. Execute SHOW CREATE TABLE to display the statement used to create the Country table.

*ple* 

Compare your statement and results to those shown below:

```
mysql> SHOW CREATE TABLE Country\G
                                                 a non-trans
Table: Country
Create Table: CREATE TABLE `country` (
  Code char(3) NOT NULL DEFAULT '',
  Name char(52) NOT NULL DEFAULT '',
  `Continent` enum('Asia','Europe','North America','Africa',
    'Oceania', 'Antarctica', 'South America')
    NOT NULL DEFAULT 'Asia',
  `Region` char(26) NOT NULL DEFAULT '',
  `SurfaceArea` float(10,2) NOT NULL DEFAULT '0.00',
  `IndepYear` smallint(6) DEFAULT NULL,
  `Population` int(11) NOT NULL DEFAULT '0',
  `LifeExpectancy` float(3,1) DEFAULT NULL,
  `GNP` float(10,2) DEFAULT NULL,
  `GNPOld` float(10,2) DEFAULT NULL,
  LocalName char(45) NOT NULL DEFAULT '',
 GovernmentForm` char(45) NOT NULL DEFAULT '',
  `HeadOfState` char(60) DEFAULT NULL,
  `Capital` int(11) DEFAULT NULL,
  Code2` char(2) NOT NULL DEFAULT '',
  PRIMARY KEY (`Code`)
 ENGINE=InnoDB DEFAULT CHARSET=latin1
)
1 row in set (0.00 sec)
```

3. Use the results of the SHOW CREATE TABLE statement to create a new table called Country2 with the same attributes, but do not specify the ENGINE or CHARSET.

Compare your statement and results to those shown below:

```
mysql> CREATE TABLE `Country2` (
    -> `Code` char(3) NOT NULL DEFAULT '',
    -> `Name` char(52) NOT NULL DEFAULT '',
    -> `Continent` enum('Asia','Europe','North
America','Africa', 'Oceania','Antarctica','South America')
NOT NULL DEFAULT 'Asia',
    -> `Region` char(26) NOT NULL DEFAULT '',
    -> `SurfaceArea` float(10,2) NOT NULL DEFAULT '0.00',
    -> `IndepYear` smallint(6) DEFAULT NULL,
```

```
`Population` int(11) NOT NULL DEFAULT '0',
    ->
    -> `LifeExpectancy` float(3,1) DEFAULT NULL,
      `GNP` float(10,2) DEFAULT NULL,
    -> `GNPOld` float(10,2) DEFAULT NULL,
    -> `LocalName` char(45) NOT NULL DEFAULT '',
    -> `GovernmentForm` char(45) NOT NULL DEFAULT '',
       `HeadOfState` char(60) DEFAULT NULL,
    -> `Capital` int(11) DEFAULT NULL,
    -> `Code2` char(2) NOT NULL DEFAULT '',
    -> PRIMARY KEY (`Code`)
    -> );
Query OK, 0 rows affected (0.14 sec)
```

- The guotes used around table and column names (``) are known as backticks. They are not necessary, but can aid clarity and allow you to include special characters and reserved words in the names.
- Consider using MySQL Workbench to enter this long and complex statement.
- Execute the SHOW TABLES statement to confirm that the new table now exists: 4.
  - Compare your statement and results to those shown below:

```
this Student Guid
mysql> SHOW TABLES;
 Tables in world innodb
 city
 country
 country2
 countrylanguage
  ----\'@~---
4 rows in set (0.16 sec)
```

5. Use the SHOW INDEXES statement to determine the primary key for the Country2 table: Compare your statement and results to those shown below:

```
mysql> SHOW INDEX FROM Country2\G
Table: country2
  Non unique: 0
    Key name: PRIMARY
Seq in index: 1
 Column name: Code
   Collation: A
 Cardinality: 0
    Sub part: NULL
      Packed: NULL
       Null:
  Index_type: BTREE
     Comment:
Index comment:
1 row in set (0.00 sec)
```

- The result shows only one index. It is the primary key on the Code column.

6. Identify the indexes in the City table.

Compare your statement and results to those shown below:

```
mysql> SHOW INDEX FROM City\G
      ********* 1. row ******************
       Table: city
  Non unique: 0
    Key name: PRIMARY
Seq in index: 1
 Column name: ID
   Collation: A
 Cardinality: 4051
    Sub part: NULL
      Packed: NULL
                   ico this student cuido
       Null:
  Index type: BTREE
     Comment:
Index comment:
Table: city
  Non_unique: 1
    Key_name: CountryCode
                  use this Student
Seq in index: 1
 Column name: CountryCode
   Collation: A
 Cardinality: 368
    Sub part: NULL
      Packed: NULL
       Null:
  Index type: BTREE
     Comment:
Index comment:
2 rows in set (0.00 sec)
```

The result shows two indexes: a primary key on the ID column and a second index on the CountryCode column.

- Note that the cardinality values can vary from those shown.
- 7. Exit the mysql client:

Enter the following at the mysql > prompt:

| mysql> <b>EXIT</b>                                                                    |
|---------------------------------------------------------------------------------------|
| MySQL displays an exit message and the command window returns to the standard prompt: |
| Вуе                                                                                   |
| cmd>                                                                                  |

# **Overview**

In this practice, you create a new database and its tables. This database is for a veterinary clinic and consists of information about pets and their owners. You will start with a spreadsheet and go through some initial design steps before creating the database and populating its tables. Although this is a small database, keep in mind that it must leave room for growth.

Important Note: Save your work and ensure that the database remains in a consistent state so that it you can build on it in future practices.

# Duration

This practice takes approximately 60 minutes to complete.

The following is a spreadsheet containing details of pets and their owners. You will use this information to create the database:

| Pet Name | Owner  | Phone       | Туре    | Category | Gender | Birth date | Death date |
|----------|--------|-------------|---------|----------|--------|------------|------------|
| Fluffy   | Harold | 15554159855 | Cat     | Mammal   | F      | 2003-02-04 | la         |
| Claws    | Gwen   | 15551234567 | Cat     | Mammal   | М      | 2004-03-17 |            |
| Buffy    | Harold | 15554159855 | Dog     | Mammal   | ENSS   | 1999-05-13 |            |
| Fang     | Benny  | 15553456789 | Dog     | Mammal   | M      | 2000-08-27 |            |
| Bowser   | Diane  | 15554567890 | Dog     | Mammal   | М      | 1989-08-31 | 2009-07-29 |
| Chirpy   | Gwen   | 15551234567 | Parrot  | Bird     | F      | 2008-09-11 |            |
| Whistler | Gwen   | 15551234567 | Canary  | Bird     |        | 2007-12-09 |            |
| Slim     | Benny  | 15553456789 | Snake   | Reptile  | М      | 2006-04-29 |            |
| Puffball | Diane  | 15554567890 | Hamster | Mammal   | F      | 2009-03-30 |            |
| Opus     | Caryn  | 15554444444 | Ferret  | Mammal   | М      |            |            |
| Rocky    | Chris  | 15556666666 | Dog     | Mammal   | М      | 2008-04-04 | 2013-02-11 |
| Koko     | Benny  | 15553456789 | Dog     | Mammal   | М      | 1997-02-08 |            |
| Scruffy  | Gwen   | 15551234567 | Cat     | Mammal   | М      | 2008-04-17 |            |

**Note:** Not all the information is available for every pet. Therefore, some of the columns must allow null values.

# Tasks

- Start the database design process by answering the following questions: 1.
  - What is the primary purpose of the database? a.
  - b. Considering its purpose, what is a good name for this database?
  - Does any owner have more than one pet? C.
  - Does any pet have more than one owner? d.
  - Can more than one pet have the same name? e.
  - f. Can you assign the same pet type to more than one pet?
  - Can a pet have more than one pet type? g.
  - h. Can you assign the same pet type to more than one category?

- i. Can a category have more than one pet type?
- j. Can a pet have more than one gender?
- k. Would any table(s) from this database benefit from an extra column to uniquely identify each record?
- 2. Draw a structure diagram (like you did for the world\_innodb database in an earlier practice) to show the tables and columns required. Use the diagram below as a starting point. The structure is partially normalized for you.

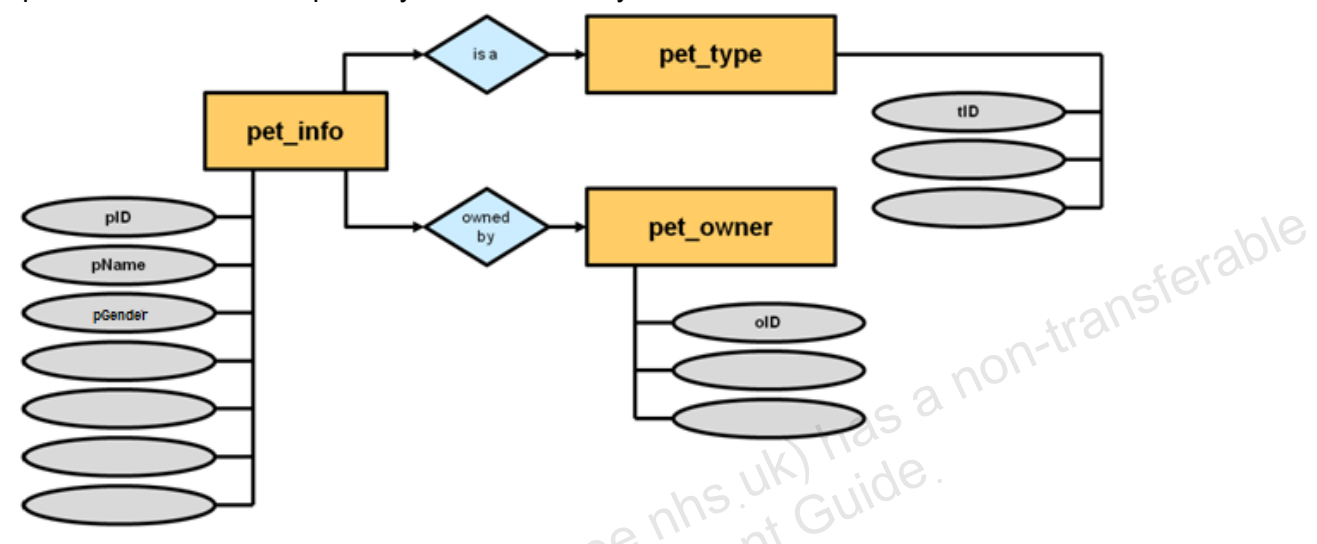

**Note:** Each table has a unique identifier so that tables can reference each other by using foreign keys, where applicable.

3. The normalization process resulted in the following tables. Review these tables. You will use them to create the Pets database:

| pID* SO | pName    | pGender | pBday      | pDday      | oID** | tID*** |
|---------|----------|---------|------------|------------|-------|--------|
| 1       | Fluffy   | F       | 2003-02-04 | NULL       | 1     | 1      |
| 2       | Claws    | М       | 2004-03-17 | NULL       | 2     | 1      |
| 3       | Buffy    | F       | 1999-05-13 | NULL       | 1     | 2      |
| 4       | Fang     | М       | 2000-08-27 | NULL       | 3     | 2      |
| 5       | Bowser   | М       | 1989-08-31 | 2009-07-29 | 4     | 2      |
| 6       | Chirpy   | F       | 2008-09-11 | NULL       | 2     | 3      |
| 7       | Whistler | NULL    | 2007-12-09 | NULL       | 2     | 4      |
| 8       | Slim     | М       | 2006-04-29 | NULL       | 3     | 5      |
| 9       | Puffball | F       | 2009-03-30 | NULL       | 4     | 1      |
| 10      | Opus     | М       | NULL       | NULL       | 5     | 1      |
| 11      | Rocky    | М       | 1998-04-04 | 2013-02-11 | 6     | 1      |
| 12      | Koko     | М       | 1997-02-08 | NULL       | 3     | 1      |
| 13      | Scruffy  | М       | 2008-04-17 | NULL       | 2     | 1      |

a. pet\_info table:

Copyright © 2013, Oracle and/or its affiliates. All rights reserved.

Practices for Lesson 6: Database and Table Creation

\* = Primary key, \*\* = Foreign key, references the owners table (oID), \*\*\*= Foreign key, references the pet\_types table (tID)

**b**. owners table:

| oID* | oName  | oPhone      |
|------|--------|-------------|
| 1    | Harold | 15554159855 |
| 2    | Gwen   | 15551234567 |
| 3    | Benny  | 15553456789 |
| 4    | Diane  | 15554567890 |
| 5    | Caryn  | 1555444444  |
| 6    | Chris  | 15556666666 |

| * = Primary key                     |         |           | h10 |
|-------------------------------------|---------|-----------|-----|
| <b>c</b> . pet_types <b>table</b> : |         | eferc     |     |
| tID*                                | рТуре   | pCategory |     |
| 1                                   | Cat     | Mammal O  |     |
| 2                                   | Dog     | Mammal    |     |
| 3                                   | Parrot  | Bird      |     |
| 4                                   | Canary  | Bird      |     |
| 5                                   | Snake   | Reptile   |     |
| 6                                   | Hamster | Mammal    |     |
| 7                                   | Ferret  | Mammal    |     |

\* = Primary key

Decide on the column data types and other desired attributes by answering the following 4. questions for each column:

- Does each row need to be unique, or are duplicates allowed? а.
- b. Which (if any) of the column options must you use? For example: NOT NULL.
- Which category of data type is relevant for the column? For example: Numeric or C. character string?
- Which is the most appropriate data type within that category? For example: INT or d. CHAR(20).

Note: Remember that although you have sample data already, your design needs to accommodate more being added later on. For example, ensure that the data type for the pet name is large enough to support a relatively long name, not just the longest name in the current data set.

pet info table (use the first column as an example):

| Attributes | pID*                        | pName | pGender | pBday | pDday | oID** | tID*** |
|------------|-----------------------------|-------|---------|-------|-------|-------|--------|
| Unique?    | Yes                         |       |         |       |       |       |        |
| Options?   | NOT NULL,<br>AUTO_INCREMENT |       |         |       |       |       |        |
| Category?  | Integer                     |       |         |       |       |       |        |
| Data type? | INT                         |       |         |       |       |       |        |

**Note:** You do not need to provide a specific value for the INT data type (unlike, for example, CHAR (30)).

owners table:

| Attributes | oID* | oName | oPhone |
|------------|------|-------|--------|
| Unique?    |      |       |        |
| Options?   |      |       |        |
| Category?  |      |       |        |
| Data type? |      |       |        |

| Owners lab                                     | ne.      |       |           |
|------------------------------------------------|----------|-------|-----------|
| Attributes                                     | oID*     | oName | oPhone    |
| Unique?                                        |          |       |           |
| Options?                                       |          |       |           |
| Category?                                      |          |       |           |
| Data type?                                     |          |       |           |
| pet_types                                      | s table: |       |           |
|                                                |          |       |           |
| Attributes                                     | tID*     | рТуре | pCategory |
| Attributes<br>Unique?                          | tID*     | рТуре | pCategory |
| Attributes Unique? Options?                    | tID*     | рТуре | pCategory |
| Attributes<br>Unique?<br>Options?<br>Category? | tID*     | рТуре | pCategory |

- Create the Pets database in a mysql client session. 5.
- 6. Confirm that the Pets database is in the list of available databases.
- 7. Change the current database to Pets.
- 8. Use your plan to create the empty tables, including their primary keys. **Note:** Do not create the foreign keys yet. You do this in a later lesson.
- 9. Confirm that the tables are available.
- 10. View the table structure for each table. Use the DESCRIBE statement for this.
- 11. Exit the mysql client.

**Note:** You now have a database with three empty tables. You populate them with data in a later practice.

# Tasks

- 1. Start the database design process by answering the following questions:
  - What is the primary purpose of this database? This database is for a veterinary a. clinic and consists of information about pets and their owners.
  - Considering its purpose, what is a good name for this database? "Pets" b.
  - Does any owner have more than one pet? Yes C.
  - d. Does any pet have more than one owner? No. Not for the purpose of this practice.
  - e. Can more than one pet have the same name? Yes
  - f. Can you assign the same pet type to more than one pet? Yes
  - Can a pet have more than one pet type? No g.
  - Can you assign the same pet type to more than one category? No h.
  - i. Can a category have more than one pet type? Yes
  - Can a pet have more than one gender? No j.
  - transferable. k. Would any table(s) from this database benefit from an extra column to uniquely identify each record? Yes, all of them could benefit from an identifier to ensure that each row is unique.
- Draw a structure diagram (like you did for the world innodb database in an earlier 2. practice) to show the tables and columns required. Use the diagram below as a starting point, which has been partially normalized for you.

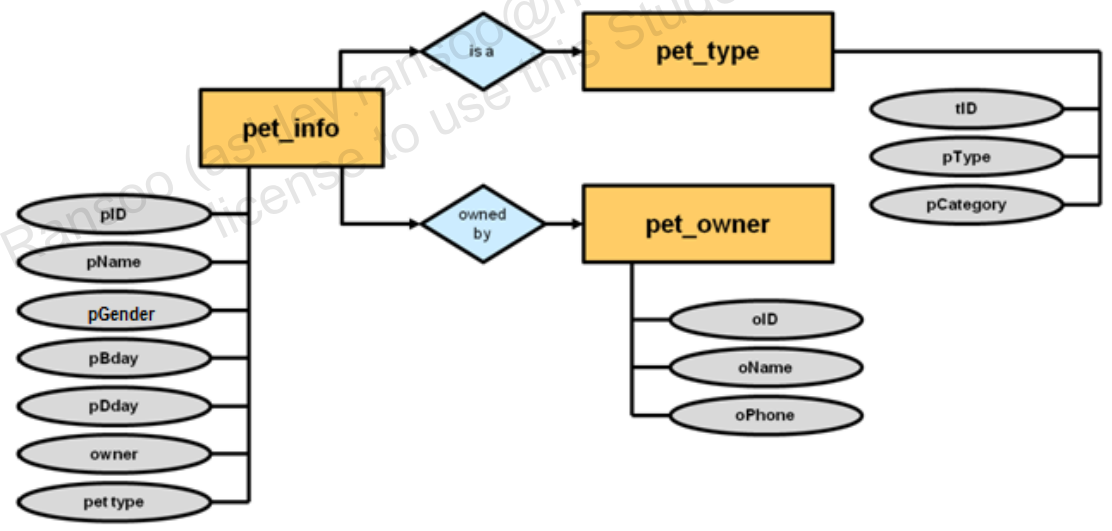

Review the final table design shown in task 3. 3.

Decide on the column data types and other desired attributes by answering the following 4. questions for each column:

| Attributes | pID*                        | pName           | pGender            | pBday           | pDday           | oID**       | tID***      |
|------------|-----------------------------|-----------------|--------------------|-----------------|-----------------|-------------|-------------|
| Unique?    | Yes                         | No              | No                 | No              | No              | No          | No          |
| Options?   | NOT NULL,<br>AUTO_INCREMENT | NOT<br>NULL     | DEFAULT<br>NULL    | DEFAULT<br>NULL | DEFAULT<br>NULL | NOT<br>NULL | NOT<br>NULL |
| Category?  | Integer                     | String          | String             | Temporal        | Temporal        | Integer     | Integer     |
| Data type? | INT                         | VARCHAR<br>(20) | ENUM<br>('M', 'F') | DATE            | DATE            | INT         | INT         |

pet info table (use the first column as an example):

|                   |                             | ,           | -             |
|-------------------|-----------------------------|-------------|---------------|
| owners <b>tal</b> | ble:                        |             |               |
| Attributes        | oID*                        | oName       | oPhone        |
| Unique?           | Yes                         | No          | No            |
| Options?          | NOT NULL,<br>AUTO_INCREMENT | NOT NULL    | NOT NULL      |
| Category?         | Integer                     | String      | String/Number |
| Data type?        | INT                         | VARCHAR(20) | CHAR(11)      |
| pet_type          | s table:                    | 90.         | nns. G        |
| Attributes        | tID*                        | рТуре       | pCategory     |
| Unique?           | Yes                         | Yes         | No            |
|                   | 1 ( 0.)                     |             |               |

| Attributes | tID*                        | рТуре       | pCategory   |
|------------|-----------------------------|-------------|-------------|
| Unique?    | Yes                         | Yes         | No          |
| Options?   | NOT NULL,<br>AUTO_INCREMENT | NOT NULL    | NOT NULL    |
| Category?  | Integer                     | String      | String      |
| Data type? | INT                         | VARCHAR(20) | VARCHAR(20) |

Create the Pets database in a mysgl client session:

Log in to the mysql client program: a.

```
cmd> mysql -u root -p
Enter password: oracle
```

b. Compare your statement and results to those shown below:

```
mysql> CREATE DATABASE Pets;
Query OK, 1 row affected (0.05 sec)
```

Confirm that the Pets database is in the list of available databases: 6.

Compare your statement and results to those shown below:

```
mysql> SHOW DATABASES;
+----+
 Database
 information schema
 mysql
```

Copyright © 2013, Oracle and/or its affiliates. All rights reserved.

5.
```
performance schema
      pets
      sakila
      test
      world
      world innodb
     rows in set (0.00 sec)
Change the current database to Pets:
    Compare your statement and results to those shown below:
```

mysql> USE Pets Database changed

8. Use your plan to create the empty tables, including their primary keys.

```
Compare your statement and results to those shown below:
mysql> CREATE TABLE pet_info (
                            Student Guide
    -> tID INT NOT NULL,
    -> PRIMARY KEY (pID)
    -> );
Query OK, 0 rows affected (0.03 sec)
mysql> CREATE TABLE owners (
    -> oID INT NOT NULL AUTO INCREMENT,
      oName VARCHAR(20) NOT NULL,
      oPhone CHAR(11) NOT NULL,
    -> PRIMARY KEY (oID)
    -> );
Query OK, 0 rows affected (0.09 sec)
mysql> CREATE TABLE pet types (
    -> tID INT NOT NULL AUTO INCREMENT,
    -> pType VARCHAR(20) NOT NULL,
    -> pCategory VARCHAR(20) NOT NULL,
    -> PRIMARY KEY (tID)
    -> );
Query OK, 0 rows affected (0.05 sec)
```

**Note:** Do not create the foreign keys yet. You do this in a later lesson.

7.

9. Confirm that the tables are available:

Compare your statement and results to those shown below:

```
mysql> SHOW TABLES;
+----+
| Tables_in_pets |
+----+
| owners |
| pet_info |
| pet_types |
+----+
3 rows in set (0.00 sec)
```

10. View the table structure for each table. Use the DESCRIBE statement for this.

Compare your statement and results to those shown below:

| Field                                                                                                    | <br>Type                                                                                                    | +<br>  N11                                                                                        | +י<br>אז   וו                                  | ev   Defau                                                                                       | 1t                                                   | Extra                                                 | $\overline{\mathbf{n}}$     |
|----------------------------------------------------------------------------------------------------|----------------------------------------------------------------------------------------------------|---------------------------------------------------------------------------------------------------|------------------------------------------------|--------------------------------------------------------------------------------------------------|------------------------------------------------------|-------------------------------------------------------|-----------------------------|
| +                                                                                                    |                                                                                                    | +                                                                                                 | +·                                             | +                                                                                                | +                                                    | Excla                                                 | +                           |
| pID                                                                                                    | int(11)                                                                                                    | NO                                                                                                | PI                                             | RI   NULL                                                                                        |                                                      | auto_incremen                                         | nt                          |
| pName                                                                                                    | varchar(20)                                                                                                    | NO                                                                                                | -                                              | NULL                                                                                             | - 2                                                  | SO                                                    |                             |
| pGender                                                                                                    | enum('M','F'                                                                                                    | ')   YE                                                                                           | S                                              | NULL                                                                                             | 10                                                   |                                                       |                             |
| pBday                                                                                                    | date                                                                                                    | YE                                                                                                | S  <br>c                                       |                                                                                                  | i.                                                   |                                                       |                             |
| oTD                                                                                                    | int (11)                                                                                                    |                                                                                                   |                                                |                                                                                                  | 301                                                  |                                                       |                             |
| tID                                                                                                    | int(11)                                                                                                    | NO                                                                                                | net '                                          | NULL                                                                                             |                                                      |                                                       |                             |
| ،<br>+ +                                                                                                    | +                                                                                                    |                                                                                                   | ex                                             |                                                                                                  | ،<br>+                                               |                                                       | +                           |
|                                                                                                    | . 10N · 11                                                                                                    |                                                                                                   |                                                |                                                                                                  |                                                      |                                                       |                             |
| ysql> <b>DES</b>                                                                                                    | SC owners;                                                                                                    |                                                                                                   | +                                              | +                                                                                                | +                                                    |                                                       | +                           |
| ysql> DES<br>Field                                                                                                    | SC owners;<br>Type                                                                                                    | Null                                                                                              | +<br>  Key                                     | +<br>  Default                                                                                   | +<br>  Ex                                            | tra                                                   | +                           |
| ysql> DES<br>Field  <br>oID                                                                                                    | SC owners;<br>Type<br>int(11)                                                                                                    | Null                                                                                              | +<br>  <b>Key</b><br>+                         | +<br>  <b>Default</b><br>+                                                                       | +<br>  <b>Ex</b><br>+                                | t <b>ra</b><br>uto increment                          | +<br> <br>+                 |
| ysql> DES<br>Field  <br>oID  <br>oName                                                                                                    | <b>Type</b><br>int(11)<br>varchar(20)                                                                                                    | Null<br>NO<br>NO                                                                                  | +<br>  <b>Key</b><br>+<br>  PRI<br>            | +<br>  <b>Default</b><br>+<br>  NULL<br>  NULL                                                   | +<br>  <b>Ex</b><br>+<br>  au                        | t <b>ra</b><br>uto_increment                          | +<br> <br>+<br>             |
| Field  <br>oID  <br>oName  <br>oPhone                                                                                                    | <b>Type</b><br>int(11)<br>varchar(20)<br>char(11)                                                                                                    | Null<br>NO<br>NO<br>NO                                                                            | +<br>  <b>Key</b><br>+<br>  PRI<br> <br>       | +<br>  <b>Default</b><br>+<br>  NULL<br>  NULL<br>  NULL                                         | +<br>  <b>Ex</b><br>+<br>  au<br>                    | tra<br>to_increment                                   | +<br> <br>+<br> <br>        |
| Field  <br>oID  <br>oName  <br>oPhone  <br>rows in s                                                                                                    | <b>Type</b><br>int (11)<br>varchar (20)<br>char (11)<br>vat. (0, 08, sec)                                                                                      | Null<br>NO<br>NO<br>NO                                                                            | +<br>  <b>Key</b><br>+<br>  PRI<br> <br> <br>+ | +<br>  <b>Default</b><br>+<br>  NULL<br>  NULL<br>  NULL                                         | +<br>  <b>Ex</b><br>+<br>  au<br> <br>+              | t <b>ra</b><br>to_increment                           | +<br> <br> <br> <br>        |
| <pre>right &gt; DES right &gt; DES r</pre> | <b>Type</b><br>int(11)<br>varchar(20)<br>char(11)<br>set (0.08 sec)                                                                                            | Null<br>NO<br>NO<br>NO                                                                            | +                                              | +                                                                                                | +<br>  <b>Ex</b><br>+<br>  au<br> <br>+              | tra<br>to_increment                                   | +<br> <br>+<br> <br> <br>+  |
| Field  <br>Field  <br>oID  <br>oName  <br>oPhone  <br>rows in s                                                                                                    | Type int(11) varchar(20) char(11) set (0.08 sec)                                                                                                    | Null<br>NO<br>NO<br>NO                                                                            | +                                              | +                                                                                                | +<br>  <b>Ex</b><br>+<br>  au<br> <br>+              | tra<br>to_increment                                   | +<br> <br>+<br> <br>        |
| ysql> DES<br>Field  <br>oID  <br>oName  <br>oPhone  <br>rows in s<br>ysql> DES                                                                                                    | SC owners;<br>Type<br>int(11)<br>varchar(20)<br>char(11)<br>set (0.08 sec)<br>SC pet_types                                                                     | Null<br>NO<br>NO<br>NO                                                                            | +                                              | +                                                                                                | +<br>  <b>Ex</b><br>+<br>  au<br> <br>+              | tra<br>to_increment                                   | +<br> <br>+<br> <br>+       |
| ysql> DES<br>Field  <br>oID  <br>oName  <br>oPhone  <br>rows in s<br>ysql> DES<br>Field                                                                                                    | SC owners;<br>Type<br>int(11)<br>varchar(20)<br>char(11)<br>set (0.08 sec)<br>SC pet_types;<br>Type                                                            | Null<br>NO<br>NO<br>NO<br>,                                                                       | +                                              | <pre>     Default     Dull     NULL     NULL     NULL     Oull     NULL     Oull     Dull </pre> | +<br>  Ex<br>+<br>  au<br> <br>+                     | tra<br>to_increment<br>Extra                          | +<br> <br> <br> <br>+       |
| <pre>ysql&gt; DES field   oID   oName   oPhone   rows in s ysql&gt; DES Field tID</pre>                                                                                                    | <pre>SC owners;<br/>Type  <br/>int(11)  <br/>varchar(20)  <br/>char(11)  <br/>set (0.08 sec)<br/>SC pet_types,<br/>  Type<br/>  int(11)</pre>                  | Null<br>NO<br>NO<br>NO<br>NO                                                                      | +                                              | +                                                                                                | +<br>  <b>Ex</b><br>+<br>  au<br> <br>+<br><b>1t</b> | tra<br>ito_increment<br>Extra<br>auto incremen        | +<br> <br> <br> <br>+<br>+  |
| <pre>ysql&gt; DES<br/>Field  <br/>oID  <br/>oName  <br/>oPhone  <br/>rows in s<br/>ysql&gt; DES<br/>Field<br/>tID<br/>pType</pre>                                                                                                    | <pre>SC owners;<br/>Type  <br/>int(11)  <br/>varchar(20)  <br/>char(11)  <br/>set (0.08 sec)<br/>SC pet_types<br/>  Type<br/>  int(11)<br/>  varchar(20)</pre> | Null<br>NO<br>NO<br>NO<br>,<br>,<br>,<br>,<br>,<br>,<br>,<br>,<br>,<br>,<br>,<br>,<br>,<br>,<br>, | +                                              | +<br>  Default<br>+<br>  NULL<br>  NULL<br>+                                                     | +<br>  <b>Ex</b><br>  au<br> <br>+<br><b>lt</b>      | tra<br>nto_increment<br><b>Extra</b><br>auto_incremen | +<br> <br> <br>+<br>+<br>nt |

- DESC is a shortened version of the DESCRIBE statement.
- Note that the INT data type defaults to a display width value of 11. This does not affect the size of the value that can be stored.
- **Note:** You now have a database with three empty tables. You populate them with data in a later practice.

Practices for Lesson 6: Database and Table Creation

#### 11. Exit the mysql client:

Enter the following at the mysql > prompt:

| mysql> EXIT                                                                       |
|-----------------------------------------------------------------------------------|
| The following message appears and Control returns to the standard command prompt: |
| Вуе                                                                               |
| cmd>                                                                              |

# Practices for Lesson 7: Basic Queries Lace Queries Chapter 7 Chapter 7 Chapter 7 Chapter 7 Chapter 7 Chapter 7 Chapter 7

#### **Practices Overview**

These practices test your knowledge of basic queries. They target the Windows operating system, provided in Oracle classrooms. For non-Oracle classrooms, you might need to adjust file locations.

#### Assumptions

- You have installed the MySQL server.
- You have created and populated the world\_innodb database.
- You can access the mysql client from a command-line prompt.
- You have created the Pets database and defined its tables.
- You can access MySQL Workbench if you choose to complete the practices using this tool.

Note: In this practice, the first letters of table names are in uppercase. Windows is not casesensitive but some operating systems are, so it is good practice to use proper capitalization. The SQL statements are all in uppercase for clarity, but this is not required.

# Overview

In this practice, you query the world\_innodb database using the mysql client.

# Duration

This practice takes approximately 20 minutes to complete.

# Tasks

- 1. Start the mysql client and set the current database to world\_innodb.
- 2. Use a DESCRIBE statement to see which columns are available for querying in the Country table.
- 3. Execute a SELECT statement that retrieves the Continent column data from the Country table.
- 4. Change the preceding SELECT statement to include the Name column from the Country table.
- 5. Execute a SELECT statement that retrieves all the Region column data from the Country table.
- 6. Change the preceding SELECT statement to retrieve only the distinct Region column data from the Country table.
- 7. Execute a SELECT statement that retrieves all columns from the City table where the identification number is 3875.

Hint: Use the \* symbol to indicate that you want all column data.

- 8. Execute a SELECT statement that retrieves names and population figures from the Country table where the population is less than 1000.
- 9. Execute a SELECT statement that retrieves the names of all cities from the City table in descending Name order.
- **10**. Use a DESCRIBE statement to see which columns are available for querying in the CountryLanguage table.
- 11. Execute a SELECT statement that retrieves the country code and language from the CountryLanguage table where the language is Swedish, in descending order of CountryCode.
- 12. Execute a SELECT statement that retrieves the name of the cities from the City table in ascending alphabetical order, and limit the number of rows to 10.
- 13. Execute a SELECT statement that retrieves the country code and language from the CountryLanguage table where the language is Chinese, in descending order of country code. Limit the result to two rows.
- 14. Execute a SELECT statement that retrieves all columns for countries where the GNP is greater than the old GNP, in order of country name. Limit the result to three rows.Hint: Use the \G terminator to get a more readable result.
- 15. Exit the mysql client.

# Tasks

1. Start the mysql client and set the current database to world innodb:

Enter the following at the command prompt, and receive the results shown below:

```
cmd> mysql -u root -p
Enter password: oracle
. . .
mysql> USE world innodb
Database changed
```

2. Use a DESCRIBE statement to see which columns are available for querying in the Country table.

| mysql> DESC Cou                                                                                                    | ntry;                                                                                                    |                                                                                          |                                                                                       | 'SU2, |  |
|----------------------------------------------------------------------------------------------------|----------------------------------------------------------------------------------------------------|------------------------------------------------------------------------------------------|---------------------------------------------------------------------------------------|-------|--|
| Field                                                                                                    | Туре                                                                                                    | Null   Key                                                                               | Default                                                                               | Extra |  |
| Code  <br>  Name  <br>  Continent                                                                                                    | char(3)<br>char(52)<br>enum('Asia',<br>'Europe',<br>'North America',<br>'Africa',<br>'Oceania',<br>'Antarctica'                             | NO PRI<br>NO GUIO                                                                        | e .                                                                                   |       |  |
| Region<br>SurfaceArea<br>IndepYear<br>Population<br>LifeExpectancy<br>GNP<br>GNPOld<br>LocalName<br>GovernmentForm<br>HeadOfState<br>Capital | <pre>'South America') char(26) float(10,2) smallint(6) int(11) float(3,1) float(10,2) float(10,2) char(45) char(45) char(60) int(11) </pre> | NO  <br>NO  <br>YES  <br>NO  <br>YES  <br>YES  <br>NO  <br>NO  <br>YES  <br>YES  <br>YES | Asia  <br>  0.00  <br>  NULL  <br>  0  <br>  NULL  <br>  NULL  <br>  NULL  <br>  NULL |       |  |

3. Execute a SELECT statement that retrieves the Continent column data from the Country table:

Compare your statement and results to those shown below:

```
mysql> SELECT Continent FROM Country;
+
 Continent
   ----+
 North America
 Asia
 Africa
 North America
 Europe
 Europe
```

| North America              |            |
|----------------------------|------------|
| Asia                       |            |
| South America              |            |
| Asia                       |            |
| Oceania                    |            |
| Antarctica                 |            |
| Antarctica                 |            |
| North America              |            |
| Oceania                    |            |
| Europe                     |            |
| Asia                       |            |
|                            |            |
| South America              |            |
| North America              |            |
| North America              |            |
| Asia                       |            |
| Oceania                    | 0          |
| Oceania                    | cfel r     |
| Oceania                    | "SUD.      |
| Asia                       | 0-11       |
| Europe                     | n01.       |
| AIrica                     | - S & V    |
| AIrica                     | , has      |
| AIrica                     | 116) . 20. |
| ++                         | hs. Cullus |
| 239 rows in set (0.45 sec) |            |

4. Change the preceding SELECT statement to include the Name column from the Country table.

Compare your statement and results to those shown below:

| Continent     | Name                        |  |
|---------------|-----------------------------|--|
| North America | Aruba                       |  |
| Asia          | Afghanistan                 |  |
| Africa        | Angola                      |  |
| North America | Anguilla                    |  |
| Europe        | Albania                     |  |
| Europe        | Andorra                     |  |
| North America | Netherlands Antilles        |  |
| Asia          | United Arab Emirates        |  |
| South America | Argentina                   |  |
| Asia          | Armenia                     |  |
| Oceania       | American Samoa              |  |
| Antarctica    | Antarctica                  |  |
| Antarctica    | French Southern territories |  |
| North America | Antigua and Barbuda         |  |
| Oceania       | Australia                   |  |
| Europe        | Austria                     |  |
| Asia          | Azerbaijan                  |  |
| •••           |                             |  |
| South America | Venezuela                   |  |
| North America | Virgin Islands, British     |  |
| North America | Virgin Islands, U.S.        |  |
| Asia          | Vietnam                     |  |
| Oceania       | Vanuatu                     |  |

| Oceania         | Wallis and Futuna |   |
|-----------------|-------------------|---|
| Oceania         | Samoa             |   |
| Asia            | Yemen             |   |
| Europe          | Yugoslavia        | ĺ |
| Africa          | South Africa      |   |
| Africa          | Zambia            |   |
| Africa          | Zimbabwe          |   |
| +               | +                 | + |
| 239 rows in set | (0.01 sec)        |   |

5. Execute a SELECT statement that retrieves all the Region column data from the Country table.

Compare your statement and results to those shown below:

| Region                    | İ          |
|---------------------------|------------|
| +<br>  Caribbean          | t sterra   |
| Southern and Central Asia | tralls     |
| Central Africa            | 00-11-     |
| Caribbean                 | a no.      |
| Southern Europe           | 12 AS 0    |
| Southern Europe           | 1) has     |
| Caribbean                 | UN ide.    |
| Middle East               | Ms. Cuio   |
| South America             | hee i joni |
| Middle East               | DITO       |
| Polynesia                 | Pic Str    |
| Antarctica                | U/2        |
| Antarctica                |            |
| South America             |            |
| Caribbean                 |            |
| Caribbean                 |            |
| Southeast Asia            |            |
| Melanesia                 |            |
| Polynesia                 |            |
| Polynesia                 |            |
| Middle East               | į į        |
| Southern Europe           |            |
| Southern Africa           |            |
| Eastern Africa            |            |
| Eastern Africa            |            |

6. Change the preceding SELECT statement to retrieve only the distinct Region column data from the Country table.

Compare your statement and results to those shown below:

| mysql> SELECT DISTINCT Reg                                   | jion FROM Country; |
|--------------------------------------------------------------|--------------------|
| +<br>  Region                                                | +                  |
| Caribbean<br>  Southern and Central Asia<br>  Central Africa | +<br> <br> <br>    |

| Southern Europe           |                                                                                                    |
|---------------------------|----------------------------------------------------------------------------------------------------|
| Middle East               |                                                                                                    |
| South America             |                                                                                                    |
| Polynesia                 |                                                                                                    |
| Antarctica                |                                                                                                    |
| Australia and New Zealand |                                                                                                    |
| Western Europe            |                                                                                                    |
| Eastern Africa            |                                                                                                    |
| Western Africa            |                                                                                                    |
| Eastern Europe            |                                                                                                    |
| Central America           |                                                                                                    |
| North America             |                                                                                                    |
| Southeast Asia            |                                                                                                    |
| Southern Africa           |                                                                                                    |
| Eastern Asia              |                                                                                                    |
| Nordic Countries          |                                                                                                    |
| Northern Africa           |                                                                                                    |
| Baltic Countries          | fel a.                                                                                                    |
| Melanesia                 | ansie                                                                                                    |
| Micronesia                | atra                                                                                                    |
| British Islands           | 0011                                                                                                    |
| Micronesia/Caribbean      |                                                                                                    |
| ++                        | , h25                                                                                                    |
| 25 rows in set (0.16 sec) | (k) (in the second second seco |

7. Execute a SELECT statement that retrieves all columns from the City table where the identification number is 3875.

Compare your statement and results to those shown below:

| r | mysql><br>-><br>-> | SELECT *<br>FROM City<br>WHERE ID | ansoe thi<br>= 13875; | 5 0       |            |
|---|--------------------|-----------------------------------|-----------------------|-----------|------------|
|   | JDO                | Name                              | CountryCode           | District  | Population |
|   | 3875               | Madison                           | USA                   | Wisconsin | 208054     |
| 1 | L row i            | n set (0.09                       | 9 sec)                | +         | +          |

8. Execute a SELECT statement that retrieves names and population figures from the Country table where the population is less than 1000.

Compare your statement and results to those shown below:

| <pre>mysql&gt; SELECT Name, Population     -&gt; FROM Country     -&gt; WHERE Population &lt; 1000;</pre>                                                                                                    |                                                |
|----------------------------------------------------------------------------------------------------|------------------------------------------------|
| Name                                                                                                    | Population                                     |
| <pre>Antarctica French Southern territories Bouvet Island Cocos (Keeling) Islands Heard Island and McDonald Islands British Indian Ocean Territory Pitcairn South Georgia and the South Sandwich Islands</pre> | 0  <br>0  <br>0  <br>600  <br>0  <br>50  <br>0 |

```
| United States Minor Outlying Islands | 0 |
+-----+
9 rows in set (0.00 sec)
```

9. Execute a SELECT statement that retrieves the names of all cities from the City table in descending Name order.

Compare your statement and results to those shown below:

| Name                                                                                                    |                                            |
|----------------------------------------------------------------------------------------------------|--------------------------------------------|
| <pre>'s-Hertogenbosch<br/>Šumen<br/>Štšolkovo<br/>Šostka<br/>Šiauliai<br/>Šahty<br/>Öskemen<br/>Örebro<br/>[San Cristóbal de] la Laguna<br/>Århus<br/>Zytomyr<br/>Zürich<br/>Zwolle<br/>Zwickau<br/><br/>Abilene<br/>Abiko<br/>Abidjan<br/>Abha<br/>Aberdeen<br/>Abeokuta<br/>Abbotsford<br/>Abakan<br/>Abaetetuba<br/>Abadan<br/>Aba<br/>Aalborg<br/>Aachen<br/>A Coruña (La Coruña)</pre> | hs.uk) has a non-transfera<br>ident Guide. |

10. Use a DESCRIBE statement to see which columns are available for querying in the Country table.

Compare your statement and results to those shown below:

| mysql> DESC C                                             | ountryLanguage;                                      | :                          |                       |                       |       |
|-----------------------------------------------------------|------------------------------------------------------|----------------------------|-----------------------|-----------------------|-------|
| Field                                                     | Туре                                                 | Null                       | Key                   | Default               | Extra |
| CountryCode<br>  Language<br>  IsOfficial<br>  Percentage | <pre>char(3) char(30) enum('T','F') float(4,1)</pre> | NO<br>  NO<br>  NO<br>  NO | PRI<br>  PRI<br> <br> | <br> <br>  F<br>  0.0 |       |

```
4 rows in set (0.02 sec)
```

11. Execute a SELECT statement that retrieves the country code and language from the CountryLanguage table where the language is Swedish, in descending order of CountryCode.

Compare your statement and results to those shown below:

| mysql> SELECT CountryCod                                | le, Language |            |
|---------------------------------------------------------|--------------|------------|
| -> FROM CountryLangu                                    | lage         |            |
| -> WHERE Language =                                     | 'Swedish'    |            |
| -> ORDER BY Country(                                    | Code DESC;   |            |
| ++<br>  CountryCode   Language                          |              |            |
| SWE   Swedish  <br>  NOR   Swedish  <br>  FIN   Swedish | nstere       | <i>ble</i> |
| DNK   Swedish  <br>++                                   | non-trai.    |            |
| 4 rows in set (0.05 sec)                                |              |            |

12. Execute a SELECT statement that retrieves the name of the cities from the City table in ascending alphabetical order, and limit the number of rows to 10.

Compare your statement and results to those shown below:

| -> FROM City<br>-> ORDER BY Name ASC<br>-> LIMIT 10;<br>Name<br>A Coruña (La Coruña)<br>Aachen<br>Aalborg  | mysql> SELECT Name                                                                                                  | aheoridein. |
|----------------------------------------------------------------------------------------------------|----------------------------------------------------------------------------------------------------|-------------|
| -> ORDER BY Name ASC<br>-> LIMIT 10;<br>                                                                   | -> FROM City                                                                                                    | DOUG SUU    |
| -> LIMIT 10;<br>++<br>  Name  <br>++<br>  A Coruña (La Coruña)  <br>  Aachen  <br>  Jalborg                | -> ORDER BY Name A                                                                                                  | isc this    |
| ++<br>  Name  <br>++<br>  A Coruña (La Coruña)  <br>  Aachen  <br>  Aalborg                                | -> LIMIT 10;                                                                                                    |             |
| Alborg       Aba       Abadan       Abaetetuba       Abakan       Abbotsford       Abeokuta       Aberdeen | <pre>Name Name A Coruña (La Coruña) Aachen Aalborg Aba Abadan Abaetetuba Abakan Abbotsford Abeokuta Aberdeen </pre> |             |

13. Execute a SELECT statement that retrieves the country code and language from the CountryLanguage table where the language is Chinese, in descending order of country code. Limit the result to two rows.

Compare your statement and results to those shown below:

| mysql> | SELECT | CountryCode, | Language |
|--------|--------|--------------|----------|
|        |        |              |          |

- -> FROM CountryLanguage
- -> WHERE Language = 'Chinese'
- -> ORDER BY CountryCode DESC

14. Execute a SELECT statement that retrieves all columns for countries where the GNP is greater than the old GNP, in order of country name. Limit the result to three rows.

Compare your statement and results to those shown below:

```
mysql> SELECT *
                     -> FROM Country
   -> WHERE GNP > GNPOld
   -> ORDER BY Name
   -> LIMIT 3\G
        ***************** 1. row ***
        Code: ALB
        Name: Albania
                      this Student
    Continent: Europe
      Region: Southern Europe
  SurfaceArea: 28748.00
    IndepYear: 1912
   Population: 3401200
LifeExpectancy: 71.6
         GNP: 3205.000
      GNPOld: 2500.00
    LocalName: Shqipëria
GovernmentForm: Republic
  HeadOfState: Rexhep Mejdani
   💛 Capital: 34
       Code2: AL
      Code: DZA
        Name: Algeria
    Continent: Africa
      Region: Northern Africa
  SurfaceArea: 2381741.00
    IndepYear: 1962
   Population: 31471000
LifeExpectancy: 69.7
         GNP: 49982.00
      GNPOld: 46966.00
    LocalName: Al-Jaza'ir/Algérie
GovernmentForm: Republic
  HeadOfState: Abdelaziz Bouteflika
     Capital: 35
       Code2: DZ
 Code: ATG
        Name: Antiqua and Barbuda
    Continent: North America
      Region: Caribbean
  SurfaceArea: 442.00
```

```
IndepYear: 1981

Population: 68000

LifeExpectancy: 70.5

GNP: 612.00

GNPOld: 584.00

LocalName: Antigua and Barbuda

GovernmentForm: Constitutional Monarchy

HeadOfState: Elisabeth II

Capital: 63

Code2: AG

3 rows in set (0.00 sec)
```

15. Exit the mysql client:

Enter the following at the mysql > prompt:

mysql> EXIT

The following message appears and Control returns to the standard command prompt:

|       | Вуе           |           | nster   |
|-------|---------------|-----------|---------|
|       | cmd>          |           | a-train |
|       |               |           | anor    |
|       |               |           | has     |
|       |               | bg UK     | i ide.  |
| )     |               | ee nito   | GUI     |
| -     |               | Qhestuder |         |
|       |               | nso this  |         |
|       | hiel          | USE "     |         |
|       | (asinge ti    |           |         |
|       | icenso licens |           |         |
| LOV F | 2.ar          |           |         |
| shies |               |           |         |
|       |               |           |         |
|       |               |           |         |
|       |               |           |         |

### Overview

In this practice, you use the MySQL Workbench GUI to perform basic SELECT statements. You run the SQL Development module, and set the options to connect to the MySQL server.

# Duration

This practice takes approximately 15 minutes to complete.

# Tasks

- 1. Open MySQL Workbench by selecting it from the MySQL programs:
  - Select the Windows Start menu. a.
  - Select the All Programs menu. b.
  - C. Select MySQL.
  - ansferable Select MySQL Workbench 5.2 SE. d. The MySQL Workbench window appears and displays the primary function modules: SQL Development, Data Modeling, and Server Administration.
- 2. To use the SQL Development module for queries: Click the Open Connection to Start Querying link. The Connect to Database window appears.
- Enter the server connection information in the Connect to Database window: 3.
  - Stored Connection: leave unselected a.
  - Connection Method: Standard (TCP/IP) b.
  - Hostname: localhost (or local system IP address) C.
  - Port: 3306 d.
  - e. Username: root
  - f. Password: Click the Store in Vault button. Enter 'oracle' as the password and click OK.
  - Default Schema: world innodb g.
  - h. Click OK.
  - The SQL Editor tab opens, with world innodb selected in the list of schemas. A new i. query tab (Query 1) opens within the SQL Editor.
- 4. Execute this SELECT... FROM statement (from the previous practice) using the SQL Editor:
  - Enter this statement in the Query 1 tab: a.

SELECT Continent, Name FROM Country

- Note that the semicolon (;) terminator is not required within the SQL Editor.
- b. Click the first button with the gold lightning bolt icon (Execute) at the top of the Query 1 tab to execute the query.
- C. A new results tab (Country 1) appears below the Query 1 tab and contains the results of your query. Confirm that they are identical to the results from the same query in the previous practice.
  - Use the scroll bars to scroll both horizontally and vertically, if needed.

- 5. Execute this SELECT ... DISTINCT statement (from the previous practice) using the SQL Editor:
  - Delete the previous statement and enter this one: a.

- Click the Execute button (or press CTRL + ENTER). b.
- Execute this SELECT . . . WHERE statement (from the previous practice) using the SQL 6. Editor:
  - Delete the previous statement and enter this one: a.

SELECT Name FROM Country WHERE Population < 1000

- b. Click the Execute button (or press CTRL + ENTER).
- ansferable Execute this SELECT . . . ORDER BY statement (from the previous practice) using the SQL 7. Editor:
  - a. Delete the previous statement and enter this one:

```
non-ti
SELECT CountryCode, Language FROM CountryLanguage
WHERE Language = 'Swedish'
ORDER BY CountryCode DESC
```

- Execute this SELECT ... LIMIT statement (from the previous practice) using the SQL 8. Editor:
  - Delete the previous statement and enter this one: a.

```
SELECT Name FROM City
ORDER BY Name ASC
LIMIT 10
```

- 9. Close the SQL Editor and the MySQL Workbench:
  - a. From the File menu, select Exit.
  - b. The Workbench window closes.

# Solution 7-2: Perform Basic Queries Using MySQL Workbench

There are no solutions for this practice. See the practice task instructions.

Unauthorized reproduction or distribution prohibited. Copyright© 2019, Oracle and/or its affiliates. shley Ransoo (ashley ransoo@hee.nhs.uk) has a non-transferable.

# **Overview**

In this practice, you query the Pets database you created in lesson 6. Because currently there is no data in the database, you start by inserting a few rows into the pet info table. Use either the command-line client or the SQL Editor to write and execute the SQL statements. See practice 7-2 for instructions for working with MySQL Workbench.

**Note:** The course covers the INSERT statement in detail in a later lesson.

# Duration

This practice takes approximately 35 minutes to complete.

# Tasks

- 1. Start the mysql client or MySQL Workbench and set the database to Pets.
- 2. Use a DESCRIBE statement to show the structure of the pet info table.
- Enter the following statement to add three rows of data to the table: 3.

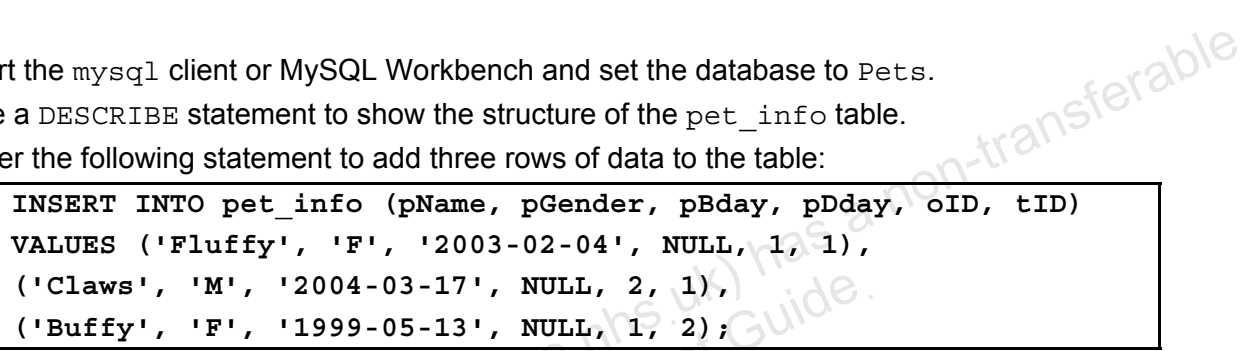

- Now that you have some data in the pet info table, you are ready to query the Pets database and answer questions about the data.
- 4. Show all tables in the Pets database. Confirm that the pet info table exists.
- 5. Show all the data in the pet info table.
- 6. Show only the first row in the pet info table.
- 7. Who owns Fluffy?

**Note:** The owner ID is the only information you have available at this time.

- 8. What are the names of the cats (pet type ID of 1) born after January 1, 1993?
- 9. List the distinct genders of all pets.
- 10. What is the name of the animal which is not a cat (pet type ID not equal to 1)?
- 11. List the pet IDs and names for Claws and Buffy.
- 12. List all pet IDs and names for the owner (ID 1) of pets of type 2 or 3.
- 13. List all pets and their birthdays in ascending order of birth date.
- 14. List all pet IDs, names, and their birthdays, in descending order of birth date.
- 15. Exit the mysql client or MySQL Workbench.

# Tasks

Note: The solutions use the mysgl client, but you can also use MySQL Workbench. The results are the same regardless of which tool you use. See practice 7-2 for instructions for working with MySQL Workbench.

- 1. Start the mysgl client or MySQL Workbench and set the database to Pets.
  - Enter the following at the command prompt, and receive the results shown below: a.

```
cmd> mysql -u root -p
Enter password: oracle
mysql> USE Pets
Database changed
```

- 2. Use a DESCRIBE statement to show the structure of the pet info table.
  - Compare your statement and results to those shown below: a.

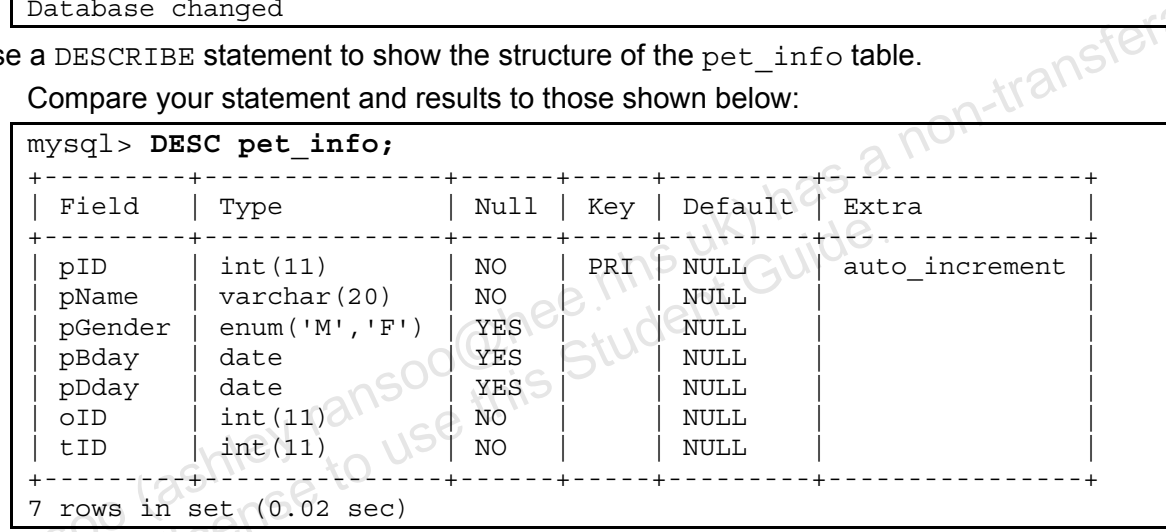

- Enter the following statement to add three rows of data to the table: 3.
  - Compare your statement and results to those shown below: a.

```
mysql> INSERT INTO pet info (pName, pGender, pBday, pDday, oID,
tID)
    -> VALUES ('Fluffy', 'F', '2003-02-04', NULL, 1, 1),
    -> ('Claws', 'M', '2004-03-17', NULL, 2, 1),
    -> ('Buffy', 'F', '1999-05-13', NULL, 1, 2);
Query OK, 3 rows affected (0.06 sec)
Records: 3 Duplicates: 0 Warnings: 0
```

- 4. Show all tables in the Pets database. Confirm that the pet info table exists.
  - Compare your statement and results to those shown below: а

```
mysql> SHOW TABLES;
 Tables in pets
 ----+
 owners
 pet info
 pet types
  _ _ _ _ _ _ _ _ _ _ _
```

```
3 rows in set (0.00 sec)
```

- 5. Show all the data in the pet\_info table.
  - a. Compare your statement and results to those shown below:

| <pre>mysql&gt; SELECT * FROM pet_info;</pre> |         |            |       |     |     |  |  |
|----------------------------------------------|---------|------------|-------|-----|-----|--|--|
| pID   pName                                  | pGender | pBday      | pDday | oID | tID |  |  |
| 1   Fluffy                                   | F       | 2003-02-04 | NULL  | 1   | 1   |  |  |
| 2 Claws                                      | М       | 2004-03-17 | NULL  | 2   | 1   |  |  |
| 3   Buffy                                    | F       | 1999-05-13 | NULL  | 1   | 2   |  |  |
| ++++++++                                     |         |            |       |     |     |  |  |

- 6. Show only the first row contained in the pet\_info table.
  - a. Compare your statement and results to those shown below:

| mysql> SELECT  | * FROM pe       | t_info LIMIT | 1;          |       | 1    | sfere    |
|----------------|-----------------|--------------|-------------|-------|------|----------|
| pID   pName    | pGender         | pBday        | pDday       | 0ID   | tID  | h-traine |
| 1   Fluffy     | -+<br>  F       | 2003-02-04   | +<br>  NULL | 1     | B V1 | -        |
| 1 row in set ( | -+<br>0.05 sec) | +            | +           | 4122- | +    | F        |

- 7. Who owns Fluffy?
  - a. Compare your statement and results to those shown below:

```
mysql> SELECT oID FROM pet_info WHERE pName = 'Fluffy';
+----+
| oID |
+----+
| 1 |
+----+
1 row in set (0.08 sec)
```

- 8. What are the names of the cats (pet type ID of 1) born after January 1, 2003?
  - a. Compare your statement and results to those shown below:

```
mysql> SELECT pName FROM pet_info
    -> WHERE tID = 1 AND pBday > '2003-01-01';
+----+
| pName |
+----+
| Fluffy |
| Claws |
+----+
2 rows in set (0.02 sec)
```

- 9. List the distinct genders of all pets.
  - a. Compare your statement and results to those shown below:

```
mysql> SELECT DISTINCT pGender FROM pet_info;
+-----+
| pGender |
+----+
| F |
| M |
+----+
```

```
2 rows in set (0.05 sec)
```

- 10. What is the name and type (ID) of the animal which is not a cat (pet type ID not equal to 1)?
  - Compare your statement and results to those shown below: a.

```
mysql> SELECT pName, tID FROM pet info WHERE tID != 1;
   ----+
 pName | tID
    _ _ _ _
 Buffy |
           2
+
1 row in set (0.01 sec)
```

11. List the pet IDs and names for Claws and Buffy.

a. Compare your statement and results to those shown below:

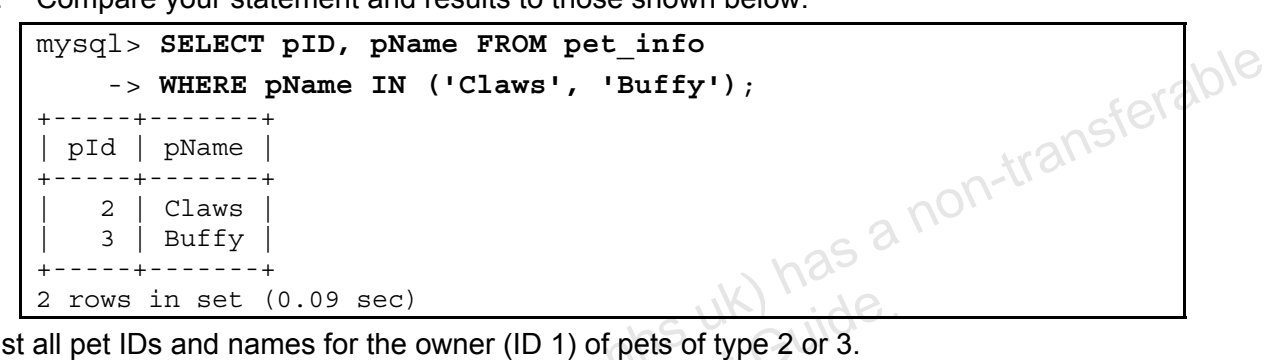

- 12. List all pet IDs and names for the owner (ID 1) of pets of type 2 or 3.
  - Compare your statement and results to those shown below: a.

```
mysql> SELECT pID, pName from pet info
    -> WHERE oID = 1
    -> AND (tID = 2 OR tID=3);
      ---+
 pID | pName |
   3
     Buffy
1 row in set (0.00 sec)
```

- 13. List all pets and their birthdays in ascending order of birth date.
  - Compare your statement and results to those shown below: a.

```
mysql> SELECT pName, pBday FROM pet info
    -> ORDER BY pBday ASC;
 pName
        pBday
          _ _ _ _
 Buffy
          1999-05-13
 Fluffy
          2003-02-04
          2004-03-17
 Claws
3 rows in set (0.03 sec)
```

- 14. List all pet IDs, names, and their birthdays in descending order of birth date.
  - Compare your statement and results to those shown below: a.

```
mysql> SELECT pID, pName, pBday FROM pet info
    -> ORDER BY pBday DESC;
```

| pID | pName  | pBday      |
|-----|--------|------------|
| 2   | Claws  | 2004-03-17 |
| 1   | Fluffy | 2003-02-04 |
| 3   | Buffy  | 1999-05-13 |

shley Ransoo (ashley ransoo@hee.nhs.uk) has a non-transferable.

15. Exit the mysql client or MySQL Workbench.

Unauthorized reproduction or distribution prohibited. Copyright© 2019, Oracle and/or its affiliates.

# Practices for Lesson 8: Database and Table Maintenance

Chapter 8

# Practices Overview

These practices test your knowledge of database and table maintenance. They target the Windows operating system, provided in Oracle classrooms. For non-Oracle classrooms, you might need to adjust file locations.

#### Assumptions

- You have installed and configured the MySQL server. •
- You have created and populated the world innodb database. •
- You can access the mysgl client from a command-line prompt.
- shey Ransoo (ashley ransoo@hee nhs uk) has a non-transferable.

# Practice 8-1: Removing a Database

### **Overview**

In this practice, you create a new database and then drop it.

### Duration

This practice takes approximately 10 minutes to complete.

# Tasks

- 1. Create a new database called db1.
- 2. Show the list of current databases and confirm that the new database is there.
- 3. Issue a DROP DATABASE statement to remove the entire db1 database.
- shley Ransoo (ashley ransoo@hee.nhs.uk) has a non-transferable.

# Tasks

1. Create a new database called db1.

> Log in to the mysgl client program and execute the CREATE DATABASE statement shown below:

```
cmd> mysql -uroot -poracle
. . .
mysgl> CREATE DATABASE db1;
Query OK, 1 row affected (0.14 sec)
```

2. Show the list of current databases and confirm that the new database is there.

Compare your statement and results to those shown below:

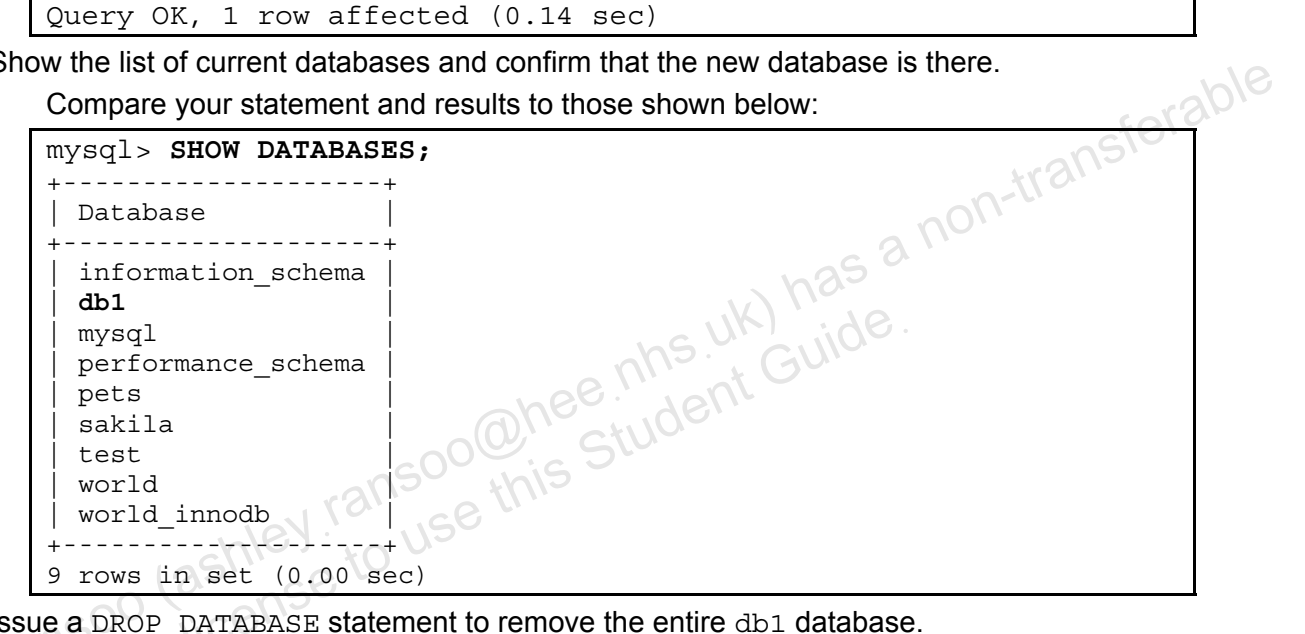

3. Issue a DROP DATABASE statement to remove the entire db1 database.

Compare your statement and results to those shown below:

mysql> DROP DATABASE db1; Query OK, 0 rows affected (0.19 sec)

Show the list of current databases and confirm that the database has gone. 4.

Compare your statement and results to those shown below:

```
mysql> SHOW DATABASES;
+----
 Database
+----+
 information schema
 mysql
 performance schema
 pets
 sakila
 test
 world
 world innodb
 -----+
8 rows in set (0.00 sec)
```

**Note:** Keep your mysgl session for the next practice.

# **Overview**

In this practice, you create a new table containing records from an existing table. Later, you remove the table and its data.

# Duration

This practice takes approximately 15 minutes to complete.

# Tasks

- 1. View the CREATE TABLE statement for the City table from the world innodb database.
- Issue a CREATE TABLE...SELECT statement to create a new table called 2. GelderlandDist with the Name, District, and CountryCode values from the City Hint: The new table name does not require quotation marks, but the District name does.
- Show the list of tables. Confirm that the GelderlandDist table is now on the list. 3.
- 4. Select all the rows from the GelderlandDist table. Confirm that the table contains the columns specified and four rows of corresponding data.
- 5. Issue a CREATE TABLE...LIKE statement to create a new table called GelderlandDist2 with the same structure as the GelderlandDist table. Execute the appropriate statements to confirm that the structure is the same.
- 6. Show the list of tables. Confirm that the GelderlandDist2 table is now on the list.
- 7. Issue the DROP TABLE statement to delete the entire GelderlandDist2 table. Suppress any errors that would result if the table did not exist.
- Show the list of tables. Confirm that the GelderlandDist2 table is gone. 8.

**Note:** Keep your mysgl session open to use in the next practice.

# Tasks

1. View the CREATE TABLE statement for the City table from the world\_innodb database.

Compare your statement and results to those shown below:

```
mysql> USE world innodb
Database changed
mysql> SHOW CREATE TABLE City\G
Table: City
Create Table: CREATE TABLE `city` (
                                                   non-transferable
  `ID` int(11) NOT NULL AUTO INCREMENT,
  `Name` char(35) NOT NULL DEFAULT '',
  `CountryCode` char(3) NOT NULL DEFAULT '',
  `District` char(20) NOT NULL DEFAULT '',
  `Population` int(11) NOT NULL DEFAULT '0',
 PRIMARY KEY (`ID`),
 KEY `CountryCode` (`CountryCode`),
 CONSTRAINT `city_ibfk_1` FOREIGN KEY (`CountryCode`)
REFERENCES `countryCode`)
    REFERENCES `country` (`Code`)
) ENGINE=InnoDB AUTO INCREMENT=4080 DEFAULT CHARSET=latin1
1 row in set (0.00 \text{ sec})
```

- Returns the CREATE TABLE statement used for City.
- 2. Issue a CREATE TABLE...SELECT statement to create a new table called GelderlandDist with the Name, District, and CountryCode values from the City table, for all cities in the Gelderland district.

Compare your statement and results to those shown below:

|        | mysql> CREATE TABLE GelderlandDist AS |
|--------|---------------------------------------|
| 22     | -> SELECT Name, District, CountryCode |
| LIEY N | -> FROM City                          |
| SUICE  | -> WHERE District = 'Gelderland';     |
|        | Query OK, 4 rows affected (0.22 sec)  |
|        | Records: 4 Duplicates: 0 Warnings: 0  |

3. Show the list of tables. Confirm that the GelderlandDist table is now on the list.

Compare your statement and results to those shown below:

```
mysql> SHOW TABLES;
+----+
| Tables_in_world_innodb |
+----+
| city |
| country |
| country2 |
| countrylanguage |
gelderlanddist |
+----+
5 rows in set (0.22 sec)
```

4. Select all the rows from the GelderlandDist table. Confirm that the table contains the columns specified and four rows of corresponding data.

Compare your statement and results to those shown below:

```
mysql> SELECT * FROM GelderlandDist;
                  ±----
        District
                  | CountryCode |
 Name
Apeldoorn | Gelderland | NLD
 Nijmegen | Gelderland | NLD
 Arnhem
        | Gelderland | NLD
       | Gelderland | NLD
 Ede
----+
4 rows in set (0.00 sec)
```

- 5. Issue a CREATE TABLE...LIKE statement to create a new table called ansferable GelderlandDist2 with the same structure as the GelderlandDist table. Execute the appropriate statements to confirm that the structure is the same.
  - a. Create the new table:

```
mysql> CREATE TABLE GelderlandDist2 LIKE GelderlandDist;
Query OK, 0 rows affected (0.01 sec)
```

b. Confirm that the structure is the same as the GelderlandDist table:

```
mysql> DESC GelderlandDist2;
+----
     | Null | Key | Default | Extra |
Field
        Туре
Namechar(20)NOPRIDistrictchar(20)NO
District
CountryCode char(3) NO
3 rows in set (0.05 sec)
```

Show the list of tables. Confirm that the GelderlandDist2 table is now on the list. 6.

```
Compare your statement and results to those shown below:
```

| mysql> SHOW TABLES;                    |
|----------------------------------------|
| ++<br>  Tables_in_world_innodb  <br>++ |
| city                                   |
| country2                               |
| gelderlanddist                         |
| gelderlanddist2                        |
| ++                                     |
| 6 rows in set (0.22 sec)               |

7. Issue the DROP TABLE statement to delete the entire GelderlandDist2 table. Suppress any errors that would result if the table did not exist.

Compare your statement and results to those shown below:

mysql> DROP TABLE IF EXISTS GelderlandDist2; Query OK, 0 rows affected (0.03 sec)

8. Show the list of tables. Confirm that the GelderlandDist2 table is gone.

Compare your statement and results to those shown below:

| my              | ysql> SHO                                               | r w        | ABLES     | 5;    |   |
|-----------------|---------------------------------------------------------|------------|-----------|-------|---|
| + -<br> <br>+ - | Tables_in                                               | _wo        | rld_ir    | nnodb |   |
|                 | city<br>country<br>country2<br>country1an<br>gelderland | ngu<br>ddi | age<br>st |       |   |
| + -<br>5        | rows in se                                              | <br>et     | (0.33     | sec)  | + |

- GelderlandDist2 is no longer on the list.

# **Overview**

In this practice, you modify the data type of a column and add a new column to a table.

# Duration

This practice takes approximately 15 minutes to complete.

# Tasks

- Use the DESCRIBE statement to view the structure of the GelderlandDist table. 1.
- 2. Use an ALTER TABLE statement to modify the Name column in the GelderlandDist table to have a character data type with a length of 20.
- 4. Use an ALTER TABLE statement to add a new column called Inauguration, which holds date information and does not allow NULL values List all the row data in the table to inspect the new column's values.
- 5.
- . values. practice. Note the state of the state of the

# Tasks

Use the DESCRIBE statement to view the structure of the GelderlandDist table. 1.

Compare your statement and results to those shown below:

```
mysgl> DESCRIBE GelderlandDist;
 Field
                Type
                           Null
                                Key
                                        Default
                                                  Extra
 Name
                char(35)
                           NO
 District
                char(20)
                           NO
 CountryCode
                char(3)
                           NO
3 rows in set (0.38 sec)
```

- Use an ALTER TABLE statement to modify the Name column in the GelderlandDist table to have a character data type with a length of 20.

Compare your statement and results to those shown below:

```
mysgl> ALTER TABLE GelderlandDist
    -> MODIFY Name char(20);
Query OK, 4 rows affected (0.14 sec)
Records: 4 Duplicates: 0 Warnings:
                                   0
```

3. View the table structure to confirm the change.

Compare your statement and results to those shown below:

| mysql> DESCRI                              | IBE Gelderl                                | andDist             | =;              |         |       |
|--------------------------------------------|--------------------------------------------|---------------------|-----------------|---------|-------|
| Field                                      | +<br>  Туре                                | Null                | Key             | Default | Extra |
| <b>Name</b><br>  District<br>  CountryCode | <b>char(20)</b><br>  char(20)<br>  char(3) | YES<br>  NO<br>  NO | +<br> <br> <br> | NULL    | +     |
| 3 rows in set                              | $(0 \ 0 0 \ sec)$                          | +                   | +               |         | +     |

- Note that the Null column value for the Name field is now YES, indicating that the column allows null values. Columns allow null values by default when you do not specify NOT NULL.
- 4. Use an ALTER TABLE statement to add a new column called Inauguration, which holds date information and does not allow NULL values.

Compare your statement and results to those shown below:

```
mysql> ALTER TABLE GelderlandDist
    -> ADD Inauguration DATE NOT NULL;
Query OK, 4 rows affected (0.01 sec)
Records: 4 Duplicates: 0 Warnings: 0
```

Note: If the NO ZERO IN DATE or NO ZERO DATE SQL modes are set, you get an error.

5. Confirm the addition of the new column.

Compare your statement and results to those shown below:

| *                                                                                                    |
|----------------------------------------------------------------------------------------------------|
| Field   Type   Null   Key   Default   Extra                                                                                                    |
| Name         char(20)         YES         NULL           District         char(20)         NO            CountryCode         char(3)         NO |
| Inauguration   date   NO     NULL       ++++++                                                                                                  |

6. List all the row data in the table to inspect the new column's values.

Compare your statement and results to those shown below::

| mysql> SELE  | CT * FROM Ge | lderlandDist; |              | seral    |
|--------------|--------------|---------------|--------------|----------|
| Name         | District     | CountryCode   | Inauguration | stransio |
| Apeldoorn    | Gelderland   | NLD           | 0000-00-00   | OUL      |
| Nijmegen     | Gelderland   | NLD           | 0000-00-00   |          |
| Arnhem       | Gelderland   | NLD           | 0000-00-00   |          |
| Ede          | Gelderland   | NLD           | 000-00-00    |          |
| +            | +            | +             | 6-0+         |          |
| 4 rows in se | t (0.00 sec) | 0             |              |          |

- Note that the Inauguration column values have been set to an "empty date".

Note: Keep your mysql session open for the next practice.

# Overview

In this practice, you modify the table index and constraints.

# Duration

This practice takes approximately 15 minutes to complete.

# Tasks

- 1. Show the CREATE TABLE statement for the City table.
- 2. Issue an ALTER TABLE statement to add an index to the Name column in the City table. Call the index CityName.
- Show the CREATE TABLE statement for the City table. Examine the part of the statement that adds the CityName index.
   Use on NUTED THE Statement index.
- 4. Use an ALTER TABLE statement to drop the CityName key/index from the City table.
- 5. Confirm that the index has gone.
- 6. Show the GelderlandDist table structure. You are going to alter this table structure, so review it first.
- 7. Issue an ALTER TABLE statement to add a primary key to the Name column in the GelderlandDist table.
- 8. Confirm the existence of the primary key.

**Note:** Keep your mysql session open for the next practice.

Important: The changes you make to the world\_innodb database in these lessons are cumulative. Do not attempt to undo any changes you make to the database in this or future practices.
## **Solutions 8-4: Modifying Table Indexes and Constraints**

### Tasks

1. Show the CREATE TABLE statement for the City table.

Compare your statement and results to those shown below ::

```
mysql> SHOW CREATE TABLE City\G
        Table: City
Create Table: CREATE TABLE `city` (
  `ID` int(11) NOT NULL AUTO INCREMENT,
  `Name` char(35) NOT NULL DEFAULT '',
  `CountryCode` char(3) NOT NULL DEFAULT '',
                                                    on-transferable
  `District` char(20) NOT NULL DEFAULT '',
  'Population' int(11) NOT NULL DEFAULT '0',
 PRIMARY KEY (`ID`),
 KEY `CountryCode` (`CountryCode`),
 CONSTRAINT `city_ibfk_1` FOREIGN KEY (`CountryCode`)
    REFERENCES `country` (`Code`)
) ENGINE=InnoDB AUTO INCREMENT=4080 DEFAULT CHARSET=latin1
1 row in set (0.08 sec)
```

2. Issue an ALTER TABLE statement to add an index to the Name column in the City table. Call the index CityName.

Compare your statement and results to those shown below:

```
mysql> ALTER TABLE City
   -> ADD INDEX CityName(Name);
Query OK, 0 rows affected (0.16 sec)
Records: 0 Duplicates: 0 Warnings: 0
```

3. Show the CREATE TABLE statement for the City table. Examine the part of the statement that adds the CityName index.

Compare your statement and results to those shown below:

```
1 row in set (0.00 sec)
```

4. Use an ALTER TABLE statement to drop the CityName key/index from the City table. Compare your statement and results to those shown below:

```
mysql> ALTER TABLE City
    -> DROP INDEX CityName;
Query OK, 0 rows affected (0.01 sec)
Records: 0 Duplicates: 0 Warnings: 0
```

5. Confirm that the index has gone.

Compare your statement and results to those shown below::

```
mysql> SHOW CREATE TABLE City\G
nas a non-transferable
      Table: City
Create Table: CREATE TABLE `city` (
  `ID` int(11) NOT NULL AUTO INCREMENT,
 `Name` char(35) NOT NULL DEFAULT '',
  `CountryCode` char(3) NOT NULL DEFAULT '',
  `District` char(20) NOT NULL DEFAULT '',
 `Population` int(11) NOT NULL DEFAULT '0',
 PRIMARY KEY (`ID`),
 KEY `CountryCode` (`CountryCode`),
 CONSTRAINT `city ibfk 1` FOREIGN KEY (`CountryCode`)
    REFERENCES `country` (`Code`)
) ENGINE=InnoDB AUTO INCREMENT=4080 DEFAULT CHARSET=latin1
1 row in set (0.08 sec)
```

- The CityName index no longer appears in the statement.
- 6. Show the GelderlandDist table structure.

```
Compare your statement and results to those shown below:
```

```
mysql> DESCRIBE GelderlandDist;
     ----+
 Field
        Type
               | Null | Key | Default | Extra
Name
        | char(20) | YES
                       NULL
District
       | char(20) | NO
| CountryCode | char(3)
              NO
| Inauguration | date
               NO
                   NULL
 4 rows in set (0.02 sec)
```

- The DESCRIBE statement also shows information about a table's structure.
- 7. Issue an ALTER TABLE statement to add a primary key to the Name column in the GelderlandDist table.

Compare your statement and results to those shown below:

```
mysql> ALTER TABLE GelderlandDist
    -> ADD PRIMARY KEY(Name);
```

```
Query OK, 4 rows affected (0.03 sec)
Records: 4 Duplicates: 0 Warnings: 0
```

8. Confirm the existence of the primary key.

Compare your statement and results to those shown below::

```
mysgl> DESC GelderlandDist;
 Field
                Туре
                           Null
                                  Key
                                        Default
                                                 Extra
                     ---+
 Name
                char(20)
                           NO
                                  PRI
 District
                char(20)
                           NO
 CountryCode
              | char(3)
                         NO
                           NO
 Inauguration | date
                         NULL
                 ----+-
                                        _ _ _ _ _
4 rows in set (0.05 sec)
```

- The PRI indicator in the KEY field shows that the Name is now the primary key. Note that the Name column does not allow null values now that it is the primary key.

Note: Keep your mysql session open for the next practice.

Important: The changes you make to the world\_innodb database in these lessons are cumulative. Do not attempt to undo any changes you make to the database in this or future practices.

### Overview

In this practice, you reinforce your knowledge of database and table maintenance with these additional tasks:

- Creating a new table
- Adding, modifying, and removing column indexes and constraints
- Dropping a table

### Duration

This practice takes approximately 20 minutes to complete.

### Tasks

- Show the CREATE TABLE statement for the City table. You are going to use City as the basis of a new table, so review its structure first 1.
- 2. Add a new table to world innodb called Big Cities using a SELECT on the City table. Create Big Cities so it contains the ID, Name, and Population columns for all cities with a population greater than eight million. Confirm the addition of the table.
- 3. Examine the table structure to confirm that the specified columns are included and their data types match.
- Display all the records in the Big Cities table. 4.
- 5. Add a Founded column to store the date each city was established. Allow NULL values. View the table structure to confirm.
- 6. View the contents of the Big Cities table and confirm that the new column exists. Note that all its values are nulls.
- Remove the Founded column. View the structure to confirm its deletion. 7.
- Change the ID column so that it accepts null values. View the table structure to confirm. 8.
- 9. Make the ID column the primary key. Confirm the change.
- 10. Create an index (called Pop) on the Population column. Examine the structure of Big Cities and its CREATE TABLE statement to confirm the change.
- 11. Remove the index on the Population column. Confirm the change.
- 12. Remove the Big Cities table. View the list of tables in the world innodb database to confirm that it has gone.
- 13. Exit the mysgl client.

### Tasks

1. Show the CREATE TABLE statement for the City table.

Compare your statement and results to those shown below:

```
mysgl> SHOW CREATE TABLE City\G
Table: city
Create Table: CREATE TABLE `city` (
  `ID` int(11) NOT NULL AUTO INCREMENT,
  Name char(35) NOT NULL DEFAULT '',
                                                   n-transferable
  `CountryCode` char(3) NOT NULL DEFAULT '',
  `District` char(20) NOT NULL DEFAULT '',
 'Population' int(11) NOT NULL DEFAULT '0',
 PRIMARY KEY (`ID`),
 KEY `CountryCode` (`CountryCode`),
 CONSTRAINT `city ibfk 1` FOREIGN KEY (`CountryCode`) REFERENCES
`country` (`Code`)
) ENGINE=InnoDB AUTO INCREMENT=4080 DEFAULT CHARSET=latin1
1 row in set (0.00 sec)
```

- 2. Create a new table called Big\_Cities by using a SELECT on the City table. Big\_Cities should contain the ID, Name, and Population columns for all cities with a population greater than eight million. Confirm the addition of the table.
  - a. Compare your statement and results to those shown below:

```
mysql> CREATE TABLE Big_Cities
    -> SELECT id, name, population from City
    -> WHERE population > 8000000;
Query OK, 10 rows affected (0.03 sec)
Records: 10 Duplicates: 0 Warnings: 0
```

b. Confirm the addition of the table:

```
mysql> SHOW TABLES;
+----+
| Tables_in_world_innodb |
+---+
| big_cities |
| city |
| country |
| country2 |
| countrylanguage |
| gelderlanddist |
+----+
6 rows in set (0.01 sec)
```

3. Examine the table structure to confirm that the specified columns are included and their data types match.

Compare your statement and results to those shown below:

| <pre>mysql&gt; DESCRIBE Big_Cities;</pre> |                                    |                |     |         |       |  |  |  |
|-------------------------------------------|------------------------------------|----------------|-----|---------|-------|--|--|--|
| Field                                     | Туре                               | Null           | Key | Default | Extra |  |  |  |
| id<br>  name<br>  population              | int(11)<br>  char(35)<br>  int(11) | NO<br>NO<br>NO |     | 0       |       |  |  |  |
| 3 rows in set                             | (0.02 sec)                         | +              | +   |         | ++    |  |  |  |

- The three specified columns are present with the same attributes as those in the City table.
- Display all the records in the Big\_Cities table. 4.

| ompare   | your statement and res | ults to those sh | own below: |
|----------|------------------------|------------------|------------|
| hadl>    | SELECT * FROM Big      | _Cities;         | on-trai    |
| id       | name                   | population       | a a noi.   |
| +<br>206 | São Paulo              | 9968485          | N has      |
| 939      | Jakarta                | 9604900          | UN Ide.    |
| 1024     | Mumbai (Bombay)        | 10500000         | P. GUIC    |
| 1890     | Shanghai               | 9696300          | ent        |
| 2331     | Seoul                  | 9981619          |            |
| 2515     | Ciudad de México       | 8591309          |            |
| 2822     | Karachi                | 9269265          |            |
| 3357     | Istanbul               | 8787958          |            |
| 3580     | Moscow                 | 8389200          |            |
| 3793     | New York               | 8008278          |            |

- Add a Founded column to store the date each city was established. Allow NULL values. View the table structure to confirm.
  - Compare your statement and results to those shown below: a.

```
mysql> ALTER TABLE Big Cities ADD COLUMN Founded DATE NULL;
Query OK, 0 rows affected (0.32 sec)
Records: 0 Duplicates: 0 Warnings: 0
```

View the structure to confirm: b.

```
mysql> DESC Big Cities;
 Field
               Туре
                          Null | Key |
                                        Default
                                                   Extra
                _ _ _
  id
                                         0
               int(11)
                           NO
 name
               char(35)
                           NO
               int(11)
 population |
                           NO
                                         0
             date
 Founded
                           YES
                                        NULL
 rows in set (0.03 sec)
```

The new column has been added and allows null values.

5.

6. View the contents of the Big Cities table and confirm that the new column exists.

Compare your statement and results to those shown below:

| mysql>        | SELECT * FROM Big | _Cities;   |              |        |  |  |  |
|---------------|-------------------|------------|--------------|--------|--|--|--|
| id            | name              | population | Founded      | -      |  |  |  |
| 206           | Sпo Paulo         | 9968485    | ++<br>  NULL | -      |  |  |  |
| 939           | Jakarta           | 9604900    | NULL         |        |  |  |  |
| 1024          | Mumbai (Bombay)   | 10500000   | NULL         |        |  |  |  |
| 1890          | Shanghai          | 9696300    | NULL         |        |  |  |  |
| 2331          | Seoul             | 9981619    | NULL         |        |  |  |  |
| 2515          | Ciudad de M⊖xico  | 8591309    | NULL         |        |  |  |  |
| 2822          | Karachi           | 9269265    | NULL         |        |  |  |  |
| 3357          | Istanbul          | 8787958    | NULL         |        |  |  |  |
| 3580          | Moscow            | 8389200    | NULL         |        |  |  |  |
| 3793          | New York          | 8008278    | NULL         |        |  |  |  |
| ++<br>10 rows | in set (0.00 sec) |            | ++           | ansfel |  |  |  |

- 7. Remove the Founded column.
  - a.

```
Compare your statement and results to those shown below:

mysql> ALTER TABLE Big_Cities DBOD =
Query OK, 0 rows affected (0.32 sec)
Records: 0 Duplicates: 0 Warnings: 0
```

b. View the structure to confirm its deletion:

|       | <pre>mysql&gt; DESC Big_Cities;</pre> |                       |          |            |         |       |  |  |  |
|-------|---------------------------------------|-----------------------|----------|------------|---------|-------|--|--|--|
|       | Field                                 | Туре                  | Null     | Key        | Default | Extra |  |  |  |
|       | id<br>  name                          | int(11)<br>  char(35) | NO<br>NO | +<br> <br> | 0       | +<br> |  |  |  |
| IN RO | population                            | int(11)               | NO       |            | 0       |       |  |  |  |
| llei  | '<br>3 rows in set                    | (0.02 sec)            |          |            |         |       |  |  |  |

- 8. Change the ID column so that it accepts null values. View the table structure to confirm.
  - Compare your statement and results to those shown below: a.

```
mysql> ALTER TABLE Big Cities MODIFY ID INT(11) NULL;
Query OK, 0 rows affected (0.32 sec)
```

```
Records: 0 Duplicates: 0 Warnings: 0
```

b. View the structure to confirm:

```
mysql> DESC Big Cities;
+ - -
               _ _ _ _ _ _
 Field
               Туре
                          Null | Key |
                                        Default
                                                   Extra
                           YES
 TD
             int(11)
                                         NULL
                           NO
 name
               char(35)
 population | int(11)
                           NO
                                         0
 rows in set (0.02 sec)
```

- 9. Make the ID column the primary key. Confirm the change.
  - a. Compare your statement and results to those shown below:

mysql> ALTER TABLE Big\_Cities ADD PRIMARY KEY (ID); Query OK, 0 rows affected (0.57 sec) Records: 0 Duplicates: 0 Warnings: 0

b. Confirm the change:

- 10. Create an index (called Pop) on the Population column.
  - a. Compare your statement and results to those shown below:

```
mysql> ALTER TABLE Big_Cities ADD INDEX Pop (Population);
```

transfera

```
Query OK, 0 rows affected (0.17 sec)
Records: 0 Duplicates: 0 Warnings: 0
```

b. Examine the structure of Big\_Cities:

| mysql> <b>DESC</b>           | Big_Cities                         | ah             | 66.        | geur    |       |
|------------------------------|------------------------------------|----------------|------------|---------|-------|
| Field                        | Type                               | Null           | Кеу        | Default | Extra |
| ID<br>  name<br>  population | int(11)<br>  char(35)<br>  int(11) | NO<br>NO<br>NO | PRI<br>MUL | 0       |       |
| 3 rows in set                | ++<br>(0.02 sec)                   |                | +          |         | ++    |

- The MUL in the Key field of the population column indicates that it participates in a multi-column index.
- c. View the CREATE TABLE statement for Big\_Cities:

- 11. Remove the index on the Population column.
  - a. Compare your statement and results to those shown below:

```
mysql> ALTER TABLE Big_Cities DROP INDEX Pop;
Query OK, 0 rows affected (0.16 sec)
Records: 0 Duplicates: 0 Warnings: 0
```

b. Confirm the change:

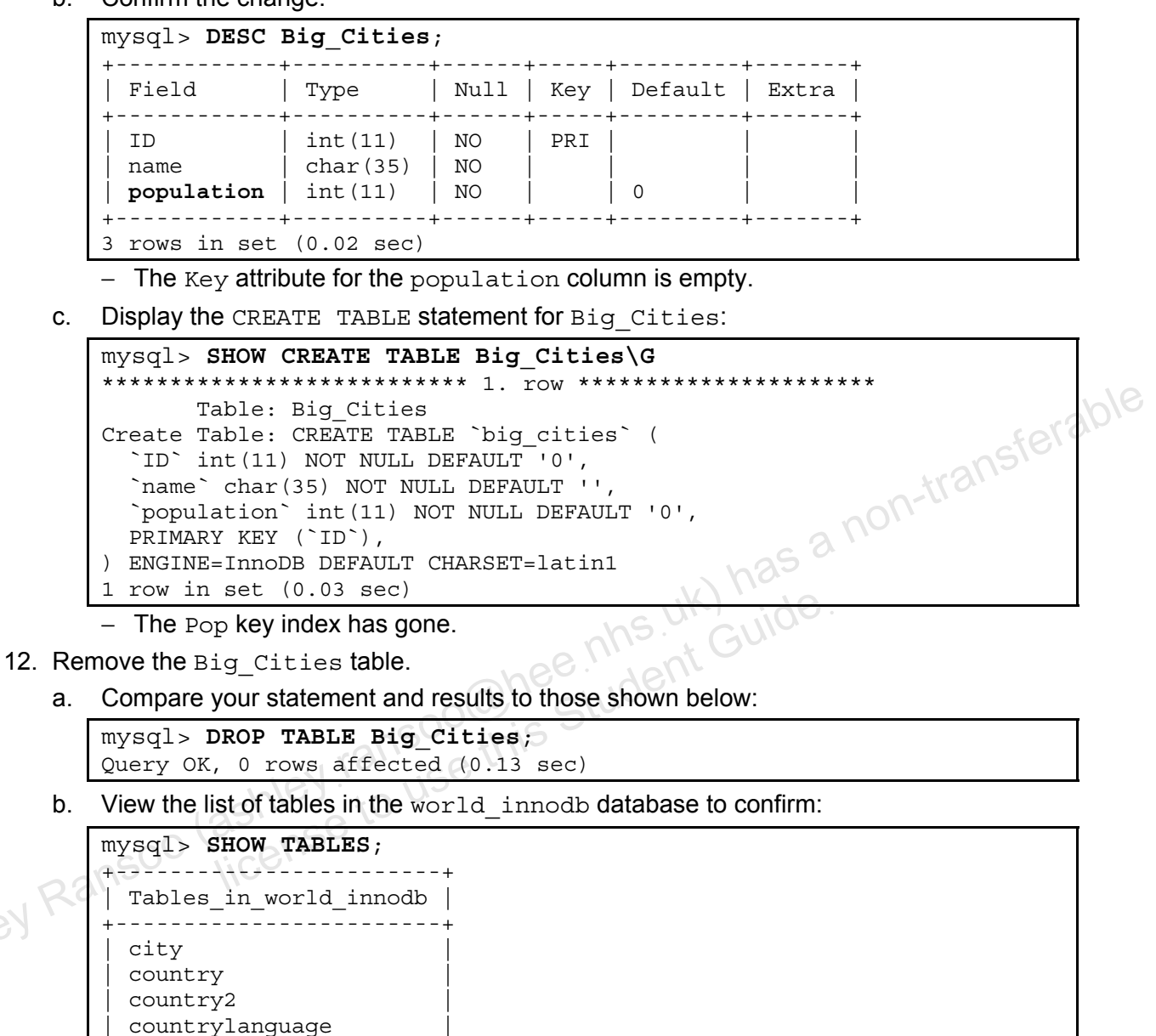

5 rows in set (0.01 sec)

gelderlanddist

- The Big\_Cities table has gone.
- 13. Exit the mysql client.

# Practices for Lesson 9: Table Data Manipulation Lata Mi Lata Mi Chapter 9 Chapter 9

### Practices Overview

These practices test your knowledge of table data manipulation. They target the Windows operating system, provided in Oracle classrooms. For non-Oracle classrooms, you may need to adjust file locations.

### Assumptions

- You have installed and configured MySQL Server. •
- You have created and populated the world innodb database. •
- You can access the mysgl client from a command-line prompt. •

won. shev Ransoo (ashley ransoo@hee.nhs.uk) has a non-transferable.

### Overview

In this practice, you add new records to a table and replace existing records.

### Duration

This practice takes approximately 15 minutes to complete.

### Tasks

1. Use an INSERT INTO statement to add a single row to the GelderlandDist table. The new row includes the city name Sakila, with a district of Gelderland, country code of SQL, and an inauguration date of July 01, 2001.

**Hint:** Use the date format: YYYY-MM-DD. Enclose column values within single quotation marks.

- 2. List the contents of the GelderlandDist table to confirm that the new row is in the table.
- 3. Insert two more rows into the GelderlandDist table:
  - Row 1: The city name MySQLland, with a country code of MYS, and inauguration date of August 04, 1984
  - Row 2: The city name Fantasia, with country code of FNT, and inauguration date of January 1, 1950

Both cities are in the Gelderland district.

- 4. List the contents of the GelderlandDist table to confirm that the new rows are there.
- 5. Use a REPLACE INTO statement to replace the MySQLland record, so that it is in the same country as Sakila.

**Hint:** Save yourself some typing. Use the up-arrow key (†) to retrieve the last INSERT INTO statement. Change INSERT to REPLACE and provide the new values.

6. List the contents of the GelderlandDist table to verify the change.

**Note:** Keep your mysql session open for the next practice.

## Solutions 9-1: Inserting and Replacing Table Row Data

### Tasks

- 1. Use an INSERT INTO statement to add a single row to the GelderlandDist table. The new row includes the city name Sakila, with a district of Gelderland, country code of SQL, and an inauguration date of July 01, 2001.
  - a. Log in to the mysql client program:

```
cmd> mysql -u root -p
Enter password: oracle
...
```

b. Compare your statements and results to those shown below:

```
mysql> USE world_innodb
Database changed
mysql> INSERT INTO GelderlandDist (Name, District, CountryCode,
Inauguration)
    -> VALUES ('Sakila', 'Gelderland', 'SQL', '2001-07-01');
Query OK, 1 row affected (0.09 sec)
```

- The result shows that the operation affects a single row.
- 2. List the contents of the GelderlandDist table to confirm that the new row is in the table:

Compare your statement and results to those shown below:

| nysql> <b>SELE(</b>       | CT * FROM Ge                    | lderlandDist;     | L                               |
|---------------------------|---------------------------------|-------------------|---------------------------------|
| Name                      | District                        | CountryCode       | Inauguration                    |
| Apeldoorn                 | Gelderland                      | NLD               | 0000-00-00                      |
| Ede                       | Gelderland                      | NLD               | 0000-00-00                      |
| Nijmegen<br><b>Sakila</b> | Gelderland<br><b>Gelderland</b> | NLD<br><b>SQL</b> | 0000-00-00<br><b>2001-07-01</b> |

- Returns a list of all rows and columns in the table including the new record
- 3. Insert two more rows into the GelderlandDist table:
  - Row 1: The city name MySQLland, with a country code of MYS, and inauguration date of August 04, 1984
  - Row 2: The city name Fantasia, with country code of FNT, and inauguration date of January 1, 1950

Compare your statement and results to those shown below:

```
mysql> INSERT INTO GelderlandDist (Name, District, CountryCode,
Inauguration)
    -> VALUES ('MySQLland', 'Gelderland', 'MYS', '1984-08-04'),
    -> ('Fantasia', 'Gelderland', 'FNT', '1950-01-01');
Query OK, 2 rows affected (0.02 sec)
Records: 2 Duplicates: 0 Warnings: 0
```

4. List the contents of the GelderlandDist table to confirm that the new rows are there.

Compare your statement and results to those shown below:

| mysql> <b>SELECT * FROM GelderlandDist</b> ; |                 |             |              |  |  |  |  |
|----------------------------------------------|-----------------|-------------|--------------|--|--|--|--|
| Name                                         | District        | CountryCode | Inauguration |  |  |  |  |
| Apeldoorn                                    | Gelderland      | NLD         | 0000-00-00   |  |  |  |  |
| Arnhem                                       | Gelderland      | NLD         | 0000-00-00   |  |  |  |  |
| Ede                                          | de   Gelderland |             | 0000-00-00   |  |  |  |  |
| Fantasia                                     | Gelderland      | FNT         | 1950-01-01   |  |  |  |  |
| MySQLland                                    | Gelderland      | MYS         | 1984-08-04   |  |  |  |  |
| Nijmegen                                     | Gelderland      | NLD         | 0000-00-00   |  |  |  |  |
| Sakila                                       | Gelderland      | SQL         | 2001-07-01   |  |  |  |  |
| <pre>+ 7 rows in set</pre>                   | (0.30 sec)      |             | ++           |  |  |  |  |

- Returns a list of all rows and columns in the table including the new records
- 5. Use a REPLACE INTO statement to replace the MySQLland record, so that it is in the same country as Sakila.

Compare your statement and results to those shown below:

```
mysql> REPLACE INTO GelderlandDist (Name, District, CountryCode,
Inauguration)
    -> VALUES ('MySQLland', 'Gelderland', 'SQL', '1984-08-04');
Query OK, 2 rows affected (0.08 sec)
```

- You need to provide values for all columns, even those that are unchanged.
- 6. List the contents of the GelderlandDist table to verify the change.

Compare your statement and results to those shown below:

| n  | <pre>mysql&gt; SELECT * FROM GelderlandDist;</pre> |              |             |              |  |  |  |
|----|----------------------------------------------------|--------------|-------------|--------------|--|--|--|
|    | Name                                               | District     | CountryCode | Inauguration |  |  |  |
| aſ | Apeldoorn                                          | Gelderland   | +<br>  NLD  |              |  |  |  |
|    | Arnhem                                             | Gelderland   | NLD         | 0000-00-00   |  |  |  |
|    | Ede                                                | Gelderland   | NLD         | 0000-00-00   |  |  |  |
| Ì  | Fantasia                                           | Gelderland   | FNT         | 1950-01-01   |  |  |  |
| Ì  | MySQLland                                          | Gelderland   | SQL         | 1984-08-04   |  |  |  |
|    | Nijmegen                                           | Gelderland   | NLD         | 0000-00-00   |  |  |  |
| Ιİ | Sakila                                             | Gelderland   | SQL         | 2001-07-01   |  |  |  |
| +  |                                                    | +            | +           | +            |  |  |  |
| 7  | rows in set                                        | c (0.30 sec) |             |              |  |  |  |

 Returns a list of all rows and columns in the table and shows MySQLland in the country "SQL"

**Note:** Keep your mysql session open to use in the next practice.

### **Overview**

In this practice, you modify and delete records from the GelderlandDist table.

## Duration

This practice takes approximately 15 minutes to complete.

## Tasks

- 1. Use an UPDATE statement on the GelderlandDist table to set the inauguration date for the city named Ede to May 17, 1880. **Hint:** Use the date format: YYYY-MM-DD. Enclose column values within single quotation marks.
- 2.
- Update the GelderlandDist table so that the first two cities with a country code of NLD (when ordered alphabetically by Name) use the code FOO instead 3.
- List the contents of the GelderlandDist table to verify the change. 4.
- Issue a DELETE statement to remove a single row from the GelderlandDist table, with a 5. country code of FOO.
- List the contents of the GelderlandDist table to verify the change. 6.
- 7. List all cities in the City table with the country code FOO.
- License to use Try to delete one row from the City table with the country code FOO.

### Tasks

1. Use an UPDATE statement on the GelderlandDist table to set the inauguration date for the city named Ede to May 17, 1880.

Compare your statement and results to those shown below:

```
mysql> UPDATE GelderlandDist
    -> SET Inauguration = '1880-05-17'
    -> WHERE Name = 'Ede';
Query OK, 1 row affected (0.14 sec)
Rows matched: 1 Changed: 1 Warnings: 0
```

2. List the contents of the GelderlandDist table to verify the change.

Compare your statement and results to those shown below:

```
rable
                                                         n-transfe
mysql> SELECT * FROM GelderlandDist;
                         | CountryCode |
 Name
             District
                                        Inauguration
 Apeldoorn
             Gelderland |
                          NLD
                                        0000-00-00
 Arnhem
             Gelderland
                          NLD
                                        0000-00-00
                          NLD
 Ede
             Gelderland
                                        1880-05-17
 Fantasia
             Gelderland
                          FNT
                                       1950-01-01
 MySQLland | Gelderland |
                          SOL
                                        1984-08-04
             Gelderland
                          NLD
 Nijmegen
                                        0000-00-00
             Gelderland | SQL
 Sakila
                                        2001-07-01
7 rows in set (0.00 sec)
```

3. Update the GelderlandDist table so that the first two cities with a country code of NLD (when ordered alphabetically by Name) use the code FOO instead.

Compare your statement and results to those shown below:

```
mysql> UPDATE GelderlandDist
    -> SET CountryCode = 'FOO'
    -> WHERE CountryCode = 'NLD'
    -> ORDER BY Name
    -> LIMIT 2;
Query OK, 2 rows affected (0.06 sec)
Rows matched: 2 Changed: 2 Warnings: 0
```

4. List the contents of the GelderlandDist table to verify the change.

Compare your statement and results to those shown below:

mysql> SELECT \* FROM GelderlandDist; Name CountryCode | District Inauguration -+----Apeldoorn | Gelderland | FOO 0000-00-00 Arnhem Gelderland FOO 0000-00-00 Ede | Gelderland | NLD 1880-05-17 Fantasia Gelderland | FNT 1950-01-01 MySQLland | Gelderland | SQL 1984-08-04 Nijmegen Gelderland | NLD 0000-00-00 Sakila Gelderland | SQL 2001-07-01 ------+ rows in set (0.00 sec)

- The updated rows are at the top of the table, due to the default alphabetical ordering.
- 5. Issue a DELETE statement to remove a single row from the GelderlandDist table, with a country code of FOO.

ant Guide

Compare your statement and results to those shown below:

| mysql>  | DELETE FROM GelderlandDist    |
|---------|-------------------------------|
| ->      | WHERE CountryCode = 'FOO'     |
| ->      | LIMIT 1;                      |
| Query ( | DK, 1 row affected (0.02 sec) |

6. List the contents of the GelderlandDist table to verify the change.

Compare your statement and results to those shown below:

|     | <pre>mysql&gt; SELECT * FROM GelderlandDist; ++</pre> |            |             |              |  |  |  |  |  |
|-----|-------------------------------------------------------|------------|-------------|--------------|--|--|--|--|--|
|     | Name                                                  | District   | CountryCode | Inauguration |  |  |  |  |  |
| K   | Arnhem                                                | Gelderland | F00         | 0000-00-00   |  |  |  |  |  |
| 103 | Ede                                                   | Gelderland | NLD         | 1880-05-17   |  |  |  |  |  |
|     | Fantasia                                              | Gelderland | FNT         | 1950-01-01   |  |  |  |  |  |
|     | MySQLland                                             | Gelderland | SQL         | 1984-08-04   |  |  |  |  |  |
|     | Nijmegen                                              | Gelderland | NLD         | 0000-00-00   |  |  |  |  |  |
|     | Sakila                                                | Gelderland | SQL         | 2001-07-01   |  |  |  |  |  |
|     | +                                                     |            | +           | +            |  |  |  |  |  |
|     | 6 rows in set                                         | (0.00 sec) |             |              |  |  |  |  |  |

- The first record (Apeldoorn) has been deleted.
- 7. List all cities in the City table with the country code FOO.

Compare your statement and results to those shown below:

| mysql>  | SELECT *         | FROM | City | WHERE | CountryCode | = | 'FOO'; |
|---------|------------------|------|------|-------|-------------|---|--------|
| Empty s | <b>set</b> (0.05 | sec) |      |       |             |   |        |

- There are no rows in the City table with a country code of FOO.

8. Try to delete one row from the City table with the country code FOO.

Compare your statement and results to those shown below:

mysql> DELETE FROM City WHERE CountryCode = 'FOO' - > -> LIMIT 1; Query OK, 0 rows affected (0.02 sec)

There are no records with a country code of FOO, so the DELETE does not affect any rows.

### Overview

In this practice, you make the following changes to the data in the Pets database:

- Add table row data.
- Replace current table row data.
- Modify table row data.
- Delete table rows.

## Duration

This practice takes approximately 40 minutes to complete.

## Tasks

- 1. Change the current database to Pets.
- 2. List all records in the pet\_info table.
- 3. Using the pet information chart below:
  - a. Insert the ten remaining records into the pet\_info table
    - Use the correct column name and order.
    - Not every pet (row) has values for all columns. Use NULL for these columns.
    - You added data for Fluffy, Claws, and Buffy in a previous practice. Start with the data for Fang in the fourth row.

| pID*   | pName    | pGender | pBday      | pDday      | oID** | tID*** |
|--------|----------|---------|------------|------------|-------|--------|
| 1      | Fluffy   | F USE   | 2003-02-04 | NULL       | 1     | 1      |
| 2      | Claws    | M       | 2004-03-17 | NULL       | 2     | 1      |
| 3 ansu | Buffy    | F       | 1999-05-13 | NULL       | 1     | 2      |
| 4      | Fang     | М       | 2000-08-27 | NULL       | 3     | 2      |
| 5      | Bowser   | М       | 1989-08-31 | 2009-07-29 | 4     | 2      |
| 6      | Chirpy   | F       | 2008-09-11 | NULL       | 2     | 3      |
| 7      | Whistler | NULL    | 2007-12-09 | NULL       | 2     | 4      |
| 8      | Slim     | М       | 2006-04-29 | NULL       | 3     | 5      |
| 9      | Puffball | F       | 2009-03-30 | NULL       | 4     | 1      |
| 10     | Opus     | М       | NULL       | NULL       | 5     | 1      |
| 11     | Rocky    | М       | 1998-04-04 | 2013-02-11 | 6     | 1      |
| 12     | Koko     | М       | 1997-02-08 | NULL       | 3     | 1      |
| 13     | Scruffy  | М       | 2008-04-17 | NULL       | 2     | 1      |

b. List the contents of the pet\_info table to confirm the changes.

- Using the owner information chart below: 4.
  - Insert the records into the owners table a.

| oID* | oName  | oPhone      |
|------|--------|-------------|
| 1    | Harold | 15554159855 |
| 2    | Gwen   | 15551234567 |
| 3    | Benny  | 15553456789 |
| 4    | Diane  | 15554567890 |
| 5    | Caryn  | 15554444444 |
| 6    | Chris  | 15556666666 |

- b. List the contents of the owners table to confirm the changes.
- 5. Using the pet type information chart below:
  - Insert the rows into the pet types table a.

| b. List the contents of the or        | List the contents of the owners table to confirm the changes. |           |  |  |  |  |  |  |
|---------------------------------------|---------------------------------------------------------------|-----------|--|--|--|--|--|--|
| Using the pet type information        | n chart below:                                                | e rabio   |  |  |  |  |  |  |
| a. Insert the rows into the ${\tt p}$ | et_types <b>table</b>                                         | anster    |  |  |  |  |  |  |
| tID*                                  | рТуре                                                         | pCategory |  |  |  |  |  |  |
| 1                                     | Cat                                                           | Mammal    |  |  |  |  |  |  |
| 2                                     | Dog                                                           | Mammal    |  |  |  |  |  |  |
| 3                                     | Parrot                                                        | Bird      |  |  |  |  |  |  |
| 4                                     | Canary                                                        | Bird      |  |  |  |  |  |  |
| 5                                     | Snake                                                         | Reptile   |  |  |  |  |  |  |
| 67 1/201                              | Hamster                                                       | Mammal    |  |  |  |  |  |  |
| 7 ashles the                          | Ferret                                                        | Mammal    |  |  |  |  |  |  |

- List the contents of the pet types table to confirm the changes b.
- Update Whistler's details in the pet info table: 6.
  - a. Set the gender to male.
  - b. Review the table data to confirm the change.
- Benny's snake, Slim, is actually an iguana. You must correct this. The update affects two 7. tables: pet info and pet types:
  - Add an Iguana record to the pet types table, which belongs to the Reptile category. a. Note: Do not attempt to include foreign keys at this time. You add foreign keys to the Pets database in a later lesson.
  - b. Modify the pet info table to use Slim's new tID.
  - C. Confirm the changes to both tables.
- 8. Harold has given Buffy the dog to Benny. Make the necessary changes to the database.
  - Update the pet info table to assign Buffy to Benny. a.

Hint: Check the owners table first to confirm the owner IDs.

Confirm the change. b.

- Two of the owners, Caryn and Chris, marry and share a new phone number: 16163429988. 9.
  - Update Chris and Caryn's records in the owners table with the new number. a.
    - **Hint:** Use a WHERE... IN statement to include both owner names in the update.
  - Confirm the changes. b.
- 10. All the animals born before 2000 are no longer patients. Remove them from the database.
  - Delete all the animals from the pet info table that were born before 2000. a.
  - b. Confirm the change.
- 11. After removing the pets in the previous step, there is an owner without any pets.
  - Determine who the owner is and delete that person's record from the owners table. a.
  - b. Confirm the change.
- 12. Diane has moved and is not bringing her hamster Puffball to the clinic anymore. The clinic wants to reuse her ID number for a new client. Make the necessary changes to the database.
  - Use REPLACE INTO to delete Puffball's record and replace it with the new pet's details: a.
    - The new pet is a female hamster named Chewy, owned by Olga.
    - Specify Puffball's ID in the statement.
    - Use the next available number for the owner ID.
    - Get the correct type ID for this pet from the pet types table.
  - Confirm the change. b.
- 13. Add the new owner Olga to the owners table. Her phone number is 18563330000. You must specify the owner ID.
- 14. Exit the mysql client.

Note: You use the Pets database in future practices, so do not make any further changes to the tables. intex Ransc

## Solutions Practice 9-3: Manipulating Table Row Data in the Pets Database

### Tasks

1. Change the current database to Pets.

Compare your statement and results to those shown below:

mysql> **USE pets** Database changed

2. List all the records in the pet\_info table. Compare your statement and results to those shown below:

| mysql> SELECT * FROM pet_:        | info;                      |                |            |             |        |
|-----------------------------------|----------------------------|----------------|------------|-------------|--------|
| ++-<br>  pID   pName   pGender    | +<br>  pBday               | +<br>  pDday   | +<br>  oID | ++<br>  tID | sferab |
| 1   Fluffy   F<br>  2   Claws   M | 2003-02-04<br>  2004-03-17 | NULL<br>  NULL |            |             |        |
| 3   Buffy   F                     | 1999-05-13<br>+            | NULL           | 1<br>      | 2           | _      |
| 3 rows in set (0.09 sec)          | nhs.                       | , GUIO         |            |             |        |

- 3. Using the pet information chart:
  - a. Insert the ten remaining records into the pet\_info table. Compare your statement and results to those shown below:

```
mysql> INSERT INTO pet_info (pName, pGender, pBday, pDday, oID, tID)
    -> VALUES
    -> ('Fang','M','2000-08-27',NULL,3,2),
    -> ('Bowser','M','1989-08-31','2009-07-29',4,2),
    -> ('Chirpy','F','2008-09-11',NULL,2,3),
    -> ('Whistler',NULL,'2007-12-09',NULL,2,4),
    -> ('Slim','M','2006-04-29',NULL,3,5),
    -> ('Slim','M','2006-04-29',NULL,3,5),
    -> ('Puffball','F','2009-03-30',NULL,4,1),
    -> ('Opus','F',NULL,NULL,5,1),
    -> ('Rocky','M','1998-04-04','2013-02-11',6,1),
    -> ('Scruffy','M','1997-02-08',NULL,3,1),
    -> ('Scruffy','M','2008-04-17',NULL,2,1);
    Query OK, 10 rows affected (0.09 sec)
    Records: 10 Duplicates: 0 Warnings: 0
```

Note that AUTO\_INCREMENT assigns the pID automatically.

b. List the contents of the pet\_info table to confirm the changes. Compare your statement and results to those shown below:

| mysql>        | SELECT *    | FROM pet_     | info;      |            |               |       |        |
|---------------|-------------|---------------|------------|------------|---------------|-------|--------|
| pID           | pName       | pGender       | pBday      | pDday      | 0ID           | tID   |        |
| 1             | Fluffy      | F             | 2003-02-04 | NULL       | 1             | 1     |        |
| 2             | Claws       | M             | 2004-03-17 | NULL       | 2             | 1     |        |
| 3             | Buffy       | F             | 1999-05-13 | NULL       | 1             | 2     |        |
| 4             | Fang        | M             | 2000-08-27 | NULL       | 3             | 2     |        |
| 5             | Bowser      | M             | 1989-08-31 | 2009-07-29 | 4             | 2     |        |
| 6             | Chirpy      | F             | 2008-09-11 | NULL       | 2             | 3     |        |
| 7             | Whistler    | NULL          | 2007-12-09 | NULL       | 2             | 4     |        |
| 8             | Slim        | M             | 2006-04-29 | NULL       | 3             | 5     |        |
| 9             | Puffball    | F             | 2009-03-30 | NULL       | 4             | 1     |        |
| 10            | Opus        | F             | NULL       | NULL       | 5             | 1     | 2      |
| 11            | Rocky       | M             | 1998-04-04 | 2013-02-11 | 6             | 1     | Caraly |
| 12            | Koko        | M             | 1997-02-08 | NULL       | 3             | 1     | ale'   |
| 13            | Scruffy     | M             | 2008-04-17 | NULL       | 2             | 1/2/1 |        |
| ++<br>13 rows | s in set (0 | +<br>.00 sec) | +          |            | + <u>00</u> ; | ţ-=-+ |        |

- 4. Using the owner information chart:
  - a. Insert the records into the owners table. Compare your statement and results to those shown below:

|       | mysql>             | INSERT   | INTO    | owners   | (oName,  | oPhone) |
|-------|--------------------|----------|---------|----------|----------|---------|
|       | ->                 | VALUES   |         |          | ツ) St    |         |
|       | ->                 | ('Harol  | .d', _' | 1555415  | 59855'), |         |
|       | ->                 | ('Gwen'  | , '15   | 55512345 | 567'),   |         |
|       | ->                 | ('Benny  |         | 5553456  | 5789'),  |         |
|       | eo9                | ('Diane  | ני , יי | 15554567 | 7890'),  |         |
| 22    | // <del>3</del> -> | ('Caryn  | ני, יו  | 5554444  | 444'),   |         |
| Ley 1 | ->                 | ('Chris  | י, יו   | 15556666 | 5666');  |         |
| SINCE | Query O            | K, 6 row | s affe  | ected (0 | .02 sec) |         |
|       | Records            | : 6 Dup  | licate  | es: 0 W  | arnings: | 0       |

b. List the contents of the owners table to confirm the changes. Compare your statement and results to those shown below:

| mysql>        | SELECT                                 | * FROM owners;                                                               |  |
|---------------|----------------------------------------|------------------------------------------------------------------------------|--|
| +             | +<br>  0Name                           | ++<br>  oPhone                                                               |  |
| 1   2   3   4 | Harold<br>  Gwen<br>  Benny<br>  Diane | ++<br>  15554159855  <br>  15551234567  <br>  15553456789  <br>  15554567890 |  |
| 5             | Caryn<br>  Chris                       | 15554444444  <br>15556666666                                                 |  |
| +<br>6 rows   | in set ((                              | ).00 sec)                                                                    |  |

- 5. Using the pet type information chart:
  - a. Insert the rows into the pet\_types table. Compare your statement and results to those shown below:

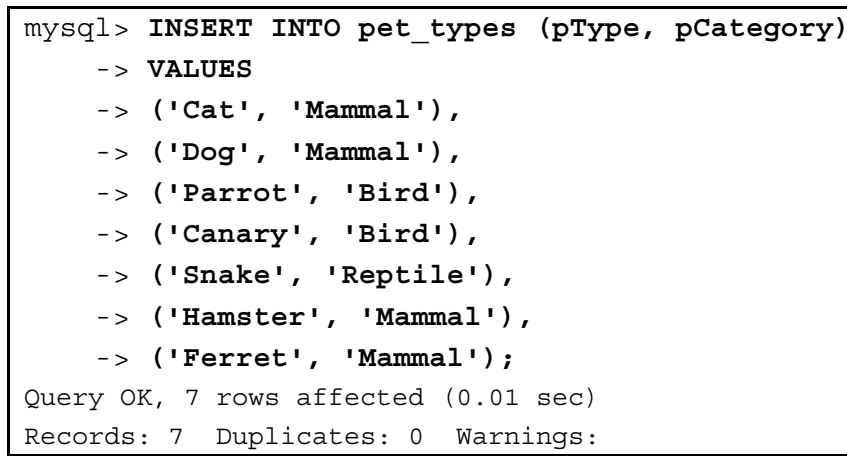

b. List the contents of the pet\_types table to confirm the changes. Compare your statement and results to those shown below:

| mysql> | SELECT *          | FROM pet_types; |
|--------|-------------------|-----------------|
| tID    | +<br>  рТуре<br>+ | pCategory       |
| 1      | Cat               | Mammal          |
| 2      | Dog               | Mammal          |
| 3      | Parrot            | Bird            |
| 4      | Canary            | BirdS           |
| 5      | Snake             | Reptile         |
| 6      | Hamster           | Mammal          |
| 7      | Ferret            | Mammal          |
| +      | +                 | ++              |
| 7 rows | in set (0         | .00 sec)        |

iferable

Update Whistler's details in the pet\_info table:

a. Set the gender to male. Compare your statement and results to those shown below:

```
mysql> UPDATE pet_info
    -> SET pGender = 'M'
    -> WHERE pName = 'Whistler';
Query OK, 1 row affected (0.06 sec)
Rows matched: 1 Changed: 1 Warnings: 0
```

6.

b. Review the table data to confirm the change. Compare your statement and results to those shown below:

| pID | pName    | pGender | pBday      | pDday      | oID | tID  |      |
|-----|----------|---------|------------|------------|-----|------|------|
| ++  |          | +       | +          | +          | ++  | +4   | ÷    |
|     | Fluffy   | F.      | 2003-02-04 | NULL       | 1   | 1    |      |
| 2   | Claws    | M       | 2004-03-17 | NULL       | 2   | 1    | I    |
| 3   | Buffy    | F       | 1999-05-13 | NULL       | 1   | 2    |      |
| 4   | Fang     | М       | 2000-08-27 | NULL       | 3   | 2    | 1    |
| 5   | Bowser   | M       | 1989-08-31 | 2009-07-29 | 4   | 2    |      |
| 6   | Chirpy   | F       | 2008-09-11 | NULL       | 2   | 3    |      |
| 7   | Whistler | M       | 2007-12-09 | NULL       | 2   | 4    |      |
| 8   | Slim     | M       | 2006-04-29 | NULL       | 3   | 5    | 600  |
| 9   | Puffball | F       | 2009-03-30 | NULL       | 4   | 1    | Ster |
| 10  | Opus     | F       | NULL       | NULL       | 5   | 1121 |      |
| 11  | Rocky    | M       | 1998-04-04 | 2013-02-11 | 6   | 1    |      |
| 12  | Koko     | M       | 1997-02-08 | NULL S 9   | 3   | 1    |      |
| 13  | Scruffy  | М       | 2008-04-17 | NULL       | 2   | 1    |      |

- 7. Benny's snake, Slim, is actually an iguana. You must correct this. The update affects two tables: pet\_info and pet\_types.
  - a. Add an Iguana record to the pet\_types table, which belongs to the Reptile category. Compare your statement and results to those shown below:

```
mysql> INSERT INTO pet_types (pType, pCategory)
-> VALUES ('Iguana', 'Reptile');
```

Query OK, 1 row affected (0.03 sec)

**Note:** Do not attempt to include foreign keys at this time. You add foreign keys to the Pets database in a later lesson.

b. Modify the pet\_info table to use Slim's new tID. Compare your statement and results to those shown below:

mysql> UPDATE pet\_info
 -> SET tID = 8
 -> WHERE pName = 'Slim';
Query OK, 1 row affected (0.01 sec)
Rows matched: 1 Changed: 1 Warnings: 0

c. Confirm the changes to both tables. Compare your statement and results to those shown below:

| pID | pName    | pGender | pBday      | pDday      | oID | tID |      |
|-----|----------|---------|------------|------------|-----|-----|------|
| +   | -+       | -+      | -+         | +          | +4  | +   | +    |
| 1   | Fluffy   | F       | 2003-02-04 | NULL       | 1   | 1   |      |
| 2   | Claws    | M       | 2004-03-17 | NULL       | 2   | 1   |      |
| 3   | Buffy    | F       | 1999-05-13 | NULL       | 1   | 2   |      |
| 4   | Fang     | M       | 2000-08-27 | NULL       | 3   | 2   |      |
| 5   | Bowser   | M       | 1989-08-31 | 2009-07-29 | 4   | 2   |      |
| 6   | Chirpy   | F       | 2008-09-11 | NULL       | 2   | 3   |      |
| 7   | Whistler | M       | 2007-12-09 | NULL       | 2   | 4   |      |
| 8   | Slim     | M       | 2006-04-29 | NULL       | 3   | 8   | 620  |
| 9   | Puffball | F       | 2009-03-30 | NULL       | 4   | 1   | Ster |
| 10  | Opus     | F       | NULL       | NULL       | 5   | 11  |      |
| 11  | Rocky    | M       | 1998-04-04 | 2013-02-11 | 6   | 1   |      |
| 12  | Koko     | M       | 1997-02-08 | NULL _ S ? | 3   | 1   |      |
| 13  | Scruffy  | M       | 2008-04-17 | NULL       | 2   | 1   |      |

- 8. Harold has given Buffy the dog to Benny. Make the necessary changes to the database.
  - a. Update the pet\_info table to assign Buffy to Benny. Compare your statements and results to those shown below:

|                                                                                            | mysql> SELECT * FROM owners;                                                             |  |  |  |
|--------------------------------------------------------------------------------------------|------------------------------------------------------------------------------------------|--|--|--|
|                                                                                            | oID   oName   oPhone                                                                     |  |  |  |
| shley Ra                                                                                   | 1   Harold   15554159855  <br>2   Gwen   15551234567  <br><b>3   Benny</b>   15553456789 |  |  |  |
| <i><sup>1</sup></i>                                                                        | ++                                                                                       |  |  |  |
| <pre>mysql&gt; UPDATE pet_info SET oID = 3     -&gt; WHERE oID = 1 AND pName = 'Buff</pre> |                                                                                          |  |  |  |
|                                                                                            | Query OK, 1 row affected (4.16 sec)<br>Rows matched: 1 Changed: 1 Warnings: 0            |  |  |  |

Confirm the change. Compare your statement and results to those shown below: b.

| mysql> SELECT * FI        | ROM pet_in: | Éo;                        |                       |            |          |
|---------------------------|-------------|----------------------------|-----------------------|------------|----------|
| pID   pName               | pGender     | +<br>  pBday<br>+          | +<br>  pDday<br>+     | +          | tID      |
| 1   Fluffy<br>  2   Claws | F<br>  M    | 2003-02-04<br>  2004-03-17 | '<br>  NULL<br>  NULL | 1  <br>  2 | 1  <br>1 |
| 3   <b>Buffy</b>          | F           | 1999-05-13                 | NULL                  | 3          | 2        |
| <br>13 rows in set (0     | .00 sec)    |                            |                       |            |          |

- 9. Two of the owners, Caryn and Chris, marry and share a new phone number: 16163429988.
  - Update Chris and Caryn's records in the owners table with the new number. Compare a. your statement and results to those shown below: a non-transfer

```
mysql> UPDATE owners
    -> SET oPhone = '16163429988'
    -> WHERE oName IN ('Caryn', 'Chris');
Query OK, 2 rows affected (0.13 sec)
Rows matched: 2 Changed: 2 Warnings: 0
```

Confirm the changes. Compare your statement and results to those shown below: b.

| mysql>                     | SELECT                                             | * FROM owners;                                                                         |
|----------------------------|----------------------------------------------------|----------------------------------------------------------------------------------------|
| ++<br>  oID                | oName                                              | oPhone                                                                                 |
| 1<br>2<br>3<br>4<br>5<br>6 | Harold<br>Gwen<br>Benny<br>Diane<br>Caryn<br>Chris | 15554159855<br>15551234567<br>15553456789<br>15554567890<br>16163429988<br>16163429988 |
| ++<br>6 rows               | in set (                                           | ++<br>0.02 sec)                                                                        |

- 10. All the animals born before 2000 are no longer patients. Remove them from the database.
  - Delete all the animals from the pet info table that were born before 2000. Compare а. your statement and results to those shown below:

```
mysql> DELETE FROM pet info
    -> WHERE pBday < '2000-01-01';
Query OK, 4 rows affected (0.05 sec)
```

b. Confirm the change. Compare your statement and results to those shown below:

| <pre>mysql&gt; SELECT * FROM pet_info;</pre> |              |            |       |     |     |   |      |
|----------------------------------------------|--------------|------------|-------|-----|-----|---|------|
| +                                            |              | +          | +     | +   | +   | + |      |
| pID   pNa                                    | me   pGender | pBday      | pDday | OID | tID |   |      |
| +                                            |              | +          | +     | +   | +   | ÷ |      |
| 1   Flu                                      | ffy   F      | 2003-02-04 | NULL  | 1   | 1   |   |      |
| 2   Cla                                      | ws M         | 2004-03-17 | NULL  | 2   | 1   |   |      |
| 4   Fan                                      | .g M         | 2000-08-27 | NULL  | 3   | 2   |   |      |
| 6   Chi                                      | rpy   F      | 2008-09-11 | NULL  | 2   | 3   |   |      |
| 7   Whi                                      | stler   M    | 2007-12-09 | NULL  | 2   | 4   |   |      |
| 8   Sli                                      | m   M        | 2006-04-29 | NULL  | 3   | 8   |   |      |
| 9   Puf                                      | fball   F    | 2009-03-30 | NULL  | 4   | 1   |   |      |
| 10   Opu                                     | .s F         | NULL       | NULL  | 5   | 1   |   |      |
| 13   Scr                                     | uffy   M     | 2008-04-17 | NULL  | 2   | 1   |   | yor. |
| ++++++++                                     |              |            |       |     |     |   |      |
| 9 rows in set (0.00 sec)                     |              |            |       |     |     |   |      |
| ++<br>9 rows in set (0.00 sec)               |              |            |       |     |     |   |      |

- Note that there are now only nine rows, as opposed to the original 13.
- 11. After removing the pets in the previous step, there is an owner without any pets.
  - a. Determine who the owner is and delete that person's record from the owners table. Compare your statements and results to those shown below:

| _ | 1                                                            | ,        |                 |      |               | 110. |  |
|---|--------------------------------------------------------------|----------|-----------------|------|---------------|------|--|
| I | mysql>                                                       | SELECT   | DISTINCT        | oID  | FROM pet_info | ;    |  |
| - | + +                                                          |          |                 |      |               |      |  |
|   | oID                                                          |          |                 | 00   | ic Stor       |      |  |
| - | ++                                                           | -        | rans            |      | 112           |      |  |
|   | 1                                                            | 10       | N. V.           |      |               |      |  |
|   | 2                                                            | chie     | ', tO U.        |      |               |      |  |
|   | 3                                                            | (9.5.    | 50 <sup>2</sup> |      |               |      |  |
|   |                                                              |          |                 |      |               |      |  |
| 3 |                                                              | 110      |                 |      |               |      |  |
| 1 | 5 rows                                                       | in set ( | 0.09 sec)       |      |               |      |  |
|   |                                                              |          | ,               |      |               |      |  |
|   | _                                                            |          |                 |      |               |      |  |
| I | mysq1>                                                       | SELECT   | * FROM OV       | mers | ;             |      |  |
| - | ++                                                           |          | +               |      | -             |      |  |
|   |                                                              | ONallie  |                 |      |               |      |  |
|   | 1                                                            | Harold   | 15554159        | 855  |               |      |  |
|   | 2                                                            | Gwen     | 15551234        | 567  |               |      |  |
|   | 3                                                            | Benny    | 15553456        | 789  |               |      |  |
|   | 4                                                            | Diane    | 15554567        | 890  |               |      |  |
|   | 5                                                            | Caryn    | 16163429        | 988  |               |      |  |
|   | 6                                                            | Chris    | 16163429        | 988  |               |      |  |
| - | ++                                                           |          | +               |      |               |      |  |
|   | 6 rows                                                       | in set ( | 0.00 sec)       |      |               |      |  |
|   |                                                              |          |                 |      |               |      |  |
| I | mysql> <b>DELETE FROM owners</b>                             |          |                 |      |               |      |  |
|   | $\rightarrow$ WHERE OID = 6;                                 |          |                 |      |               |      |  |
| Ģ | Query OK, 1 row affected (0.05 sec)                          |          |                 |      |               |      |  |
|   | The att number 6 (Chric) is missing from the net sinfe table |          |                 |      |               |      |  |

he oID number 6 (Chris) is missing from the pet\_info table

b. Confirm the change. Compare your statement and results to those shown below:

| mysql> | SELECT   | * FROM owners; |  |  |
|--------|----------|----------------|--|--|
| ++     |          | ++             |  |  |
| oID    | oName    | oPhone         |  |  |
| ++     |          | ++             |  |  |
| 1      | Harold   | 15554159855    |  |  |
| 2      | Gwen     | 15551234567    |  |  |
| 3      | Benny    | 15553456789    |  |  |
| 4      | Diane    | 15554567890    |  |  |
| 5      | Caryn    | 16163429988    |  |  |
| ++     |          | ++             |  |  |
| 5 rows | in set ( | 0.00 sec)      |  |  |

- 12. Diane has moved and is not bringing her hamster Puffball to the clinic any more. The clinic wants to reuse her ID number for a new client. Make the necessary changes to the database.
  - a. Use REPLACE INTO to delete Puffball's record and replace it with the new pet's details. Compare your statement and results to those shown below:

mysql> REPLACE INTO pet\_info (pID, pName, pGender, pBday, pDday, oID, tID) -> VALUES (9,'Chewy','F', NULL, NULL,6,6);

```
Query OK, 2 rows affected (0.03 sec)
```

b. Confirm the change. Compare your statement and results to those shown below:

|      | <pre>mysql&gt; SELECT * FROM pet_info;</pre> |                  |                     |  |  |  |  |
|------|----------------------------------------------|------------------|---------------------|--|--|--|--|
|      | ++-<br>  pID   pName   pGen                  | der   pBday   pl | Dday   oID   tID    |  |  |  |  |
|      | ++++++                                       | 2003-02-04   NI  | +++-<br>ULL   1   1 |  |  |  |  |
|      | 2   Claws M                                  | 2004-03-17   N   | ULL   2   1         |  |  |  |  |
|      | 4   Fang   M                                 | 2000-08-27   N   | ULL   3   2         |  |  |  |  |
| R    | 6   Chirpy   F                               | 2008-09-11   N   | ULL   2   3         |  |  |  |  |
| vez, | 7   Whistler   M                             | 2007-12-09   N   | ULL   2   4         |  |  |  |  |
| ///  | 8   Slim   M                                 | 2006-04-29   N   | ULL   3   8         |  |  |  |  |
|      | 9   Chewy   F                                | NULL N           | ULL   6   6         |  |  |  |  |
|      | 10   Opus   F                                | NULL N           | ULL   5   1         |  |  |  |  |
|      | 13   Scruffy   M                             | 2008-04-17   N   | ULL   2   1         |  |  |  |  |
|      | +++                                          | ++               | +                   |  |  |  |  |
|      | 9 rows in set (0.00 sec)                     |                  |                     |  |  |  |  |

- 13. Add the new owner Olga to the owners table. Her phone number is 18563330000. You must specify the owner ID.
  - a. Compare your statement and results to those shown below:

```
mysql> INSERT INTO owners (oID, oName, oPhone)
    -> VALUES (6,'Olga','18563330000');
Query OK, 1 row affected (0.02 sec)
```

b. Confirm the change. Compare your statement and results to those shown below:

| mysql>                   | SELECT | * FROM owners; |  |  |
|--------------------------|--------|----------------|--|--|
| ++                       |        | ++             |  |  |
| oID                      | oName  | oPhone         |  |  |
| ++                       |        | ++             |  |  |
| 1                        | Harold | 15554159855    |  |  |
| 2                        | Gwen   | 15551234567    |  |  |
| 3                        | Benny  | 15553456789    |  |  |
| 4                        | Diane  | 15554567890    |  |  |
| 5                        | Caryn  | 16163429988    |  |  |
| 6                        | Olga   | 18563330000    |  |  |
| ++                       |        |                |  |  |
| 6 rows in set (0.00 sec) |        |                |  |  |

### 14. Exit the mysql client:

uanges ananges anon-transferable anon-transferable anon-transferab

# Practices for Lesson 10: Functions nd runctic Chapter 10 Chapter 10 Chapter 10 Chapter 10 Chapter 10 Chapter 10

### Practices Overview

These practices test your knowledge of functions. They target the Windows operating system, provided in Oracle classrooms. For non-Oracle classrooms, you might need to adjust file locations.

### Assumptions

- You have installed and configured the MySQL server.
- You have created and populated the world innodb database. •
- You can access the mysql client from a command-line prompt. •
- You can access MySQL Workbench if you choose to complete the practices using this •

**Note:** In this practice, the first letters of table names are in uppercase. Windows is not case-sensitive but some operating systems are, so it is good practice to use property it is Squired. The SQL statements are all in uppercase for clarity, but this is not required.

### **Quiz Questions**

Choose the best answer from those provided.

- Parentheses are optional in function calls. 1.
  - a. True
  - b. False
- 2. The following guery calculates the difference between the old and current gross national product of Montserrat. The result is NULL because the value of GNPOld is NULL. This means you cannot determine the result of the subtraction.

```
mysql> SELECT Name, GNP, GNP - GNPOld
-> FROM Country
-> WHERE Name = 'Montserrat';
 -----+
           | GNP - GNPOld
 Name
        GNP
  -----+
 Montserrat | 109.00 | NULL
+----+
```

- True а.
- False b.

- What is the default format of the TIMESTAMP date component? 3.
  - HH:MI:SS YYYY-MM-DD a.
  - b. TIMESTAMP
  - c. YYYY-MM-DD HH:MI:SS
  - d. All of the above
- The CHAR LENGTH function returns the number of in a specified string. 4.
  - a. Numerals
  - b. Characters
  - c. Strings
  - d. Bytes
- 5. ROUND is a \_\_\_\_\_\_ function that rounds a number to the \_\_\_\_\_\_ integer. ns. a non-transferable
  - a. String, exact
  - b. Temporal, nearest
  - c. Numerical, lowest
  - d. Numerical, closest
- 6. MySQL does not support geometrical and trigonometric functions.
  - a. True
  - b. False
- 7. Which aggregate function calculates the average of a group of rows? use this Stud
  - a. WITH ROLLUP
  - b. CALC()
  - c. GROUP CONCAT()
  - d. None of the above
- 8. In a SELECT statement, if a WHERE clause selects 20 rows and a GROUP BY arranges them into four groups of five rows each, a summary function produces a value for each of the four groups.
  - a. True
  - b. False
- There can never be a space between a function name and the subsequent parenthesis. 9.
  - True a.
  - b. False

### **Quiz Solutions**

- 1. **b**. False
- 2. a. True
- c. YYYY-MM-DD HH:MI:SS 3.
- 4. **b**. Characters
- 5. d. Numerical, closest
- 6. **b**. False
- 7. d. The function to use is AVG(). WITH ROLLUP is a modifier (not a function) that is used shley Ransoo (ashley ransoo@hee.nhs.uk) has a non-transferable. with the AVG() function to perform a "super-aggregate" operation.
In this practice, you use built-in, string, and temporal functions.

#### Duration

This practice takes approximately 15 minutes to complete.

#### Tasks

- 1. Show the version of MySQL that is currently running on your system.
- Compare the string sort order of the words "awake" to "asleep", and "awake" to "awake" and 2. "asleep" to "awake", all in one function call.
- Combine the following words to result in a complete sentence: I ' 'am ' 'mostly ' 'awake!' 3.
- Determine the partial string that starts on the sixth character of the string "HarryMonkey". 4.
- 5. Look up the available formats for the DATE FORMAT () function in the online reference: http://dev.mysgl.com/doc/refman/5.6/en/date-and-time-functions.html
- . ext practice. Why have Show the current day of the week, date, month, and year in the following format: "Tuesday 6.

# Solutions 10-2: Using Built-In, String, and Temporal Functions

#### Tasks

1. Show the version of MySQL that is currently running on your system:

Compare your statement and results to those shown below:

2. Compare the string sort order of the words "awake" to "asleep", and "awake" to "awake" and "asleep" to "awake", all in one function call:

Compare your statement and results to those shown below:

- Returns three comparisons, showing the number of character differences.
- 3. Combine the following words to result in a complete sentence: 'I ' 'am ' 'mostly ' 'awake!'

Compare your statement and results to those shown below:

```
mysql> SELECT CONCAT('I ','am ','mostly ', 'awake!');
+-----+
| CONCAT('I ','am ','mostly ', 'awake!') |
+----+
| I am mostly awake!
+----+
1 row in set (0.02 sec)
```

- Returns the completed sentence without the quotation marks
- 4. Determine the partial string that starts on the sixth character of the string "HarryMonkey": Compare your statement and results to those shown below:

```
mysql> SELECT SUBSTRING('HarryMonkey', 6);
+----+
| SUBSTRING('HarryMonkey', 6) |
+----+
| Monkey |
+----+
1 row in set (0.02 sec)
```

- Returns the last six characters of the original string.

Copyright  $\ensuremath{\mathbb{O}}$  2013, Oracle and/or its affiliates. All rights reserved.

- Look up the available formats for the DATE FORMAT() function in the online reference: 5. http://dev.mysql.com/doc/refman/5.6/en/date-and-time-functions.html
  - There is a table that lists the format specifiers under the DATE FORMAT entry.
- Show the current day of the week, date, month, and year in the following format: "Tuesday 6. the 4th of June in the year 2009":

Compare your statement and results to those shown below:

mysql> SELECT DATE FORMAT(NOW(), -> '%W the %D of %M in the year %Y'); \_\_\_\_\_ DATE FORMAT(NOW(), '%W the %D of %M in the year %Y') | -----+ Tuesday the 2nd of April in the year 2013 \_\_\_\_\_ 1 row in set (0.03 sec)

- Returns the current date in the format specified
- 7. What weekday is it 500 days from now?

Compare your statement and results to those shown below:

a non-transfera mysgl> SELECT DAYNAME(NOW() + INTERVAL 500 DAY); dent Guide DAYNAME(NOW() + INTERVAL 500 DAY) \_\_\_\_\_ Friday \_ \_ \_ \_ \_ \_ \_ \_ \_ \_ \_ \_ \_ \_ \_ \_ 1 row in set (0.01 sec)

The result depends on when you execute the function.

shley Ransoo license Note: Keep your mysql session open for the next practice.

In this practice, you use numeric and control flow functions.

#### Duration

This practice takes approximately 10 minutes to complete.

#### Tasks

- 1. Round the numbers -8.6 and 8.6 down to the nearest, smaller integer.
- Examine the year of independence column for each record in the Country table and use a 2. CASE statement to put the dates into appropriate categories. Display the results in a non-transferable descending year order.

| Year        | Text         |
|-------------|--------------|
| Before 1300 | 'Ancient'    |
| Before 1800 | 'Really Old' |
| Before 1900 | 'Not Old'    |
| Before 2000 | 'New'        |
| All others  | 'Brand New'  |

in for the nex Note: Keep your mysql session open for the next practice.

# **Solutions 10-3: Using Numeric and Control Flow Functions**

#### Tasks

1. Round the numbers -8.6 and 8.6 down to nearest (smaller) integer.

Compare your statement and results to those shown below:

```
mysql> SELECT FLOOR(-8.6), FLOOR(8.6);
  FLOOR(-8.6) | FLOOR(8.6)
           - - - - + -
            -9
                           8
            ---+-
+
                           - - - +
1 row in set (0.03 sec)
```

- Shows the numbers rounded down
- aable Examine the year of independence column for each record in the Country table and use a 2. CASE statement to put the dates into appropriate categories. Display the results in descending year order.

Compare your statement and results to those shown below:

| mysql> USE w<br>Database cha<br>mysql> SELE<br>-> CASE<br>-> WHEN<br>-> WHEN<br>-> WHEN<br>-> WHEN<br>-> WHEN<br>-> ELSE<br>-> END<br>-> FROM<br>-> ORDE | world_innodb<br>anged<br>CT IndepYear, Name,<br>IndepYear < 1300 then 'A<br>IndepYear < 1800 then 'A<br>IndepYear < 1900 then 'N<br>IndepYear < 2000 then 'N<br>'Brand New'<br>Country<br>R BY IndepYear DESC; | Ancient'<br>Really Old'<br>Not Old'<br>New' |
|----------------------------------------------------------------------------------------------------|----------------------------------------------------------------------------------------------------|---------------------------------------------|
| IndepYear                                                                                                    | Name                                                                                                    | CASE                                        |
| +<br>  1994<br>  1993<br>  1993                                                                                                    | Palau<br>Czech Republic<br>Slovakia                                                                                                    | ++<br>  New  <br>  New  <br>  New           |
| 1878<br>  1867<br>  1867                                                                                                    | Romania<br>Luxembourg<br>Canada                                                                                                    | Not OldNot OldNot Old                       |
| 1776<br>  1769<br>  1581                                                                                                    | United States<br>Nepal<br>Netherlands                                                                                                    | Really OldReally OldReally Old              |
| 1278<br>  1143<br>  1066                                                                                                    | Andorra<br>Portugal<br>United Kingdom                                                                                                    | Ancient<br>Ancient<br>Ancient               |
| NULL<br>  NULL                                                                                                    | Turks and Caicos Islands<br>French Polynesia                                                                                                    | Brand New  <br>  Brand New                  |

|       | NULL | Svalbard and Jan Mayen | Brand New |  |
|-------|------|------------------------|-----------|--|
| • • • |      |                        |           |  |

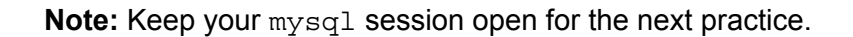

Unauthorized reproduction or distribution prohibited. Copyright© 2019, Oracle and/or its affiliates.

In this practice, you use aggregate functions.

#### Duration

This practice takes approximately 20 minutes to complete.

#### Tasks

- 1. List all the continents from the Country table, and the total population of each continent.
- 2. List the average life expectancy on each continent, rounded to the closest integer.
- List the average population of each city in the City table, where that figure is over 3. 500,000. Group the results by country code.
- 4. Find the five most common government forms in the world.
- List the average surface area per country on each continent. 5.
- ute av List the average surface area per country on each continent, and the average surface area 6.

#### Tasks

List all the continents from the Country table, and the total population of each continent: 1.

Compare your statement and results to those shown below:

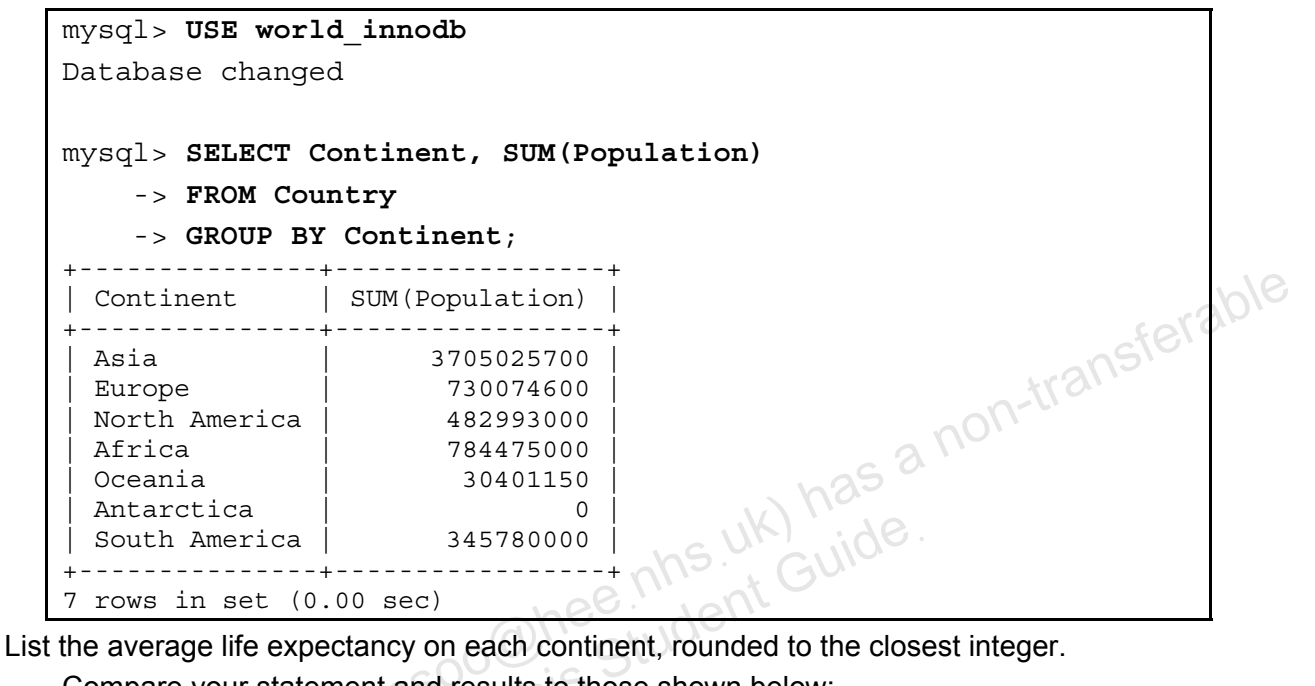

2. List the average life expectancy on each continent, rounded to the closest integer. Compare your statement and results to those shown below:

| mysql> SELECT C<br>-> FROM Cou<br>-> GROUP BY | ontinent, ROUND(AVG(LifeExpectancy))<br>ntry<br>Continent; |
|-----------------------------------------------|------------------------------------------------------------|
| Continent                                     | ROUND(AVG(LifeExpectancy))                                 |
| +<br>  Asia                                   | 67                                                         |
| Europe                                        | 75                                                         |
| North America                                 | 73                                                         |
| Africa                                        | 53                                                         |
| Oceania                                       | 70                                                         |
| Antarctica                                    | NULL                                                       |
| South America                                 | 71                                                         |

List the average population of each city in the City table, where that figure is over 3. 500,000. Group the results by country code:

Compare your statement and results to those shown below:

| mysql> | SELECT CountryCode, AVG(Population) AS AvgPop |
|--------|-----------------------------------------------|
| ->     | FROM City                                     |
| ->     | GROUP BY CountryCode                          |
| ->     | HAVING AVG(Population) > 500000;              |
| +      | +                                             |
| Count  | ryCode   AvgPop                               |

| AFG        | 583025.0000    |                                          |
|------------|----------------|------------------------------------------|
| AGO        | 512320.0000    |                                          |
|            | 544366.6667    |                                          |
| AUS        | 808119.0000    |                                          |
| AZE        | 616000.0000    |                                          |
| CAF        | 524000.0000    |                                          |
| CIV        | 638227.4000    |                                          |
| CMR        | 503222.0000    |                                          |
| COD        | 548034.1667    |                                          |
| COG        | 725000.0000    |                                          |
| COL        | 532920.7895    |                                          |
| EGY        | 542785.9189    |                                          |
| GIN        | 1090610.0000   |                                          |
| HKG        | 1650316.5000   |                                          |
| IRQ        | 595069.4000    | 1                                        |
| KOR        | 557141.3286    |                                          |
| LBN        | 670000.0000    | feran                                    |
| LBR        | 850000.0000    | nsie                                     |
| LBY        | 674251.7500    | -trai                                    |
| MLI        | 809552.0000    | ooli                                     |
| MNG        | 773700.0000    | 2110                                     |
| PAK        | 534690.5932    | 25 C                                     |
| PER        | 552147.3636    | K) NO.                                   |
| SGP        | 4017733.0000   | UN ide.                                  |
| SLE        | 850000.0000    | ULS. CUIL                                |
| THA        | 662763.4167    | ee.'' iont                               |
| UGA        | 890800.0000    | (10,0,0,0,0,0,0,0,0,0,0,0,0,0,0,0,0,0,0, |
| URY        | 1236000.0000   | Siv                                      |
| +          | +              |                                          |
| 28 rows in | set (0.23 sec) |                                          |
| L          |                |                                          |

- The optional AS clause provides an alias for the resulting column of data.

| mysql> SELECT GovernmentForm, Governments          | COUNT (GovernmentF    | 'orm) AS |
|----------------------------------------------------|-----------------------|----------|
| -> FROM Country                                    |                       |          |
| -> GROUP BY GovernmentForm                         |                       |          |
| -> ORDER BY Governments DE                         | SC                    |          |
| -> LIMIT 5;                                        |                       |          |
| +<br>  GovernmentForm                              | Governments           |          |
| Republic                                           | 122                   |          |
| Constitutional Monarchy                            | 29                    |          |
| Federal Republic                                   | 15                    |          |
| Dependent Territory of the U                       | X   12                |          |
| Federal Republic<br>  Dependent Territory of the U | 15  <br>K   12  <br>5 |          |

5. List the average surface area per country on each continent.

Compare your statement and results to those shown below:

| mysql> SELECT Co:<br>-> FROM Coun<br>-> GROUP BY | ntinent, AVG(SurfaceArea) AS AverageSurfaceArea<br>try<br>Continent; |
|--------------------------------------------------|----------------------------------------------------------------------|
| Continent                                        | ++<br>  AverageSurfaceArea                                           |
| Asia                                             | 625117.745098                                                        |
| Europe                                           | 501068.128261                                                        |
| North America                                    | 654445.135135                                                        |
| Africa                                           | 521558.224138                                                        |
| Oceania                                          | 305867.642857                                                        |
| Antarctica                                       | 2626420.200000                                                       |
| South America                                    | 1276066.142857                                                       |
| +                                                | ++ ,516'                                                             |

6. List the average surface area per country on each continent, and the average surface area of all countries:

Compare your statement and results to those shown below:

| mysql> SELECT Cor | ntinent, AVG(SurfaceArea) AS AverageSurfaceArea |
|-------------------|-------------------------------------------------|
| -> FROM Count     | try ohs Cuilde.                                 |
| -> GROUP BY (     | Continent                                       |
| -> WITH ROLLU     | $JP; \qquad O(NOCIUON)$                         |
| +                 | ++                                              |
| Continent         | AverageSurfaceArea                              |
| +                 |                                                 |
| Asia              | 625117.745098                                   |
| Europe            | 501068.128261                                   |
| North America     | 654445.135135                                   |
| Africa            | 521558.224138                                   |
| Oceania           | 305867.642857                                   |
| Antarctica        | 2626420.200000                                  |
| South America     | 1276066.142857                                  |
| NULL              | 623248.146025                                   |
| ·<br>+            | ++                                              |
| 8 rows in set (0  | .00 sec)                                        |
|                   |                                                 |

- Note that the average of all countries appears as a NULL column at the bottom of the list.
- 7. Exit the mysql client.

# Practices for Lesson 11: Exporting and Importing -License to use this solution in the second second s

#### Practices Overview

These practices test your knowledge of exporting and importing database data. They target the Windows operating system, provided in Oracle classrooms. For non-Oracle classrooms, you might need to adjust file locations.

#### Assumptions

- You have installed and configured the MySQL server. •
- You have created and populated the world innodb database. •
- You can access the mysgl client from a command-line prompt. •

won. shev Ransoo (ashley ransoo@hee.nhs.uk) has a non-transferable.

In this guiz, you answer questions about exporting and importing data.

# Duration

This practice takes approximately 15 minutes to complete.

# **Quiz Questions**

Choose the best answer from those provided.

- 1. You can export data by using a MySQL query.
  - a. True
  - b. False
- 2. Which of the following are valid reasons to export your database data?
  - a. If tables are lost or damaged
  - If there is a system crash, to minimize data loss b.
  - If a copy of the database is needed on another server C.
  - To load data into external applications d.
  - e. To transfer data between RDBMSs
  - All of the above f.
- eems.uk) has a non-transferable 3. Use the SELECT statement with the use this St file.
  - a. INTO OUTFILE
  - b. INSERT INTO
  - c. LOAD DATA INFILE
  - d. LOAD DATA OUTFILE
- 4. Which of the following clauses do you use to send query results to a text file containing comma-separated values?
  - a. OUTFILE WITH ','
  - b. FIELDS TERMINATED BY ','
  - c. ENCLOSED BY ','
  - d. Any of the above
- utility writes table contents to a file. 5. The
  - a. mysglimport
  - b. INTO OUTFILE
  - c. mysqloutfile
  - d. mysqldump
- 6. Use the operator with mysgldump to indicate the export file name and location.
  - a. <
  - b. =
  - c. >
  - d. :
- 7. You cannot import data from the shell prompt.

- True a.
- b. False
- 8. A SQL statement file (.sql) can create and populate tables. Use the statement within the MySQL client to execute this file.
  - a. mysql-import
  - b. INPUT FILE
  - c. IMPORT
  - d. SOURCE
- 9. Which of the following statements imports a file containing data only (not SQL statements)?
  - a. LOAD DATA INFILE
  - b. LOAD DATA OUTFILE
  - c. LOAD SOURCE FILE
  - None of the above. d.
- 10. The mysqlimport client program imports data files into tables.
  - True a.
  - b. False
- on-transferable 11. Which option displays detailed usage information for the import/export utilities? nt Guide
  - a. -h
  - b. -info
  - C. --help
- 12. When using the mysglimport utility, the destination tables must already be present and the input files can contain only 5 values. ense to use
  - Column a.
  - b. Data
  - C. Database
  - d. Table
- 13. When importing a file by using LOAD DATA INFILE, MySQL assumes that the file resides on the server host, unless you specify otherwise.
  - True a.
  - False b.

# Solutions 11-1: Quiz – Exporting and Importing Data

#### **Quiz Solutions**

- a. True 1.
- 2. f. All of the above
- 3. **a**. INTO OUTFILE
- 4. **b**. FIELDS TERMINATED BY ', '
- d. mysqldump 5.
- c. > (redirect) 6.
- 7. b. False
- 8. **d**. SOURCE
- shley Ransoo (ashley ransoo@hee.nhs.uk) has a non-transferable.

In this practice, you use SELECT ... INTO OUTFILE to export database data.

#### Assumptions

You have access to the Pets database, which you populated with data in the "Data Manipulation" practice.

#### Duration

This practice takes approximately 20 minutes to complete.

#### Tasks

- 1.
- Execute a SELECT...INTO OUTFILE statement to export the pet\_info table to a text file. Put this file in the D:\labs directory. Examine the text file and confirm the text all the rows and columns for 2 all the rows and columns from the table.

#### Hints:

- In the Oracle classroom environment, use Notepad++ to view the text files in the correct format.
- The contents are the same as the output of a SELECT \* FROM pet info statement.
- Execute a guery to export the owners table to a text file in CSV format. Put this file in the 3. D: \labs directory. Examine the text file and note the format. Confirm that it contains all the rows and columns from the table.

Note: In the CSV format, a carriage return character terminates each row, double quotation marks enclose each value, and commas separate the values.

Using the world innodb database, back up the CountryLanguage table to a standard 4. text file. Put this file in the D: \labs directory. Examine the text file and confirm that it contains all the rows and columns from the table.

**Note:** Keep your mysql session open for the next practice.

#### Tasks

- 1. Set the Pets database as the default database.
  - Log in to the mysql client program: a.

```
cmd> mysql -u root -p
Enter password: oracle
. . .
```

Compare your statement and results to those shown below: b.

mysql> USE Pets Database changed

- transferable 2. Execute a SELECT...INTO OUTFILE statement to export the pet info table to a text file. Put this file in the D:\labs directory.
  - Compare your statement and results to those shown below: a.

```
mysql> SELECT * INTO OUTFILE 'D:/labs/pet info.txt'
```

-> FROM pet\_info;

Query OK, 9 rows affected (0.00 sec)

- The statement creates a text file in the D: \labs directory.
- Open the text file in Notepad++ and examine the contents: b.

| 1   | Fluffy   | F | 2003-02-04    | O ∖N          | 1 | 1 |  |
|-----|----------|---|---------------|---------------|---|---|--|
| 2   | Claws    | М | 2004-03-17    | $\setminus N$ | 2 | 1 |  |
| 4   | Fang     | M | 2000-08-27    | $\setminus N$ | 3 | 2 |  |
| 6   | Chirpy 🜔 | F | 2008-09-11    | $\setminus N$ | 2 | 3 |  |
| 7   | Whistler | М | 2007-12-09    | $\setminus N$ | 2 | 4 |  |
| 8   | Slim     | М | 2006-04-29    | $\setminus N$ | 3 | 8 |  |
| .95 | Chewy    | F | $\setminus N$ | $\setminus N$ | 6 | 6 |  |
| 10  | Opus     | F | $\setminus N$ | $\setminus N$ | 5 | 1 |  |
| 13  | Scruffy  | М | 2008-04-17    | $\setminus N$ | 2 | 1 |  |

Confirm that it contains all the rows and columns from the table. Compare your C. statement and results to those shown below:

| mysql> | SELECT *   | FROM pet_           | info;            |              |     |             |
|--------|------------|---------------------|------------------|--------------|-----|-------------|
| ++     | pName      | +<br>  pGender<br>+ | +<br>  pBday<br> | +<br>  pDday | oID | ++<br>  tID |
| 1      | Fluffy     | F                   | 2003-02-04       | NULL         | 1   | 1           |
| 2      | Claws      | M                   | 2004-03-17       | NULL         | 2   | 1           |
| 4      | Fang       | M                   | 2000-08-27       | NULL         | 3   | 2           |
| 6      | Chirpy     | F                   | 2008-09-11       | NULL         | 2   | 3           |
| 7      | Whistler   | M                   | 2007-12-09       | NULL         | 2   | 4           |
| 8      | Slim       | M                   | 2006-04-29       | NULL         | 3   | 8           |
| 9      | Chewy      | F                   | NULL             | NULL         | 6   | 6           |
| 10     | Opus       | F                   | NULL             | NULL         | 5   | 1           |
| 13     | Scruffy    | M                   | 2008-04-17       | NULL         | 2   | 1           |
| ++     |            | +                   | +                | +            | +4  | +4          |
| 9 rows | in set (0. | 00 sec)             |                  |              |     |             |

- 3. Execute a query to export the owners table to a text file in CSV format. Put this file in the D: \labs directory.
  - Compare your statement and results to those shown below: a.

```
mysql> SELECT *
    -> INTO OUTFILE 'D:/labs/owners.txt'
    -> FIELDS TERMINATED BY ','
       ENCLOSED BY '"'
    -> LINES TERMINATED BY '\r'
    -> FROM owners;
Query OK, 6 rows affected (0.02 sec)
```

The statement creates a text file in the D: \labs directory.

Inspect the contents of the text file by using Notepad++ and note the format. Confirm b. that it contains all the rows and columns from the table: uk) has a non-transi

```
"1", "Harold", "15554159855"
"2", "Gwen", "15551234567"
"3", "Benny", "15553456789"
"4", "Diane", "15554567890"
"5", "Caryn", "16163429988"
"6","Olga","18563330000"
```

- Using the world innodb database, back up the CountryLanguage table to a standard 4. text file. Put this file in the D: \labs directory.
  - Compare your statement and results to those shown below: a.

```
mysql> USE world innodb
Database changed
mysql> SELECT * INTO OUTFILE 'D:/labs/CountryLanguage.txt'
    -> FROM CountryLanguage;
Query OK, 984 rows affected (0.00 sec)
```

Inspect the contents of the text file by using Notepad++. Confirm that it contains all the b. rows and columns from the table.

| ABW | Dutch      | Т | 5.3  |  |
|-----|------------|---|------|--|
| ABW | English    | F | 9.5  |  |
| ABW | Papiamento | F | 76.7 |  |
| ABW | Spanish    | F | 7.4  |  |
| AFG | Balochi    | F | 0.9  |  |
| AFG | Dari       | Т | 32.1 |  |
| AFG | Pashto     | Т | 52.4 |  |
| AFG | Turkmenian | F | 1.9  |  |
| AFG | Uzbek      | F | 8.8  |  |
| AGO | Ambo       | F | 2.4  |  |
|     |            |   |      |  |
| ZAF | Zulu       | Т | 22.7 |  |
| ZMB | Bemba      | F | 29.7 |  |
| ZMB | Chewa      | F | 5.7  |  |
| ZMB | Lozi       | F | 6.4  |  |

| ZMB | Nsenga  | F | 4.3  |
|-----|---------|---|------|
| ZMB | Nyanja  | F | 7.8  |
| ZMB | Tongan  | F | 11.0 |
| ZWE | English | Т | 2.2  |
| ZWE | Ndebele | F | 16.2 |
| ZWE | Nyanja  | F | 2.2  |
| ZWE | Shona   | F | 72.1 |

In this practice, you use a LOAD DATA INFILE statement to import database data.

#### Duration

This practice takes approximately 15 minutes to complete.

#### Tasks

- In the Pets database, create a table like pet info called pet info2. Check that the 1. new table exists in the database.
- Use a LOAD DATA INFILE statement to import the data from the pet info.txt file 2. List all the records in the new pet\_info2 table and confirm that it contains all the data.
- 3.
- 4. CountryLanguage2.
- . Jus practi . contains the co . next practice. Import the CountryLanguage.txt file created in the previous practice into the CountryLanguage2 table. Confirm that the new table contains the correct number of

#### Tasks

- In the Pets database, create a table like pet info called pet info2. 1.
  - a. Compare your statement and results to those shown below:

```
mysql> USE Pets
mysql> CREATE TABLE pet_info2 LIKE pet_info;
Query OK, 0 rows affected (0.08 sec)
```

Check that the new table exists in the database: b.

```
mysql> SHOW TABLES LIKE 'pet info%';
+
                       _ _ _ _ _ _ _
  Tables in pets (pet info%)
                    _ _ _ _ _ _ _ _ _
  pet info
 pet info2
  _ _ _ _ _ _ _
2
 rows in set (0.02 sec)
```

a non-transferable Use a LOAD DATA INFILE statement to import the data from the pet info.txt file 2. (from the previous practice) into the new pet info2 table.

Compare your statement and results to those shown below:

| <pre>mysql&gt; LOAD DATA INFILE 'D:/labs/pet_info.txt'</pre> |
|--------------------------------------------------------------|
| -> INTO TABLE pet_info2;                                     |
| Query OK, 9 rows affected (0.00 sec)                         |
| Records: 9 Deleted: 0 Skipped: 0 Warnings: 0                 |

3. List all the records in the new pet info2 table and confirm that it contains all the data. shley Ra Compare your statement and results to those shown below:

| mysql> | SELECT *   | FROM pet_ | info2;     |             |     |     |
|--------|------------|-----------|------------|-------------|-----|-----|
| pID    | pName      | pGender   | pBday      | pDday       | oID | tID |
| 1      | Fluffy     | +<br>  F  | 2003-02-04 | +<br>  NULL | 1   | 1   |
| 2      | Claws      | M         | 2004-03-17 | NULL        | 2   | 1   |
| 4      | Fang       | M         | 2000-08-27 | NULL        | 3   | 2   |
| 6      | Chirpy     | F         | 2008-09-11 | NULL        | 2   | 3   |
| 7      | Whistler   | M         | 2007-12-09 | NULL        | 2   | 4   |
| 8      | Slim       | M         | 2006-04-29 | NULL        | 3   | 8   |
| 9      | Chewy      | F         | NULL       | NULL        | 6   | 6   |
| 10     | Opus       | F         | NULL       | NULL        | 5   | 1   |
| 13     | Scruffy    | M         | 2008-04-17 | NULL        | 2   | 1   |
| +4     | +          | +         | +          | +           | +   | ++  |
| 9 rows | in set (0. | 00 sec)   |            |             |     |     |

Unauthorized reproduction or distribution prohibited. Copyright© 2019, Oracle and/or its affiliates.

4. In the world innodb database, create a table like CountryLanguage called CountryLanguage2.

Compare your statement and results to those shown below:

```
mysql> USE world innodb
Database changed
mysql> CREATE TABLE CountryLanguage2 LIKE CountryLanguage;
Query OK, 0 rows affected (0.03 sec)
```

- Import the CountryLanguage.txt file created in the previous practice into the 5. CountryLanguage2 table.
  - Compare your statement and results to those shown below: a.

```
transferable
mysql> LOAD DATA INFILE 'D:/labs/CountryLanguage.txt'
    -> INTO TABLE CountryLanguage2;
Query OK, 984 rows affected (0.08 sec)
Records: 984 Deleted: 0 Skipped: 0 Warnings: 0
```

```
b.
    Confirm that the new table contains the correct number of rows:
```

```
.ge2;5
Ohee nhs uk)
Guide
tudent Guide
mysql> SELECT COUNT(*) FROM CountryLanguage2;
  COUNT(*)
       984
      ----+
1 row in set (0.06 sec) (
```

shley Ransoo (ashley to Note: Keep your mysql session open for the next practice.

In this practice, you use the mysgldump utility to back up a database.

### Duration

This practice takes approximately 25 minutes to complete.

### Tasks

Tip: Open two separate command-prompt windows. Work with the shell commands in one window and the MySQL statements in the other. This avoids having to enter and exit the mysql client repeatedly.

- 1. Use mysgldump to create a SQL backup of the world innodb database in the D:\labs
- Create another backup file, this time with the --skip-opt flag. Compare the two files. 2.
- Use the mysgl client to create a new database called world innodb2. Confirm that the 3. new database exists. Exit the mysgl client.
- Use one of your new dump files as part of the mysql client startup command to import the 4. contents of world innodb to world innodb2. Examine the world innodb2 database to confirm.
- Exit the mysql client. 5.
- 6. Use a MySQL utility to create a backup of just the Country table. Ensure that the output file is tab-delimited and written to d: \labs. This creates country.txt and shley Ransoo license country.sql files: review them both.

# Solutions 11-4: Backing Up Database Files with a Utility

#### Tasks

- 1. Use mysqldump to create a SQL backup of the world\_innodb database in the D:\labs directory.
  - a. Execute the following at the command prompt:

```
cmd> mysqldump -uroot -poracle world_innodb >
    D:/labs/world_innodb_backup.sql
```

b. Examine the contents of the backup file:

```
-- MySQL dump 10.13 Distrib 5.6.10, for Win64 (x86 64)
_ _
                                                             iransferable
-- Host: localhost Database: world innodb
-- Server version
                      5.6.10-enterprise-commercial-advanced
/*!40101 SET @OLD CHARACTER SET CLIENT=@@CHARACTER SET CLIENT */;
/*!40101 SET @OLD CHARACTER SET RESULTS=@@CHARACTER SET RESULTS */;
/*!40101 SET @OLD COLLATION CONNECTION=@@COLLATION CONNECTION */;
/*!40101 SET NAMES utf8 */;
/*!40103 SET @OLD TIME ZONE=@@TIME ZONE */;
/*!40103 SET TIME ZONE='+00:00' */;
/*!40014 SET @OLD UNIQUE CHECKS=@@UNIQUE CHECKS, UNIQUE CHECKS=0 */;
/*!40014 SET @OLD FOREIGN KEY CHECKS=@@FOREIGN KEY CHECKS,
FOREIGN KEY CHECKS=0 */;
/*!40101 SET @OLD SQL MODE=@@SQL MODE,
SQL_MODE='NO_AUTO_VALUE_ON_ZERO' */;
/*!40111 SET @OLD_SQL_NOTES=@@SQL_NOTES, SQL_NOTES=0 */;
-- Table structure for table `city`
DROP TABLE IF EXISTS `city`;
/*!40101 SET @saved cs client = @@character set client */;
/*!40101 SET character set client = utf8 */;
CREATE TABLE `city` (
  `ID` int(11) NOT NULL AUTO INCREMENT,
  Name char(35) NOT NULL DEFAULT '',
  `CountryCode` char(3) NOT NULL DEFAULT '',
  `District` char(20) NOT NULL DEFAULT '',
  'Population' int(11) NOT NULL DEFAULT '0',
  PRIMARY KEY (`ID`),
  KEY `CountryCode` (`CountryCode`),
  CONSTRAINT `city ibfk 1` FOREIGN KEY (`CountryCode`) REFERENCES
`country` (`Code`)
 ENGINE=InnoDB AUTO INCREMENT=4080 DEFAULT CHARSET=latin1;
```

```
/*!40101 SET character set client = @saved cs client */;
-- Dumping data for table `city`
_ _
LOCK TABLES `city` WRITE;
/*!40000 ALTER TABLE `city` DISABLE KEYS */;
INSERT INTO `city` VALUES
(1, 'Kabul', 'AFG', 'Kabol', 1780000), (2, 'Qandahar', 'AFG', 'Qandahar', 23750
0),(3,'Herat','AFG','Herat',186800),(4,'Mazar-e-
Sharif', 'AFG', 'Balkh', 127800), (5, 'Amsterdam', 'NLD', 'Noord-
Holland', 731200), (6, 'Rotterdam', 'NLD', 'Zuid-
Holland', 593321), (7, 'Haag', 'NLD', 'Zuid-
Holland',440900),(8,'Utrecht','NLD','Utrecht',234323),(9,'Eindhoven','
NLD', 'Noord-Brabant', 201843), (10, 'Tilburg', 'NLD', 'Noord-
Brabant', 193238), (11, 'Groningen', 'NLD', 'Groningen', 172701), (12, 'Breda'
, 'NLD', 'Noord-Brabant', 160398),
. . .
```

- 2. Create another backup file, this time with the --skip-opt flag. \_c
  - a. Execute the following at the command prompt:

cmd> mysqldump -uroot -poracle --skip-opt world\_innodb >
 D:/labs/world\_innodb\_backup2.sql

b. Compare the two files. What is the difference?

```
-- MySQL dump 10.13 Distrib 5.6.10, for Win64 (x86 64)
_ _
-- Host: localhost Database: world_innodb
_ _ _ _ _ _ _ _ _ _ _ _ _ _ _ _
-- Server version
                      5.6.10-enterprise-commercial-advanced
/*!40103 SET @OLD TIME ZONE=@@TIME ZONE */;
/*!40103 SET TIME ZONE='+00:00' */;
/*!40014 SET @OLD UNIQUE CHECKS=@@UNIQUE CHECKS, UNIQUE CHECKS=0 */;
/*!40014 SET @OLD FOREIGN KEY CHECKS=@@FOREIGN KEY CHECKS,
FOREIGN_KEY_CHECKS=0 */;
/*!40101 SET @OLD SQL MODE=@@SQL MODE,
SQL MODE='NO AUTO VALUE ON ZERO' */;
/*!40111 SET @OLD SQL NOTES=@@SQL NOTES, SQL NOTES=0 */;
-- Table structure for table `city`
_ _
/*!40101 SET @saved cs client = @@character set client */;
/*!40101 SET character set client = utf8 */;
CREATE TABLE `city` (
  `ID` int(11) NOT NULL,
  Name char (35) NOT NULL DEFAULT '',
  `CountryCode` char(3) NOT NULL DEFAULT '',
```

```
`District` char(20) NOT NULL DEFAULT '',
  'Population' int(11) NOT NULL DEFAULT '0',
  PRIMARY KEY (`ID`),
  KEY `CountryCode` (`CountryCode`),
  CONSTRAINT `city ibfk 1` FOREIGN KEY (`CountryCode`) REFERENCES
`country` (`Code`)
);
/*!40101 SET character set client = @saved cs client */;
-- Dumping data for table `city`
                                                                     ferable
INSERT INTO `city` VALUES (1,'Kabul','AFG','Kabol',1780000);
INSERT INTO `city` VALUES (2,'Qandahar','AFG','Qandahar',237500);___
INSERT INTO `city` VALUES (3, 'Herat', 'AFG', 'Herat', 186800);
INSERT INTO `city` VALUES (4, 'Mazar-e-Sharif', 'AFG', 'Balkh', 127800);
INSERT INTO `city` VALUES (5, 'Amsterdam', 'NLD', 'Noord-
Holland',731200);
INSERT INTO `city` VALUES (6,'Rotterdam','NLD','Zuid-Holland',593321);
INSERT INTO `city` VALUES (7, 'Haaq', 'NLD', 'Zuid-Holland', 440900);
INSERT INTO `city` VALUES (8,'Utrecht','NLD','Utrecht',234323);
```

 There are no DROP DATABASE, LOCK TABLES, or ALTER TABLE statements. A separate INSERT statement populates each row.

- 3. Use the mysql client to create a new database called world innodb2.
  - a. Compare your statement and results to those shown below:

```
mysql> CREATE DATABASE world_innodb2;
```

```
Query OK, 1 row affected (0.02 sec)
```

b. Confirm that the new database exists:

```
mysql> SHOW DATABASES;
+----+
| Database |
+----+
| information_schema |
mysql |
performance_schema |
pets |
sakila |
test |
world |
world_innodb |
world_innodb2 |
+----+
9 rows in set (0.03 sec)
```

- c. Exit the mysql client. Enter the following at the mysql> prompt: mysql> EXIT
- 4. Use one of your new dump files as part of the mysql client startup command to import the contents of world\_innodb to world\_innodb2.
  - a. Execute the following at the command prompt:

```
cmd> mysql -uroot -poracle world_innodb2 <
D:/labs/world_innodb_backup2.sql</pre>
```

- This can take several minutes to complete.
- b. Examine the world\_innodb2 database to confirm.

```
cmd> mysql -uroot -poracle
                       oo Onee nhs uk) has a non-transferable
oo Onee nhs uk) has a non-transferable
Guide.
. . .
mysql> SHOW DATABASES;
+----+
 Database
    -----
                     -+
  information schema
  mysql
 performance schema
  pets
  sakila
  test
 world
 world innodb
 world innodb2
  _ _ _ _ _ _ _ _ _ _ _ _ _
+
9 rows in set (0.05 sec)
mysql> USE world innodb2
Database changed
mysql> SHOW TABLES;
           ----+
 Tables_in_world_innodb2
  city
 country
 country2
 countrylanguage
  countrylanguage2
  qelderlanddist
          _ _ _ _ _ _ _ _ _ _ _ _ _
6 rows in set (0.02 sec)
```

5. Exit the mysql client:

- 6. Use a MySQL utility to create a backup of just the Country table. Ensure that the output file is tab-delimited and written to d:\labs.
  - a. Execute the following at the command prompt:

```
cmd> mysqldump -uroot -poracle --tab=D:/labs
world innodb Country
```

b. Review the country.txt file:

|       | ABW   | Aruba            | North        | America        | Carib            | bean             | 193.00        | $\setminus N$     | 103000        | 78.4           | 828.00            | 793.00  |
|-------|-------|------------------|--------------|----------------|------------------|------------------|---------------|-------------------|---------------|----------------|-------------------|---------|
|       |       | Aruba            | Nonmet       | ropolit        | an Ter           | ritory           | of The        | Netherl           | ands          | Beatri         | x                 | 129     |
|       |       | AW               |              | -              |                  | -                |               |                   |               |                |                   |         |
|       | AFG   | Afghan           | istan        | Asia           | Southe           | ern and          | Centra        | l Asia            | 652090        | .00            | 1919              |         |
|       |       | 227200           | 00           | 45.9           | 5976.0           | 00               | $\setminus N$ | Afgani            | stan/Af       | qanesta        | an                |         |
|       |       | Islami           | c Emira      | ate            | Mohamr           | nad Omar         | 1             | AF                |               |                |                   |         |
|       | AGO   | Angola           | Africa       | Centra         | l Afri           | ca               | 124670        | 0.00              | 1975          | 128780         | 00                | 38.3    |
|       |       | 6648.0<br>56     | 0<br>AO      | 7984.0         | 0                | Angola           | Republ        | ic                | José E        | duardo         | dos Sar           | ntos    |
|       | АТА   | Anguil           | la           | North          | Americ           | a Caribb         | ean           | 96.00             | \N            | 8000           | 76.1              | 63.20   |
|       |       | \N<br>AI         | Anguil       | la             | Depend           | lent Ter         | ritory        | of the            | UK            | Elisab         | eth II            | 62      |
|       |       |                  |              |                |                  |                  |               |                   |               |                | 0-11              | _       |
|       | BDI   | Burund           | .i           | Africa         | Easter           | rn Afric         | ca            | 27834.            | 00            | 1962           | 669500            | 0       |
|       |       | 46.2<br>BI       | 903.00       | 982.00         | Burund           | di/Uburu         | indi          | Republ            | S             | Pierre         | Виуоуа            | 552     |
|       | BEL   | Belgiu<br>77.8   | .m<br>249704 | Europe         | Wester<br>243948 | rn Europ<br>3.00 | be<br>België  | 30518.<br>/Belgig | 00<br>ue      | 1830<br>Consti | 102390<br>tutiona | 00<br>1 |
|       | Monar | chv, Fe          | ederati      | on             | Albert           | : II             | 179           | BE                | 010.          |                |                   | _       |
|       | BEN   | Benin            | Africa       | Wester         | n Afri           | ca _ C           | 112622        | .00               | 1960          | 609700         | 0                 | 50.2    |
|       |       | 2357.0           | 0            | 2141.0         | 0                | Bénin            | Republ        | ic                | Mathie        | u              |                   |         |
|       |       |                  |              |                |                  | 0, c             | 2100          |                   |               |                |                   |         |
|       | TON   | Tonga            | Oceani       | a              | Polvne           | sia              | 650 00        | 1970              | 99000         | 67 9           | 146 00            | 170 00  |
|       | 101   | Tonga            | Monarc       | hy 3           | Taufa            | ahau Tu          | upou IV       | 3334              | TO            | 07.9           | 110.00            | 170.00  |
|       | TTO   | Trinid           | ad and       | Tobago         | North            | America          | Caribb        | ean               | 5130.0        | 0              | 1962              |         |
|       |       | 129500<br>Republ | 0<br>ic      | 68.0<br>Arthur | 6232.0<br>N. R.  | )0<br>Robins     | 5867.0        | 0<br>3336         | Trinid<br>TT  | ad and         | Tobago            |         |
|       |       | Tunici           | - ell'       | Africa         | North            | orn Afri         | <b>C 3</b>    | 162610            | 0.0           | 1956           | 958600            | 0       |
| 00    | TON   | 73 7             | 20026        | 00             | 18898            | 00               | Tunig/        | Tunisie           | Republ        | ic             | Zine a            | 1_      |
| K     | Abidi | ne Ben           | Ali          | 3349           | TN               |                  | runrb)        | 14111010          | nepubi        | 10             | 21110 u           | -       |
| chies | TUR   | Turkey           | Asia         | Middle         | East             | 774815           | .00           | 1923              | 665910        | 00             | 71.0              |         |
| 2.    |       | 210721<br>3358   | .00<br>TR    | 189122         | .00              | Türkiy           | e             | Republ            | ic            | Ahmet          | Necdet            | Sezer   |
|       |       |                  |              |                |                  |                  |               |                   |               |                |                   |         |
|       | YUG   | Yugosl           | avia         | Europe         | Southe           | ern Euro         | ppe           | 102173            | .00           | 1918           | 106400            | 00      |
|       |       | 72.4             | 17000.       | 00             | $\setminus N$    | Jugosl           | avija         | Federa            | l Repub       | lic            | Vojisl            | av      |
|       | Koštu | nica             | 1792         | YU             |                  | -                | -             |                   | _             |                | -                 |         |
|       | ZAF   | South            | Africa       | Africa         | Southe           | ern Afri         | ca            | 122103            | 7.00          | 1910           | 403770            | 00      |
|       |       | 51.1<br>716      | 116729<br>ZA | .00            | 129092           | 2.00             | South         | Africa            | Republ        | ic             | Thabo 1           | Mbeki   |
|       | ZMB   | Zambia           | Africa       | Easter         | n Afri           | ca               | 752618        | 0.0               | 1964          | 916900         | 0                 | 37 2    |
|       | סייום | 3377.0           | 0            | 3922.0         | 0                | Zambia           | Republ        | ic                | Freder        | ick Chi        | luba              | 3162    |
|       |       | ZM               |              | ∧ frei ~ -     | Factor           |                  |               | 200757            | 0.0           | 1000           | 110000            | 0.0     |
|       | ZWE   |                  | EOE1 O       | ALFICA         | Lastel           | LII ALL'IC       | d<br>71mhab   | 390/5/            | .UU<br>Boruhi | 1980<br>1980   | тт0090            | 00      |
|       |       | 31.8             | 575T.O       | U              | 86/0.0           | 0                | 2TIID a D     | we                | керирт        | TC             |                   |         |

```
c. Review the country.sql file:
```

```
-- MySQL dump 10.13 Distrib 5.6.10, for Win64 (x86 64)
-- Host: localhost
                    Database: world innodb
-- Server version 5.6.10-enterprise-commercial-advanced
/*!40101 SET @OLD CHARACTER_SET_CLIENT=@@CHARACTER_SET_CLIENT */;
/*!40101 SET @OLD CHARACTER SET RESULTS=@@CHARACTER SET RESULTS */;
/*!40101 SET @OLD_COLLATION_CONNECTION=@@COLLATION_CONNECTION */;
/*!40101 SET NAMES utf8 */;
/*!40103 SET @OLD TIME ZONE=@@TIME ZONE */;
                                              uk) has a non-transferable
/*!40103 SET TIME ZONE='+00:00' */;
/*!40101 SET @OLD SQL MODE=@@SQL MODE, SQL MODE='' */;
/*!40111 SET @OLD_SQL_NOTES=@@SQL_NOTES, SQL_NOTES=0 */;
- -
-- Table structure for table `country`
- -
DROP TABLE IF EXISTS `country`;
/*!40101 SET @saved cs client
                                  = @@character set client */;
/*!40101 SET character_set_client = utf8 */;
CREATE TABLE `country` (
  Code char(3) NOT NULL DEFAULT ''
  `Name` char(52) NOT NULL DEFAULT '',
  `Continent` enum('Asia','Europe','North
America', 'Africa', 'Oceania', 'Antarctica', 'South America') NOT NULL DEFAULT
'Asia',
  `Region` char(26) NOT NULL DEFAULT '',
  `SurfaceArea` float(10,2) NOT NULL DEFAULT '0.00',
  `IndepYear` smallint(6) DEFAULT NULL,
  `Population` int(11) NOT NULL DEFAULT '0',
  `LifeExpectancy` float(3,1) DEFAULT NULL,
  `GNP` float(10,2) DEFAULT NULL,
  `GNPOld` float(10,2) DEFAULT NULL,
  `LocalName` char(45) NOT NULL DEFAULT '',
  'GovernmentForm' char(45) NOT NULL DEFAULT '',
  `HeadOfState` char(60) DEFAULT NULL,
  `Capital` int(11) DEFAULT NULL,
  `Code2` char(2) NOT NULL DEFAULT '',
  PRIMARY KEY (`Code`)
) ENGINE=InnoDB DEFAULT CHARSET=latin1;
-- Dump completed on 2013-04-04 13:00:40
```

# Practices for Lesson 12: Joining Tables Joining Joining Chapter 12 Chapter 12 Chapter 12 Chapter 12 Chapter 12

#### Practices Overview

These practices test your knowledge of table joins. They target the Windows operating system, provided in Oracle classrooms. For non-Oracle classrooms, you might need to adjust file locations.

#### Assumptions

- You have installed and configured the MySQL server. •
- You have created and populated the world innodb database. •
- You can access the mysgl client from a command-line prompt. •
- You can access MySQL Workbench if you choose to complete the practices by using •

**Note:** In this practice the first letters of table names are in uppercase. Windows is not case-, or capita , ored. , ored. ,

In this practice, you use the INNER JOIN, LEFT JOIN, and RIGHT JOIN keywords to perform multi-table gueries.

#### Duration

This practice takes approximately 20 minutes to complete.

#### Tasks

- Plan and execute a query to display the country and district details for the city of San 1. Antonio:
  - transferable. a. Issue SQL statements to display the structure of all the tables in the world innob database. Answer the following questions:
    - Which table contains city and district names?
    - Which table contains country names?
  - Before constructing your join, execute a query to ensure that there is a city named San b. Antonio in the City table.
  - Use a SELECT... INNER JOIN statement to combine the Country and City tables. C. Match records on the Code column from the Country table and the CountryCode column from the Country table. Filter the results to retrieve the country and district for the city of San Antonio.

Hint: Use the proper syntax to specify which table each column in your query belongs to: .<column>

- 2. List all capital cities with the countries they belong to. Use an INNER JOIN statement to combine the City and Country tables. Use the aliases "CapitalName" for cities and "CountryName" for countries.
- 3. Display the names and capital cities of countries with the codes CHE and ATA. One of these countries has a capital city record associated with it and the other does not, but both countries must appear in the query output. Use appropriate aliases for the columns in the resultset.

Hint: Use a SELECT...LEFT JOIN statement to join the Country and City tables where the identifier in the Country table's Capital column matches the City table's ID column. Base the LEFT JOIN on the Country table to ensure that every country features in the results.

4. Repeat previous step using a RIGHT JOIN to base the query on the City table and compare the results.

**Note:** Keep your mysql session open for the next practice.

#### Tasks

- 1. Plan and execute a query to display the country and district details for the city of San Antonio:
  - a. Issue SQL statements to display the structure of all the tables in the world\_innodb database.

| Database change<br>nysql> <b>DESC Ci</b>                                                                           | d.<br>Lty;                                                                                                    |                                       |                                                 |              |                                                   |               | felt                  |
|----------------------------------------------------------------------------------------------------|----------------------------------------------------------------------------------------------------|---------------------------------------|-------------------------------------------------|--------------|---------------------------------------------------|---------------|-----------------------|
| +<br>  Field                                                                                                    | Туре                                                                                                    | Null                                  | Key                                             | Defaul       | +<br>t   Extra                                    | on-tra        |                       |
| ID<br>Name<br>CountryCode<br>District<br>Population                                                                | int (11)<br>char (35)<br>char (3)<br>char (20)<br>int (11)                                                        | NO<br>NO<br>NO<br>NO<br>NO            | PRI  <br>MUL                                    | NULL         | auto_                                             | increment     | -+<br> <br> <br> <br> |
| nysql> <b>DESC Co</b>                                                                                              | ountry;<br>+                                                                                                    | e this                                | +<br>  Nul                                      | +<br>1   Key | +                                                 | ++<br>  Extra |                       |
| Code<br>Name<br>Continent                                                                                          | char(3)<br>char(52)<br>enum('Asia<br>'Europe',<br>'North Ama<br>'Africa'<br>'Oceania'<br>'Antarctio<br>'South Ama | a',<br>erica'<br>,<br>ca',<br>erica') | NO<br>  NO<br>  NO                              |              | Asia                                              |               |                       |
| Region<br>SurfaceArea<br>IndepYear<br>Population<br>LifeExpectancy<br>GNP<br>GNPOld<br>LocalName<br>GovernmentForm | <pre>char(26) char(26) float(10,2 smallint(0 int(11) float(3,1) float(10,2 float(10,2 char(45) char(45)</pre>     | 2)<br>5)<br>2)<br>2)<br>2)            | NO<br>NO<br>YES<br>NO<br>YES<br>YES<br>NO<br>NO |              | ASIA<br>0.00<br>NULL<br>0<br>NULL<br>NULL<br>NULL |               |                       |

#### mysql> DESC CountryLanguage; ----+-+ - ------Field Type | Null | Key | Default | Extra ---+------+----+----CountryCode | char(3) NO PRI | PRI Language | char(30) NO IsOfficial | enum('T', 'F') | NO F Percentage | float(4,1) | NO 0.0 \_ \_ \_ \_ \_ \_ \_ \_ \_ \_ rows in set (0.01 sec)

- Which table contains city and district names? City
- Which table contains country names? Country
- b. Before constructing your join, execute a query to ensure that there is a city named San Antonio in the City table. Compare your statement and results to those shown below:

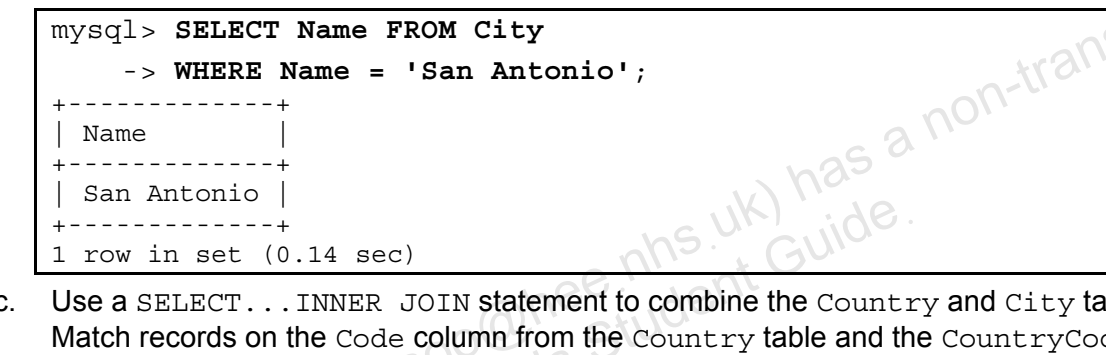

c. Use a SELECT...INNER JOIN statement to combine the Country and City tables. Match records on the Code column from the Country table and the CountryCode column from the Country table. Filter the results to retrieve the country and district for the city of San Antonio. Compare your statement and results to those shown below:

```
mysql> SELECT Country.Name, City.District
    -> FROM Country
    -> INNER JOIN City
    -> ON CountryCode = Code
    -> WHERE City.Name = 'San Antonio';
+----+
| Name | District |
+----+
| United States | Texas |
+----+
1 row in set (0.11 sec)
```

2. List all capital cities with the countries they belong to. Use an INNER JOIN statement to combine the City and Country tables. Use the aliases "CapitalName" for cities and "CountryName" for countries. Compare your statement and results to those shown below:

| <pre>mysql&gt; SELECT City.Name AS Cap -&gt; AS CountryName -&gt; FROM City -&gt; INNER JOIN Country -&gt; ON City.ID = Country.Ca</pre>                                  | pitalName, Country.Name                                                                                                    |
|----------------------------------------------------------------------------------------------------|----------------------------------------------------------------------------------------------------|
| CapitalName                                                                                                    | CountryName                                                                                                    |
| <pre>- Oranjestad   Kabul   Luanda   The Valley   Tirana   Andorra la Vella   Willemstad   Abu Dhabi   Buenos Aires</pre>                                                 | Aruba<br>Afghanistan<br>Angola<br>Anguilla<br>Albania<br>Andorra<br>Netherlands Antilles<br>United Arab Emirates<br>Argentina                                                                                                    |
| Cittα del Vaticano<br>Kingstown<br>Caracas<br>Road Town<br>Charlotte Amalie<br>Hanoi<br>Port-Vila<br>Mata-Utu<br>Apia<br>Sanaa<br>Beograd<br>Pretoria<br>Lusaka<br>Harare | Holy See (Vatican City State)<br>Saint Vincent and the Grenadines<br>Venezuela<br>Virgin Islands, British<br>Virgin Islands, U.S.<br>Vietnam<br>Vanuatu<br>Wallis and Futuna<br>Samoa<br>Yemen<br>Yugoslavia<br>South Africa<br>Zambia<br>Zimbabwe |

Display the names and capital cities of countries with the codes CHE and ATA. One of these countries has a capital city record associated with it and the other does not, but both countries must appear in the query output. Use appropriate aliases for the columns in the resultset. Compare your statement and results to those shown below:

| mysql> SELECT co.Name AS CountryName, ci.Name AS CityName |
|-----------------------------------------------------------|
| -> FROM Country AS co                                     |
| -> LEFT JOIN City AS ci                                   |
| -> ON co.Capital = ci.ID                                  |
| -> WHERE co.Code IN ('CHE', 'ATA');                       |
| ++                                                        |
| CountryName   CityName                                    |
| ++                                                        |
| Antarctica NULL                                           |
| Switzerland Bern                                          |
| ++                                                        |
| 2 rows in set (0.02 sec)                                  |
|                                                           |

Copyright © 2013, Oracle and/or its affiliates. All rights reserved.

3.
4. Repeat previous step using a RIGHT JOIN to base the query on the City table and compare the results.

Compare your statement and results to those shown below:

```
mysql> SELECT co.Name AS CountryName, ci.Name AS CityName
    -> FROM Country AS co
    -> RIGHT JOIN city AS ci
      ON co.Capital = ci.ID
      WHERE co.Code IN ('CHE', 'ATA');
               ----+
 CountryName | CityName |
            -+----
 Switzerland | Bern
          ---+-----
 row in set (0.00 sec)
1
```

, reords in the second second These results include only records from the City table with matching records in the

#### **Overview**

In this practice, you construct the appropriate join query to answer each of the following questions.

#### Duration

This practice takes approximately 30 minutes to complete.

#### Tasks

Use the world innodb database to answer the following questions:

- Which languages are spoken in the country of Sweden? Include the country name and country language in the result. 1.
- 2. Which countries have entries in the CountryLanguage table? Include the country name and each of its languages in the output.

Hint: Use an INNER JOIN to ignore records that do not match.

- Modify the query used in the previous step to include every country, even when there is no 3. corresponding entry in the CountryLanguage table. What is the difference in the output? Hint: Use the LEFT JOIN statement instead.
- 4. Which country has the largest number of cities? Hint: Use the GROUP BY and ORDER BY clauses with your query to display the correct information.
- 5. Which countries have at least one city with more than 7 million (7 000 000) inhabitants? **Hint:** Use **DISTINCT** so that each country appears in the output only once.

Use the Pets database to answer the following questions:

- Show the structure of all tables in the Pets database. 6.
- 7. Which owners have female pets, and a phone number starting with 1555?
- 8. What are the names and types of all pets, and their corresponding owner IDs?
  - Answer the above query with a RIGHT JOIN of the pet info and pet types a. tables.
  - b. Answer the above query with a LEFT JOIN of the pet info and pet types tables.
  - C. Answer the above query with an INNER JOIN of the pet info and pet types tables.
  - d. What is the difference in the output?
- 9. If you are not going to complete the optional practice, exit the mysgl client.

#### Tasks

Use the world\_innodb database to answer the following questions:

1. Which languages are spoken in the country of Sweden? Include the country name and language in the result.

Compare your statement and results to those shown below:

| ++<br>    Name   Language                                                                                                   |                 |     |
|----------------------------------------------------------------------------------------------------|-----------------|-----|
| Sweden   Arabic<br>  Sweden   Finnish<br>  Sweden   Norwegian<br>  Sweden   Southern Slavic Languages<br>  Sweden   Spanish | a non-transfere | ,bl |

2. Which countries have entries in the CountryLanguage table? Include the country name and each of its languages in the output.

Compare your statement and results to those shown below:

| <pre>mysql&gt; SELECT Name, Language    -&gt; FROM CountryLanguage    -&gt; INNER JOIN Country    -&gt; ON CountryCode = Code;</pre> |                                                              |                 |
|----------------------------------------------------------------------------------------------------|--------------------------------------------------------------|-----------------|
| Name                                                                                                    | Language                                                     |                 |
| Aruba<br>  Aruba<br>  Aruba<br>  Aruba<br>  Aruba<br>  Afghanistan                                                                   | Dutch<br>  English<br>  Papiamento<br>  Spanish<br>  Balochi | +<br> <br> <br> |
| Djibouti                                                                                                    | Somali                                                       |                 |
| Dominica<br>  Dominica                                                                                                    | Creole English<br>  Creole French                            | <br>            |
| Denmark<br>  Denmark                                                                                                    | Arabic<br>  Danish                                           |                 |
| <br>  Niger                                                                                                    | Tamashek                                                     |                 |
| Norfolk Island<br>  Nigeria                                                                                                    | English<br>  Bura                                            | <br>            |
| <br>  Yugoslavia<br>  South Africa                                                                                                   | Slovak<br>  Afrikaans                                        |                 |

| Zambia                     | Tongan  |
|----------------------------|---------|
| Zimbabwe                   | English |
| Zimbabwe                   | Ndebele |
| Zimbabwe                   | Nyanja  |
| Zimbabwe                   | Shona   |
| +                          | +       |
| 984 rows in set (0.00 sec) |         |

- 3. Modify the query used in the previous step to include every country, even when there is no corresponding entry in the CountryLanguage table. What is the difference in the output?
  - a. Compare your statement and results to those shown below:

| mysql> SELECT Name, Language                |          |     |
|---------------------------------------------|----------|-----|
| -> FROM Country                             |          |     |
| -> LEFT JOIN CountryLanguage                |          | 5   |
| <pre>-&gt; ON CountryCode = Code;</pre>     | -fe/?    | 10, |
| ++<br>  Name                                | Language |     |
| Aruba                                       | Dutch    |     |
| Antarctica<br>  French Southern territories | NULL     |     |
| South Georgia/South Sandwich Islands        | NULL     |     |
| Saint Helena                                | English  |     |
| Zimbabwe                                    | Shona    |     |
| 990 rows in set (0.00 sec)                  | +        |     |

- b. What is the difference in the output? The number of rows in the result is different. The previous query returned 984 rows and this task returned 990 rows. This is because this result includes countries with no assigned language, indicated by a null value in the Language column.
- Which country has the largest number of cities?

Compare your statement and results to those shown below:

mysql> SELECT Country.Name, COUNT(City.Name) AS Cities -> FROM Country -> INNER JOIN City -> ON City.CountryCode = Country.Code -> GROUP BY Country.Name -> ORDER BY Cities DESC -> LIMIT 1;

4.

```
+----+
| Name | Cities |
+----+
| China | 363 |
+----+
1 row in set (0.01 sec)
```

5. Which countries have at least one city with more than 7 million (7 000 000) inhabitants? Compare your statement and results to those shown below:

| mysql> SELECT DISTIN   | NCT Country.Name FROM Country |
|------------------------|-------------------------------|
| -> INNER JOIN C:       | ity ON Code = CountryCode     |
| -> WHERE City.Po       | opulation > 7000000;          |
| +                      | +                             |
| Name                   |                               |
| +                      | +                             |
| Brazil                 | ster                          |
| China                  | tralls                        |
| United Kingdom         | 01-11-                        |
| Indonesia              | anu                           |
| India                  | has a                         |
| Japan                  | N har                         |
| Mexico                 | us UN ide.                    |
| Pakistan               | nns. + Gui                    |
| Russian Federation     | -hee. deni                    |
| Turkey                 | $O(1)$ $C^{\dagger}UO$        |
| United States          | co bis Sta                    |
| +                      | is this                       |
| 12 rows in set (0.00 s | sec)                          |

Use the Pets database to answer the following questions:

6. Show the structure of all tables in the Pets database.

Compare your statement and results to those shown below:

```
mysql> USE Pets
Database changed
mysql> DESC pet_info;
 Field
          | Type
                           | Null | Key | Default | Extra
            _ _ _ _ _ _ _
                          -+----+----+------
                                                    _ _ _ _ _ _ _ _ _ _ _ _ _
+
         -+-
          int(11)
                           NO
                                  | PRI | NULL
                                                    auto_increment
 pID
          varchar(20)
                                         NULL
 pName
                           NO
 pGender | enum('M','F') | YES
                                         NULL
            date
                           YES
                                          NULL
 pBday
                            YES
  pDday
            date
                                          NULL
  oID
            int(11)
                            NO
                                          NULL
  tID
           int(11)
                            NO
                                        NULL
                                         _ _ _ _ _ _
 rows in set (0.05 sec)
```

#### mysql> DESC owners;

Field | Type | Null | Key | Default | Extra OIDint(11)NOPRINULLaoNamevarchar(20)NONULLooPhonechar(11)NONULL auto increment 3 rows in set (0.00 sec) mysql> DESC pet types; +-----Field | Type | Null | Key | Default | Extra sterable tID | int(11) | NO | PRI | NULL auto increment pTypevarchar(20)NONULLpCategoryvarchar(20)NONULL 3 rows in set (0.01 sec)

 Which owners have female pets, and a phone number starting with 1555? Compare your statement and results to those shown below:

|      | mysql> SELECT owners.oName                      |
|------|-------------------------------------------------|
|      | -> FROM owners                                  |
|      | -> JOIN pet_info                                |
|      | -> ON owners.oID = pet_info.oID                 |
|      | -> WHERE oPhone LIKE '1555%' AND pGender = 'F'; |
|      |                                                 |
| Ra   | Harold   Gwen                                   |
| hley | ++<br>2 rows in set (0.00 sec)                  |
| 5    |                                                 |

- 8. What are the names and types of all pets, and their corresponding owner IDs?
  - a. Answer the above query with a RIGHT JOIN of the pet\_info and pet\_types tables. Compare your statement and results to those shown below:

| mysql>           | SELECT OI     | D, pName,    | pet_types.pType           |  |
|------------------|---------------|--------------|---------------------------|--|
| -> FROM pet_info |               |              |                           |  |
| ->               | RIGHT JOIN    | I pet_type   | s                         |  |
| ->               | ON pet_inf    | o.tID = p    | <pre>pet_types.tID;</pre> |  |
| +                | +<br>  pName  | +<br>  pType | +                         |  |
| +<br>  1         | +<br>  Fluffv | l Cat        | т<br>                     |  |
| 2                | Claws         | Cat          |                           |  |
| 5                | Opus          | Cat          |                           |  |
| 2                | Scruffy       | Cat          |                           |  |
| 3                | Fang          | Dog          |                           |  |
| 2                | Chirpy        | Parrot       |                           |  |
| 2                | Whistler      | Canary       |                           |  |

| NULL         | NULL            | Snake        |
|--------------|-----------------|--------------|
| 6            | Chewy           | Hamster      |
| NULL         | NULL            | Ferret       |
| 3            | Slim            | Iguana       |
| +<br>11 rows | +<br>in set (0. | +<br>00 sec) |

- The result includes all pets in pet\_info and two records without a name or owner, indicated by null values in those columns. The right join bases the query on the pet\_types table so every pet type appears in the query, regardless of whether there is a corresponding entry in the pet\_info table.
- b. Answer the above query with a LEFT JOIN of the pet\_info and pet\_types tables. Compare your statement and results to those shown below:

```
nee nhs.uk) has a non-transferable
mysql> SELECT oID, pName, pet_types.pType
    -> FROM pet info
    -> LEFT JOIN pet types
    -> ON pet info.tID = pet_types.tID;
 oID
       pName
                | pType
       _ _ _ _ _ _ _ _ _ _
               -+----
       Fluffy
   1
                 Cat
   2
       Claws
                  Cat
   3 Fang
                  Dog
   2 Chirpy
                  Parrot
   2
       Whistler
                  Canary
   3
       Slim
                  Iguana
   6
       Chewy
                  Hamster
   5
                  Cat
       Opus
   2
                 Cat
       Scruffy
                + -
 rows in set (0.00 sec)
```

The result includes an entry for each pet in the pet\_info table. It does not include the unassigned pet types (Snake and Ferret) from the previous query because the left join bases the query on the pet\_info table.

c. Answer the above query with an INNER JOIN of the pet\_info and pet\_types tables. Compare your statement and results to those shown below:

```
mysql> SELECT oID, pName, pet_types.pType
   -> FROM pet info
   -> INNER JOIN pet_types
   -> ON pet info.tID = pet_types.tID;
                 ----+
oID | pName
               p Type
              -+---
    Fluffy
               Cat
  1
  2
      Claws
                 Cat
  3
      Fang
                 Dog
  2
      Chirpy
                 Parrot
  2
      Whistler
                Canary
  3
      Slim
                 Iquana
  6
      Chewy
                 Hamster
  5
      Opus
                 Cat
  2
      Scruffy
                 Cat
```

- **9 rows** in set (0.00 sec)
- The results are identical to a LEFT JOIN, and ignore all non-matching records.

shley Ransoo (ashley ransoo@hee.nhs.uk) has a non-transferable.

9. If you are not going to complete the optional practice, exit the mysql client.

#### **Overview**

In this practice, you continue to test your knowledge of joins by using your answers from the previous practice.

#### Duration

This practice takes approximately 15 minutes to complete.

#### Tasks

Answer the following questions using the world innodb database and your answers from the previous practice:

- 1. From Task 1 in 12-2: Does adding DISTINCT make a difference? Why?
- 2. From Task 1 in 12-2: How do you list the languages in reverse alphabetical order?
- 3. From Task 2 in 12-2: How do you limit the results to French-speaking countries?
- From Task 3 in 12-2: How do you limit the results to countries with no matching entries in 4. the CountryLanguage table?
- From Task 3 in 12-2: Which table are the nulls from? Why do they appear in the results? 5.
- 6. From Task 3 in 12-2: What join displays all the records in the CountryLanguage table that have no matches in the Country table?
- you remove off Students of this Students of the second second sec From Task 5 in 12-2: What happens if you remove the DISTINCT keyword?

#### Tasks

From Task 1 in 12-2: Does adding DISTINCT make a difference? Why? 1.

Compare your statement and results to those shown below:

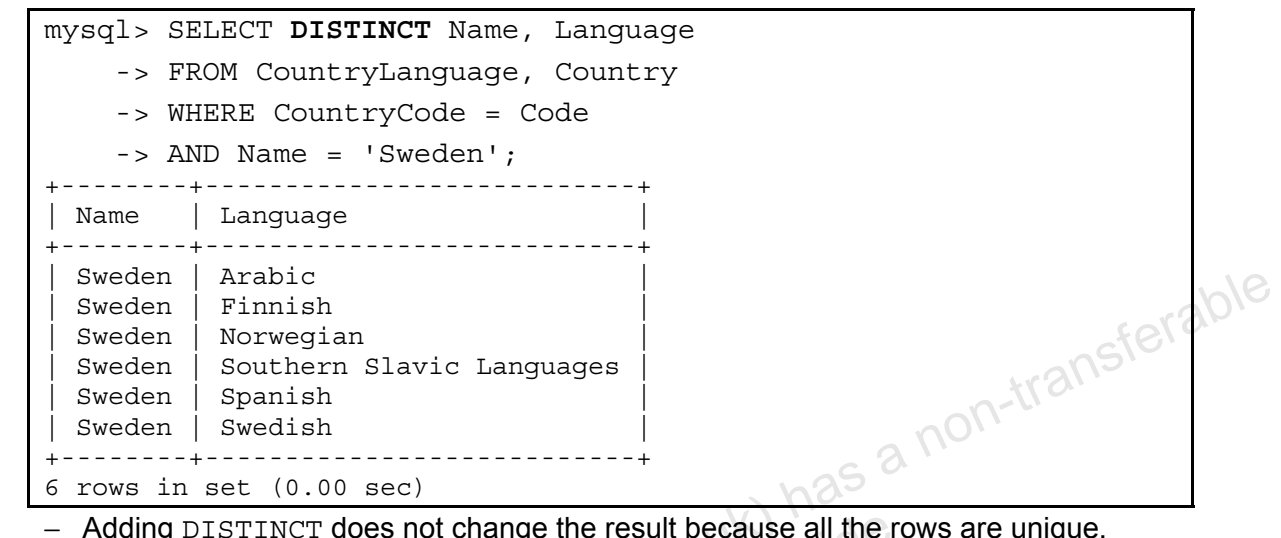

- Adding DISTINCT does not change the result because all the rows are unique.
- 2. From Task 1 in 12-2: How do you list the languages in reverse alphabetical order? Compare your statement and results to those shown below:

| mysql> SH  | ELECT Name, Language         |
|------------|------------------------------|
| -> FI      | ROM CountryLanguage, Country |
| -> WH      | HERE CountryCode = Code      |
| -> A1      | ND Name = 'Sweden'           |
| -> OI      | RDER BY Language DESC;       |
| ₩ <u>2</u> | ++                           |
| Name       | Language                     |
| +          | ++                           |
| Sweden     | Swedish                      |
| Sweden     | Spanish                      |
| Sweden     | Southern Slavic Languages    |
| Sweden     | Norwegian                    |
| Sweden     | Finnish                      |
| Sweden     | Arabic                       |
| +          | ++                           |
| 6 rows in  | set (0.02 sec)               |

3. From Task 2 in 12-2: How do you limit the results to French-speaking countries? Compare your statement and results to those shown below:

| mysql> | SELECT Name, Language      |
|--------|----------------------------|
| ->     | FROM CountryLanguage       |
| ->     | LEFT JOIN Country          |
| ->     | ON CountryCode = Code      |
| ->     | WHERE Language = 'French'; |
| +      | +                          |
| Name   | Language                   |

| rench<br>rench<br>rench<br>rench<br>rench<br>rench<br>rench<br>rench<br>rench<br>rench<br>rench |
|-------------------------------------------------------------------------------------------------|
| rench<br>rench<br>rench<br>rench<br>rench<br>rench<br>rench<br>rench<br>rench<br>rench          |
| rench<br>rench<br>rench<br>rench<br>rench<br>rench<br>rench<br>rench<br>rench                   |
| rench<br>rench<br>rench<br>rench<br>rench<br>rench<br>rench<br>rench<br>rench                   |
| rench<br>rench<br>rench<br>rench<br>rench<br>rench<br>rench<br>rench                            |
| rench  <br>rench  <br>rench  <br>rench  <br>rench  <br>rench  <br>rench                         |
| rench  <br>rench  <br>rench  <br>rench  <br>rench  <br>rench                                    |
| rench  <br>rench  <br>rench  <br>rench  <br>rench                                               |
| rench  <br>rench  <br>rench  <br>rench  <br>rench                                               |
| rench  <br>rench  <br>rench  <br>rench                                                          |
| rench  <br>rench  <br>rench                                                                     |
| rench  <br>rench                                                                                |
| rench                                                                                           |
|                                                                                                 |
| rench                                                                                           |
| rench                                                                                           |
| rench                                                                                           |
| rench                                                                                           |
| rench                                                                                           |
| rench                                                                                           |
| rench                                                                                           |
| rench                                                                                           |
| rench / 25                                                                                      |
| rench                                                                                           |
| rench                                                                                           |
| rench COV                                                                                       |
|                                                                                                 |

4. From Task 3 in 12-2: How do you limit the results to countries with no matching entries in the CountryLanguage table?

Compare your statement and results to those shown below:

| 1221          |                                  |                 |
|---------------|----------------------------------|-----------------|
| mysql> SELECT | 'Name, Language                  |                 |
| -> FROM (     | Country                          |                 |
| -> LEFT J     | OIN CountryLanguage              |                 |
| -> ON Cou     | ntryCode = Code                  |                 |
| -> WHERE      | Language IS NULL;                |                 |
| Name          |                                  | +<br>  Language |
| Antarctica    |                                  | +<br>  NULL     |
| French South  | ern territories                  | NULL            |
| Bouvet Islan  | d                                | NULL            |
| Heard Island  | and McDonald Islands             | NULL            |
| British Indi  | an Ocean Territory               | NULL            |
| South Georgi  | a and the South Sandwich Islands | NULL            |
| 6 rows in set | (0.00 sec)                       | +               |
| ·             | ()                               |                 |

- 5. From Task 3 in 12-2: Which table are the nulls from? Why do they appear in the results?
  - This is a left join, so the results are from the Country table.

Copyright © 2013, Oracle and/or its affiliates. All rights reserved.

6. From Task 3 in 12-2: What join displays all the records in the CountryLanguage table that have no matches in the Country table?

Compare your statement and results to those shown below:

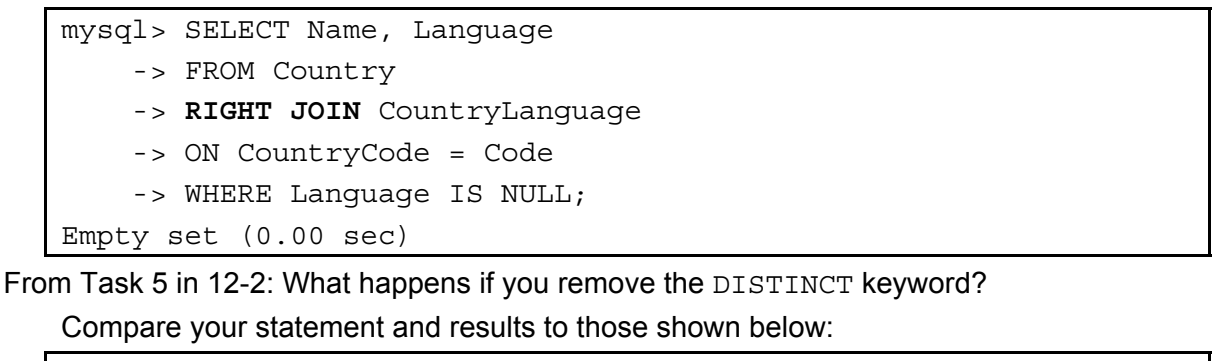

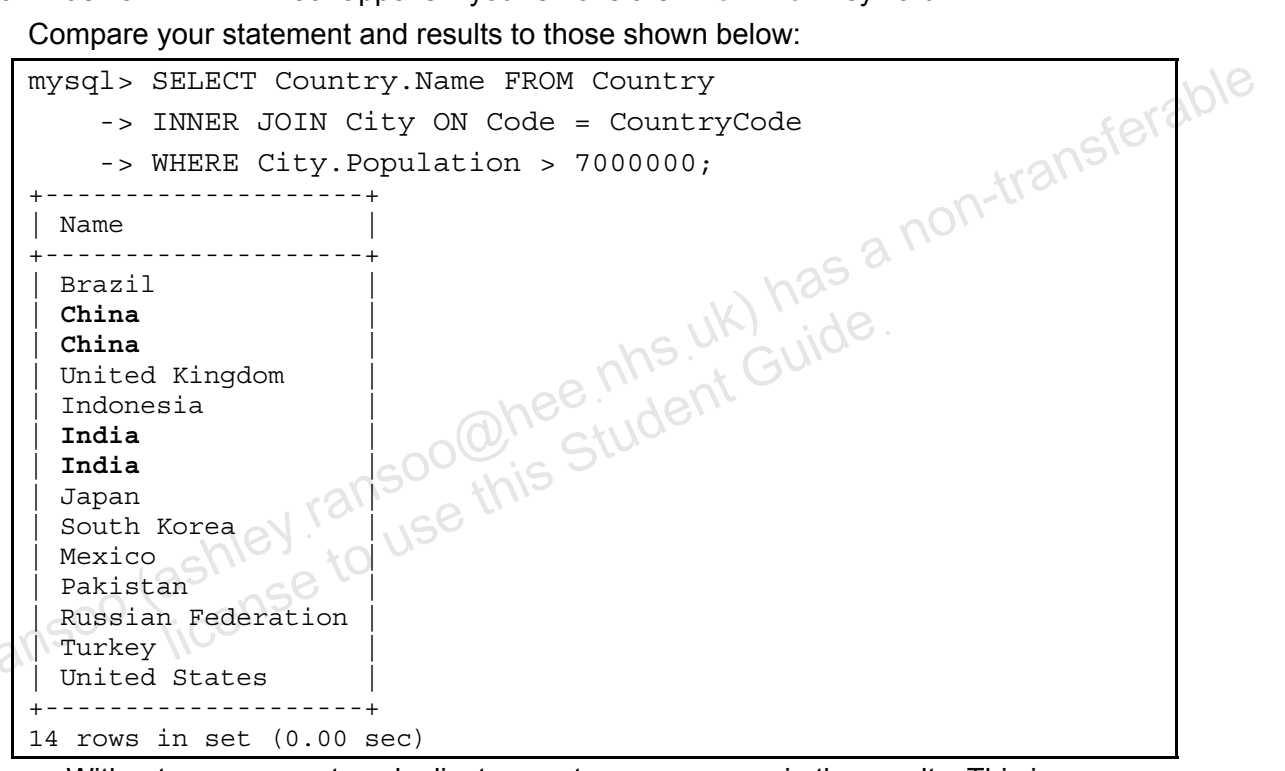

- Without DISTINCT, two duplicate country rows appear in the results. This is because these countries have more than one city with a population of 7 000 000 or above.
- 8. Exit the mysql client.

7.

# Practices for Lesson 13: Table Subqueries and able S Chapter 13 Chapter 13 Chapter 13 Chapter 13 Chapter 13

#### Practices Overview

These practices test your knowledge of subqueries. They target the Windows operating system, provided in Oracle classrooms. For non-Oracle classrooms, you might need to adjust file locations.

#### Assumptions

- You have installed and configured the MySQL server. •
- You have created and populated the world innodb database. •
- You can access the mysgl client from a command-line prompt. •
- You can access MySQL Workbench if you choose to complete the practices using this •

**Note:** In this practice, the first letters of table names are in uppercase. Windows is not case-, ared. , ared. , ared. , ared. , ared. , ared. , ared. , ared. , ared. , ared. , ared. , ared. , ared. , ared. , ared. , ared. , ared. , area. , area. , area

#### **Overview**

In this practice, you use subqueries in the FROM and WHERE clauses of a SELECT statement.

#### Duration

This practice takes approximately 20 minutes to complete.

#### Tasks

- 1. Write a guery with a non-correlated subguery that retrieves the first three cities in the City table with a population larger than New York. List the results in order of population.
  - The first step is to write the subquery, which must not be dependent on the outer a. query. The subquery syntax is as follows: -transfer

```
SELECT Population
FROM City
WHERE Name = 'New York'
```

b. Run the subguery. This returns the value the outer query needs in its WHERE condition.

*ble* 

- Write the outer query to complete the statement. C.
- Write a guery that retrieves all Nordic countries, with a correlated subguery that calculates 2. the number of cities per country. The outer query syntax is as follows:

| SELECT Country.Name,              |
|-----------------------------------|
| ( <subquery>)</subquery>          |
| AS CityCount                      |
| FROM Country                      |
| WHERE Region = 'Nordic Countries' |

- Write the subquery to complete the full statement and execute it. a.
- b. Is the subquery correlated or non-correlated?
- Write a query with a non-correlated subquery that retrieves all the languages spoken in Singapore, in descending alphabetical order of Language. The subquery syntax is as follows:

| SELECT Code            |
|------------------------|
| FROM Country           |
| WHERE Name='Singapore' |

- Run the subguery. This returns the value the outer query uses in its WHERE condition. a.
- b. Write the outer query to complete the statement.

**Note:** Keep your mysgl session open for the next practice.

3

Copyright © 2013, Oracle and/or its affiliates. All rights reserved.

# Solutions 13-1: Performing Different Types of Subqueries

#### Tasks

- Write a guery with a non-correlated subguery that retrieves the first three cities in the City 1. table with a population larger than New York. List the results in order of population.
  - Log in to the mysql client and set world innodb as the default database: a.

```
cmd> mysql -uroot -poracle
. . .
mysql> USE world innodb;
Database changed.
```

b. Run the subquery. This returns the value the outer query needs in its WHERE condition. Compare your statement and results to those shown below:

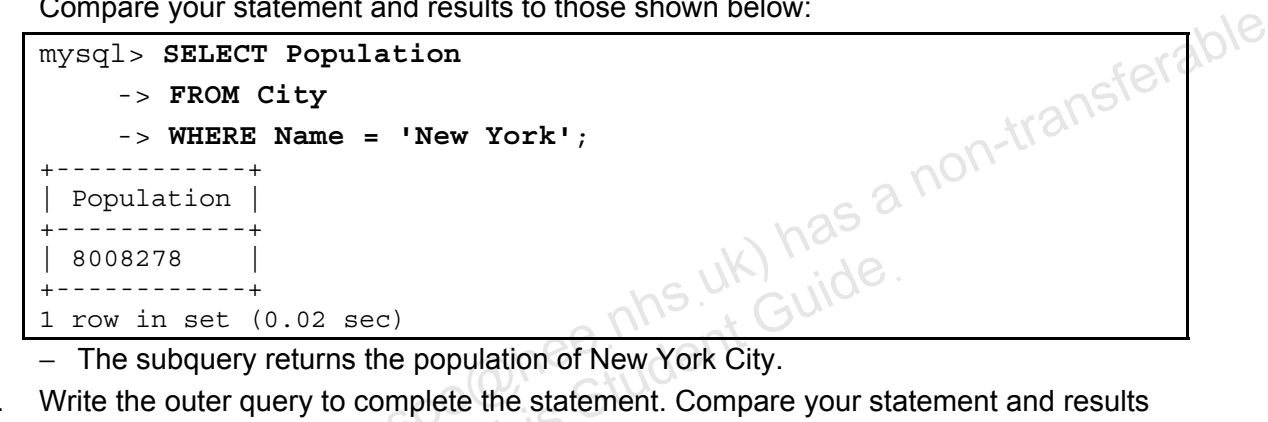

- The subquery returns the population of New York City.
- Write the outer query to complete the statement. Compare your statement and results C. to those shown below:

```
mysql> SELECT Name
                 -> FROM City
shley Ransoc
                  -> WHERE Population >
                        (SELECT Population
                  - >
                         FROM City
                  - >
                         WHERE Name = 'New York')
                  - >
                  -> ORDER BY Population
                  -> LIMIT 3;
                  ----+
               Name
               ----+
               Moscow
                Ciudad de México
               Istanbul
                ----+
              3 rows in set (0.00 sec)
```

2. Write a query that retrieves all Nordic countries, with a correlated subquery that calculates the number of cities per country. The outer query syntax is as follows:

```
SELECT Country.Name,
        (<subquery>)
AS CityCount
FROM Country
WHERE Region = 'Nordic Countries'
```

a. Write the subquery to complete the full statement and execute it. Compare your statement and results to those shown below:

```
mysql> SELECT Country.Name,
           (SELECT COUNT(*)
    - >
                                       has a non-transferable
            FROM City
    - >
            WHERE CountryCode = Country.Code)
    - >
    -> AS CityCount
    -> FROM Country
    -> WHERE Region = 'Nordic Countries';
                         CityCount
 Name
                                 5
7
 Denmark
 Finland
                                 ŕ
 Faroe Islands
 Iceland
                                 1
                                 5
 Norway
 Svalbard and Jan Mayen
                                 1
 Sweden
                                15
   - - - - +
7 rows in set (0.06 sec)
```

Returns a list of the seven countries in the Nordic Region, and the number of cities associated with each country

- b. Is the subquery correlated or non-correlated?
  - It is a correlated subquery, because it requires information from the outer query (the Country table).
- 3. Write a query with a non-correlated subquery that retrieves all the languages spoken in Singapore, in descending alphabetical order of Language. The subquery syntax is as follows:

| SELECT Code            |  |
|------------------------|--|
| FROM Country           |  |
| WHERE Name='Singapore' |  |

Run the subquery. This returns the value the outer query needs in its WHERE condition. a. Compare your statement and results to those shown below:

```
mysql> SELECT Code
    -> FROM Country
    -> WHERE Name='Singapore';
  Code
  SGP
      -+
1 row in set (0.00 sec)
```

- The subquery returns a scalar value containing the country code for Singapore.
- b. Write the outer query to complete the statement. Compare your statement and results to those shown below:

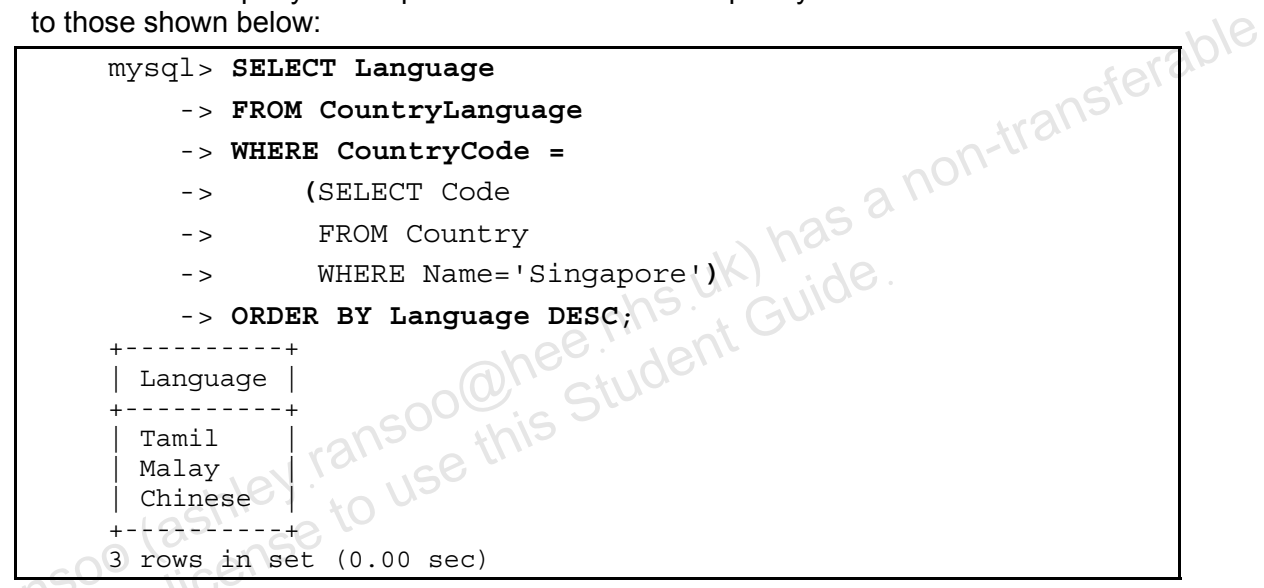

Note: Keep your mysql session open for the next practice.

#### **Overview**

In this practice, you construct advanced subqueries to answer specific questions.

#### Duration

This practice takes approximately 45 minutes to complete.

#### Tasks

Which continents have countries where more than 50% of the population speaks English? 1. Does this guery use a correlated subguery? Why or why not?

Hint: Use a subquery in the WHERE clause.

2. List the countries in the European continent where the inhabitants speak Spanish. Can you Hint: Use a subquery to find the codes for the countries where they speak Spanish, and then compare it to the codes of European countries to filter out all other same.

**Hint:** Use a subquery in the WHERE clause. Use the AND keyword to filter by both continent and country code values.

3. Which country has the most populous city in the world?

Hint: Join the Country and City tables to get the population and city information.

**Hint:** Use a subquery to determine the city with the largest population, and then retrieve the associated country name.

The following statement uses a correlated subquery to find the South American country with 4. the smallest population:

- Execute the query to display the results. a.
- Run the subquery independently of the main query. What is the result? b.
- Rewrite the previous statement (from task 4) using a non-correlated subquery. Explain what 5. makes the new subquery non-correlated. For extra credit, rewrite the full query by using aliases for the table names.
- 6. Exit the mysql client.

# Solutions 13-2: Performing Several Advanced Subqueries

#### Tasks

- 1. Which continents have countries in which more than 50% of the population speaks English?
  - a. First, write and test the subquery. Compare your statement and results to those shown below:

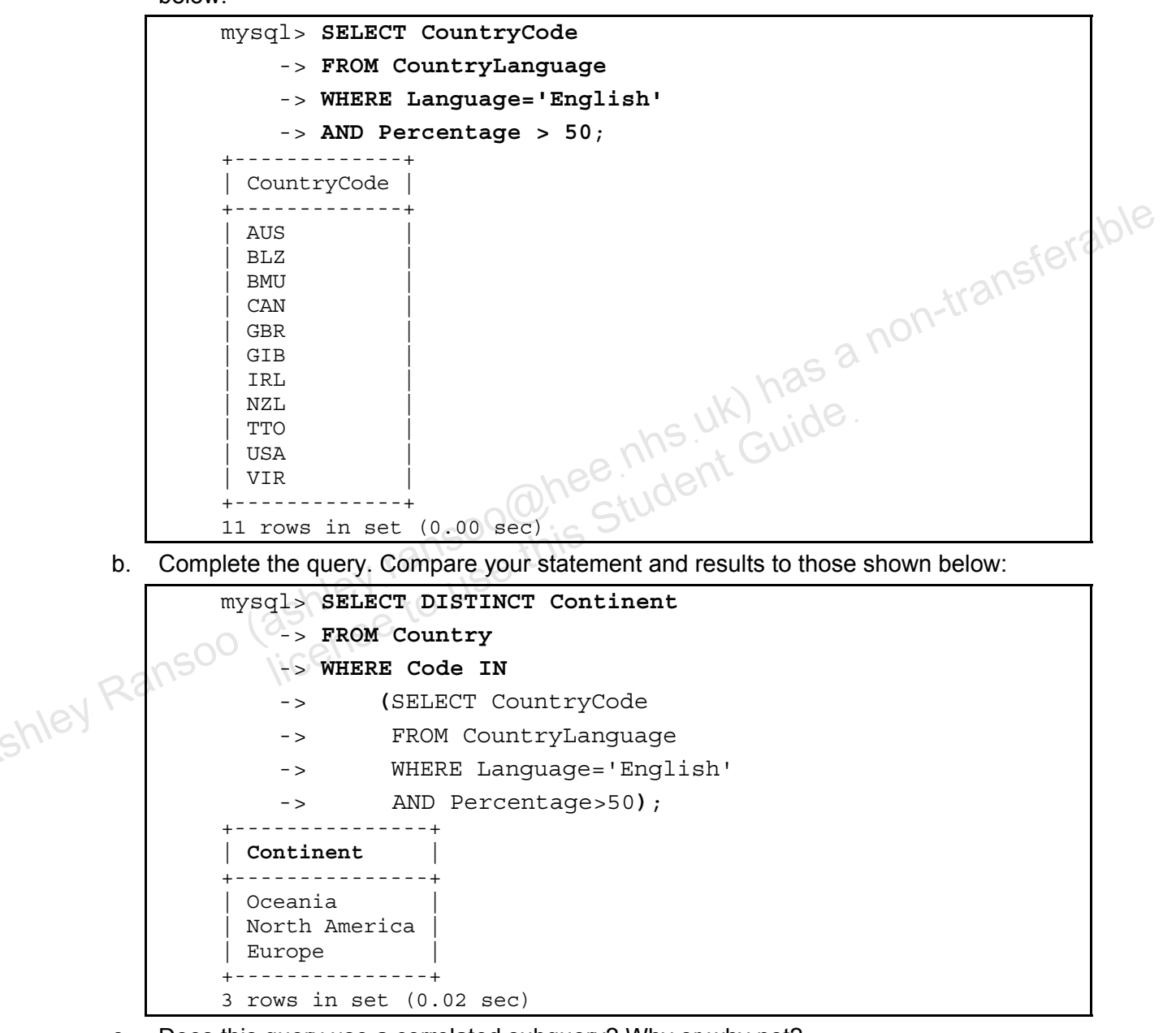

- c. Does this query use a correlated subquery? Why or why not?
  - No. The subquery can run alone with no dependency on the outer query.

- 2. List the countries in the European continent where the inhabitants speak Spanish.
  - a. First, write and test the subquery. Compare your statement and results to those shown below:

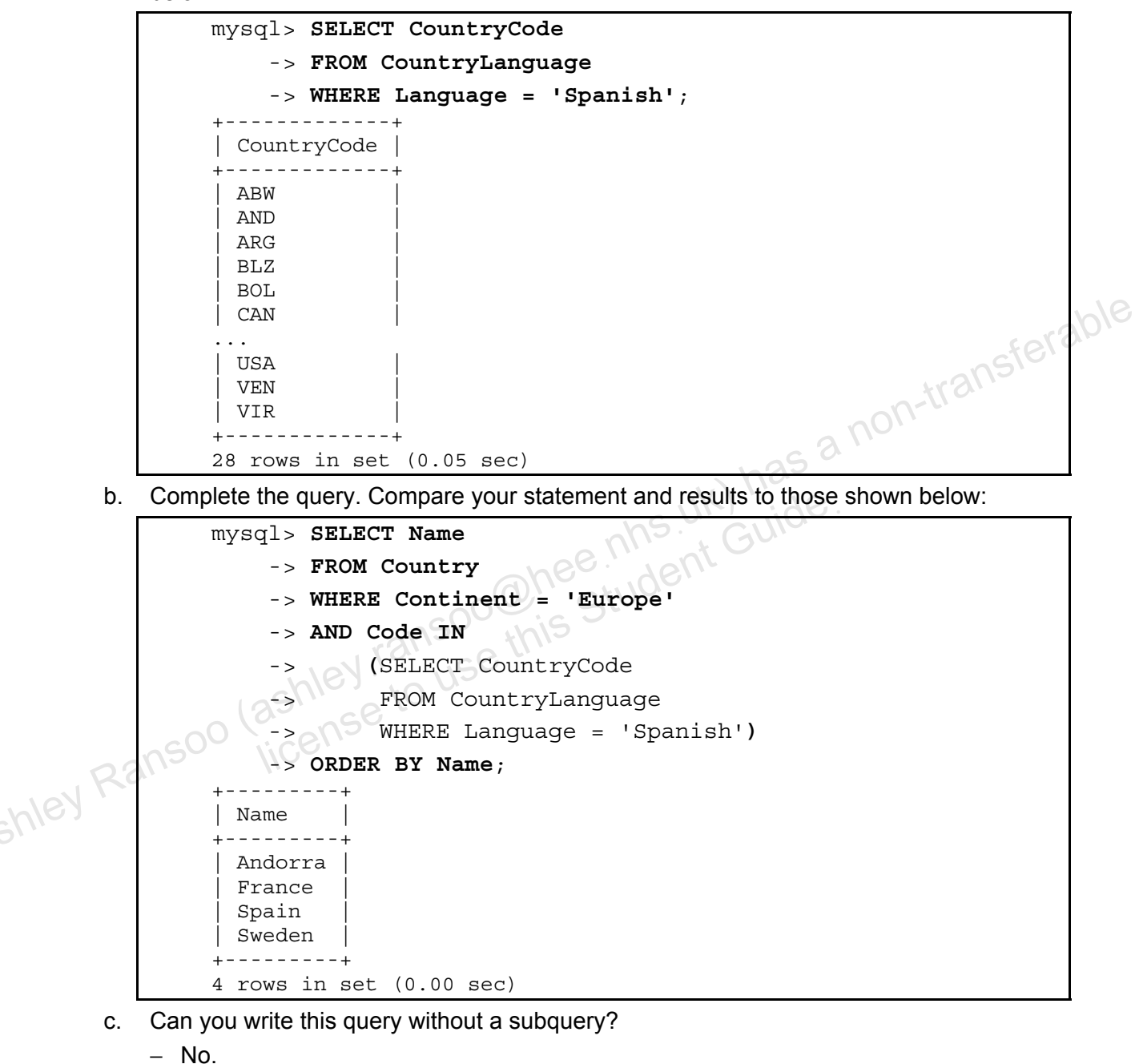

Unauthorized reproduction or distribution prohibited. Copyright© 2019, Oracle and/or its affiliates.

- 3. Which country has the most populous city in the world?
  - a. First, write and test the subquery. Compare your statement and results to those shown below:

```
mysql> SELECT MAX(Population) FROM City;
+-----+
| MAX(Population) |
+-----+
| 10500000 |
+-----+
1 row in set (0.05 sec)
```

b. Complete the query. Compare your statement and results to those shown below:

```
mysql> SELECT Country.Name

    -> FROM Country JOIN City

    -> ON Country.Code=City.CountryCode

    -> WHERE City.Population =

    -> (SELECT MAX(Population) FROM City);

+----+

    Name |

+----+

    India |

+----+

    1 row in set (0.03 sec)
```

- 4. The following statement uses a correlated subquery to find the South American country with the smallest population.
  - a. Execute the query to display the results:

```
mysql> SELECT * FROM Country c1
                   -> WHERE Continent = 'South America'
shley Ransc
                   -> AND Population =
                          (SELECT MIN(Population)
                   ->
                           FROM Country c2
                   - >
                           WHERE c2.Continent = c1.Continent) G
                   - >
                      Code: FLK
                        Name: Falkland Islands
                   Continent: South America
                      Region: South America
                  SurfaceArea: 12173.00
                   IndepYear: NULL
                   Population: 2000
               LifeExpectancy: NULL
                         GNP: 0.00
                      GNPOld: NULL
                   LocalName: Falkland Islands
               GovernmentForm: Dependent Territory of the UK
                  HeadOfState: Elisabeth II
                     Capital: 763
                       Code2: FK
               1 row in set (0.01 sec)
```

b. Run the subquery independently of the main query. What is the result? Compare your statement and results to those shown below:

```
mysql> SELECT MIN(Population)
    -> FROM Country c2
    -> WHERE c2.Continent = c1.Continent;
ERROR 1054 (42S22): Unknown column 'c1.Continent' in 'where clause'
```

- 5. Rewrite the previous statement (from task 4) using a non-correlated subquery.
  - a. First, write and test the subquery. Compare your statement and results to those shown below:

```
mysql> SELECT MIN(Population) FROM Country
                   -> WHERE Continent = 'South America';
                  ----+
                                                                   -transferable
                 MIN(Population)
                   _ _ _ _ _ _ _ _ _ _ _ _ _ _ _ _ _ _
                           2000
                 ----+
               1 row in set (0.00 sec)
       b.
          Complete the query. Compare your statement and results to those shown below:
               mysql> SELECT * FROM Country
                   -> WHERE Continent = 'South America'
                   -> AND Population =
                           (SELECT MIN(Population)
                   - >
                            FROM Country
                   - >
                           WHERE Continent = 'South America') \G
                    - >
                        Code: FLK
                        Name: Falkland Islands
;hley Ransc
                    Continent: South America
                      Region: South America
                  SurfaceArea: 12173.00
                    IndepYear: NULL
                   Population: 2000
               LifeExpectancy: NULL
                          GNP: 0.00
                       GNPOld: NULL
                    LocalName: Falkland Islands
               GovernmentForm: Dependent Territory of the UK
                  HeadOfState: Elisabeth II
                      Capital: 763
                        Code2: FK
               1 row in set (0.00 sec)
```

c. Explain what makes the new subquery non-correlated.

- The subquery does not depend on the outer query, and can run independently of it.

Unauthorized reproduction or distribution prohibited. Copyright© 2019, Oracle and/or its affiliates

For extra credit, rewrite the full query by using aliases for the table names. Compare d. your statement and results to those shown below:

```
mysql> SELECT * FROM Country c1
                         -> WHERE Continent = 'South America'
                         -> AND Population =
                                  (SELECT MIN(Population)
                         - >
                                 FROM Country c2
                         - >
                         - >
                                 WHERE c2.Continent = c1.Continent) \G
                                   Code: FLK
                               Name: Falkland Islands
                         Continent: South America
                   GNPOId: NULL
LocalName: Falkland Islands
GovernmentForm: Dependent Territory of the UK
HeadOfState: Elisabeth II
Capital: 763
Code2: FK
1 row in set (0 00
                             Region: South America
                                                  eenhsuk)
eenhsuk)
Guide
<u>...c) he</u>
ashley ransoo (ashley ransoo this
to use this
icense to use
```

# Practices for Lesson 14: MySQL Graphical User Interface Tools Interface Interface Chapter 14 Shley Ransoo license to use

#### Practices Overview

These practices test your knowledge of MySQL Graphical User Interface tools. They target the Windows operating system provided in Oracle classrooms. For non-Oracle classrooms, you might need to adjust file locations.

#### Assumptions

- You have installed and configured the MySQL server. •
- You have created and populated the world innodb database. •
- You have created and populated the Pets database and have completed all the practice • steps that target this database, up to and including the Practices for Lesson 9, "Table
- •
- •

#### **Overview**

In this practice, you use the Data Modeling module from Workbench to create an EER diagram for the world innodb database.

#### Duration

This practice takes approximately 20 minutes to complete.

## Tasks

Note: There are no solutions for this practice.

- Open MySQL Workbench from the MySQL programs group: 1.
  - Open the Windows Start menu. a.
  - b. Select All Programs.
  - C. Select MySQL.
  - d. Select MySQL Workbench 5.2 SE.
- n-transferable The primary MySQL Workbench window (Workbench Central) opens.
- 2. Open the Data Modeling module:
  - Under the Data Modeling module heading, click the Create New EER Model link.
  - The Model Editor opens in the MySQL Model tab and displays the mydb default schema.
- 3. Delete the default schema:
  - Click the mydb tab in the Physical Schemata panel. a.
  - Click the delete button (-) at the far right of the panel header. b.
  - C. The mydb schema disappears from the Physical Schemata panel.
- Add the world innodb database schema to the Physical Schemata panel: 4.
  - a. Click the add button (+) on the panel header. A new window called new schema1 appears at the bottom of the screen.
  - Enter world innodb in the Name field of the new schema window. The schema b. name gets updated in the Physical Schemata panel and the new schema window tab header as you type.
  - Click the close button (X) in the new schema window. C.
  - A message box appears, asking if you want to rename all schema occurrences. Click d. Yes.
  - e. You have added the world innodb schema to the Physical Schemata panel.
- Import the world innodb database data and create an EER diagram: 5.
  - a. Select the File > Import > Reverse Engineer MySQL Create Script menu option.
    - The Reverse Engineer MySQL Script dialog box appears.
  - b. On the Input and Options page:
    - Click Browse and navigate to the world innodb.sql file in the D:\labs directory.
    - Select LATIN1 from the File Encoding list.
    - Select the "Place imported objects on a diagram" check box.

- C. Click the Execute button.
  - The Reverse Engineering Progress page displays "Import Finished. Finished parsing MySQL SQL script".
- d. Click Next
  - The Results page displays "SQL Import Finished Successfully".
- e. Click Finish
  - You have created a new EER diagram for the world\_innodb database.
- 6. Review the new world innodb EER diagram:
  - The tables appear in the center of the canvas. Drag them to different parts of the a. canvas so you can see them all clearly.
  - b. Confirm that the tables and their column definitions match those in the SQL input file.
- Examine the table relationships and foreign keys: 7.
- anat sterable a non-transferable Move the mouse cursor over the relationship line between the Country and a. CountryLanguage tables. This highlights the line and the table columns that participate in the relationship.
  - b. Double-click the relationship line.
    - The Relationship window opens below the EER diagram.
    - Click the Foreign Key tab at the bottom of the Relationship Window and review the relationship details.
    - Close the Relationship window.
  - Repeat steps a and b to examine the relationship between the Country and City C. tables.
  - d. Close the EER diagram tab with the close button (X) to the right of the tab name.
- View the table information: 8.
  - a. Click the MySQL Model tab at the top of the Workbench window.
  - Double-click the City table icon in the world innodb schema. The City table b. window appears below the Physical Schemata panel.
  - C. Click on each of the following tabs at the bottom of the City table window to review the table settings: Columns, Indexes, Foreign Keys, Triggers, Partitioning, Options, Inserts, and Privileges.
  - d. Repeat steps a, b, and c for the Country and CountryLanguage tables.
  - Close the City table window. e.
- 9. Modify the City table:
  - a. Double-click the City table icon in the world innodb schema window.
  - In the Columns tab: b.
    - Double-click the Name column under Column Name.
    - Change the name of the column to City Name.
  - Close the City table window, which saves the change. C.
- 10. Export the world innodb database to a SQL script:
  - a. Select the File > Export > Forward Engineer SQL CREATE Script menu option.
    - The Forward Engineer SQL Script dialog box appears.
  - b. On the SQL Export Options page:

- Set the Output SQL Script File to D:\labs\world innodb copy.sql.
- \_ Select the following options:
  - Generate DROP Statement Before Each CREATE Statement •
  - Do Not Create Users, Only Export Privileges •
  - Generate INSERT Statements For Tables
- Click Next
- On the SQL Object Export Filter page: C.
  - Select Export MySQL Table Objects
  - Click Next
- d. On the Review SQL Script page:
  - Note that the contents are in the form of a SQL statement file, like the original
  - Find the CREATE TABLE statement for the City table and confirm that your column name change (from Name to City Name) is included
  - Click Finish.
- Open the D:\labs\world innodb copy.sql file in Notepad++ and examine the e. content.
- 11. Save the model:
  - Select the File > Save Model As menu option. a.
  - Save the model as D:\labs\world innodb copy.mwb. b.
- 12. Close the Data Modeling window:
  - Click the close button (X) to the right of the MySQL Model tab name.
  - The MySQL Model window closes, leaving the MySQL Workbench window open.
- **Note:** Keep MySQL Workbench open for the next practice. shley Ranso

# Practice 14-2: Creating a Server Instance by Using MySQL Workbench

#### **Overview**

In this practice, you use the Workbench Server Administration module to create a new server instance for the world innodb database.

#### Duration

This practice takes approximately 20 minutes to complete.

#### Tasks

**Note:** There are no solutions for this practice.

Open the Server Administration module: 1.

- 2. Create a new server profile:
  - a.
  - b. On the Database Connection page:
  - c. A pop-up window appears, prompting you for the root user's password. Enter oracle and click OK.
  - d. The Test DB Connection page indicates that the connection was successful. Click Next.
  - On the Windows Management page, accept the defaults and click Next. e.
  - f. The Test Settings page reports that "Testing host machine settings is done." Click Next.
  - In the Review Settings pop-up window, click Continue. g.
  - h. On the Complete Setup page:
    - For Server Instance Name, enter mysql profile
    - Click Finish
- Connect to the new MySQL server instance: 3.
  - Click the Server Administration link just under the Server Administration module a. heading.
  - In the Server Administration dialog box select "mysgl profile" and click OK. b.
  - A pop-up window appears, prompting you for the root user's password. Enter oracle C. and click OK.

- View the server management options and settings for your new server instance, available 4. under the MANAGEMENT navigation menu on the left:
  - a. Select Server Status to show the name, details, and "health" status of the server.
  - Select Startup/Shutdown to show whether the server is running, and to stop or start the b. server.
  - C. Select Status and System Variables to show the current settings of all status and system variables.
  - d. Select Server Logs to show the type and location of the log file.
- 5. View the configuration options and settings for your new server instance, available under the CONFIGURATION navigation menu on the left:

Select Options File to show a tabbed display of the various mysql configuration options.

- Select Data Import/Restore to show the various options for importing data. Set Server Administration window: Click the close button (X) in the form View the configuration options and settings for your new server instance, available under 6. the DATA EXPORT/RESTORE navigation menu on the left:
  - a.
- shley Ransoo lashey ransoo this Student Guide.

#### **Overview**

In this practice, you view a web-based demonstration that shows the primary features of Enterprise Monitor.

#### Duration

This practice takes approximately 10 minutes to complete.

### Tasks

Note: There are no solutions for this practice.

- Open the MySQL Enterprise Monitor Dashboard demonstration in your web browser: 1.
  - Click the play button in the center of the page to start the demonstration The demonstration lasts for approximately 3.5 minutes in MySQL Enterprise Monitor C Go to the D:\labs\demo\Enterprise Monitor demos directory in Windows a.
  - b.
  - C.
  - d.
- Open MySQL Enterprise Monitor Query Analyzer demonstration in your web browser: 2.
  - Go to the D:\labs\demo\Enterprise Monitor demos directory in Windows a. Explorer, and double-click the memqueryanalyzer.html file.
  - The demonstration opens in the Mozilla Firefox web browser. b.
  - Click the play button in the center of the page to start the demonstration C.
  - The demonstration lasts for approximately 5 minutes. d.

Note: If you are working outside of the Oracle classroom environment, you can access these demonstrations from the MySQL website at:

http://www.mysql.com/products/enterprise/demo.html shley Rans

# **Optional Practice 14-4: Viewing the MySQL Workbench Demonstration**

#### **Overview**

In this practice, you view a web-based demonstration that shows the primary features of MySQL Workbench.

#### Duration

This practice takes approximately 15 minutes to complete

#### Tasks

Note: There are no solutions for this practice.

- 1. Open the MySQL Workbench demonstration in your web browser.
- Go to the D:\labs\demo\Workbench\_demos directory in Windows Explorer, and double-click the MySQL-Workbench.html file. The demonstration opens in the Mozilla Firefox web browser. a.
  - b.
  - Click the play button in the center of the page to start the demonstration C.
  - d. The demonstration lasts for approximately 14 minutes.

umYKgKaF0 umYKgKaF0 Gold Student (ashley ransoo this Student icense to use this shley Ransoo license to use Note: If you are working outside of the Oracle classroom environment, you can access this

# Optional Practice 14-5: Creating a Model for the Pets Database by Using MySQL Workbench

#### **Overview**

In this practice, you make a backup of the Pets database, and then use the Data Modeling module in Workbench to create an EER diagram for Pets.

#### Duration

This practice takes approximately 15 minutes to complete.

#### Tasks

Note: There are no solutions for this practice.

- Insterable Create a backup SQL file of the Pets database with the mysqldump utility, in the D: \labs 1. directory.
  - Execute the following at the command prompt: a.

```
cmd> mysqldump -uroot -poracle Pets > D:/labs/Pets.sql
```

Open the D:\labs\Pets.sql backup file in Notepad++: b.

```
-- MySQL dump 10.13 Distrib 5.6.10, for Win64
                                                  (x86 64)
- -
-- Host: localhost
                       Database: Pets
-- Server version 5.6.10-enterprise-commercial-advanced
. . .
-- Table structure for table
                               `owners
. ...(
CREATE TABLE `owners` (
  `oID` int(11) NOT NULL AUTO_INCREMENT,
  `oName` varchar(20) NOT NULL,
  `oPhone` char(11) NOT NULL,
  PRIMARY KEY (`OID`)
) ENGINE=InnoDB AUTO INCREMENT=7 DEFAULT CHARSET=utf8;
. . .
-- Dumping data for table `owners`
. . .
INSERT INTO `owners` VALUES
(1, 'Harold', '15554159855'), (2, 'Gwen', '15551234567'), (3, 'Benny', '15553456789'),
(4, 'Diane', '15554567890'), (5, 'Caryn', '16163429988'), (6, 'Olqa', '18563330000');
. . .
-- Table structure for table `pet info`
. . .
CREATE TABLE `pet_info` (
  `pID` int(11) NOT NULL AUTO INCREMENT,
  `pName` varchar(20) NOT NULL,
```

```
`pGender` enum('M','F') DEFAULT NULL,
  `pBday` date DEFAULT NULL,
  `pDday` date DEFAULT NULL,
  `oID` int(11) NOT NULL,
  `tID` int(11) NOT NULL,
  PRIMARY KEY (`pID`)
) ENGINE=InnoDB AUTO_INCREMENT=14 DEFAULT CHARSET=utf8;
. . .
- -
-- Dumping data for table `pet info`
- -
INSERT INTO `pet info` VALUES (1, 'Fluffy', 'F', '2003-02-
04',NULL,1,1),(2,'Claws','M','2004-03-17',NULL,2,1),(4,'Fang','M','2000-08-
27',NULL,3,2),(6,'Chirpy','F','2008-09-11',NULL,2,3),(7,'Whistler','M','2007-
12-09',NULL,2,4),(8,'Slim','M','2006-04-
                                         nhs.uk) has a non-trai
29', NULL, 3, 8), (9, 'Chewy', 'F', NULL, NULL, 6, 6), (10, 'Opus', 'F', NULL, NULL, 5, 1), (13,
'Scruffy', 'M', '2008-04-17', NULL, 2, 1);
. . .
- -
-- Table structure for table `pet_info2`
- -
. . .
CREATE TABLE `pet info2` (
  `pID` int(11) NOT NULL AUTO INCREMENT,
  `pName` varchar(20) NOT NULL,
  `pGender` enum('M','F') DEFAULT NULL,
  `pBday` date DEFAULT NULL,
  `pDday` date DEFAULT NULL,
  `oID` int(11) NOT NULL,
 `tID` int(11) NOT NULL,
  PRIMARY KEY (`pID`)
) ENGINE=InnoDB AUTO_INCREMENT=14 DEFAULT CHARSET=utf8;
. . .
- -
-- Dumping data for table `pet_info2`
- -
. . .
INSERT INTO `pet_info2` VALUES (1,'Fluffy','F','2003-02-
04',NULL,1,1),(2,'Claws','M','2004-03-17',NULL,2,1),(4,'Fang','M','2000-08-
27',NULL,3,2),(6,'Chirpy','F','2008-09-11',NULL,2,3),(7,'Whistler','M','2007-
12-09',NULL,2,4),(8,'Slim','M','2006-04-
29',NULL,3,8),(9,'Chewy','F',NULL,NULL,6,6),(10,'Opus','F',NULL,NULL,5,1),(13,
'Scruffy', 'M', '2008-04-17', NULL, 2, 1);
. . .
- -
-- Table structure for table `pet types`
- -
. . .
CREATE TABLE `pet_types` (
  `tID` int(11) NOT NULL AUTO INCREMENT,
  `pType` varchar(20) NOT NULL,
```

```
`pCategory` varchar(20) NOT NULL,
  PRIMARY KEY (`tID`)
) ENGINE=InnoDB AUTO_INCREMENT=9 DEFAULT CHARSET=utf8;
- -
-- Dumping data for table `pet_types`
INSERT INTO `pet_types` VALUES
(1, 'Cat', 'Mammal'), (2, 'Dog', 'Mammal'), (3, 'Parrot', 'Bird'), (4, 'Canary', 'Bird'),
(5, 'Snake', 'Reptile'), (6, 'Hamster', 'Mammal'), (7, 'Ferret', 'Mammal'), (8, 'Iquana'
, 'Reptile');
. . .
-- Dump completed on 2013-04-16 11:37:51
                                                                        ransferable
```

- 2. Start MySQL Workbench.
- Open the Data Modeling module. (See the instructions for Practice 14-1.) 3.
- Add the existing Pets database as a schema in the Physical Schemata panel: 4.
  - Right-click the mydb schema and select Delete 'mydb'. a.
  - Click the add button (+), and enter the name Pets in the new schema1 window. b.
  - Click the close button (x) in the new schema window. C.
  - A message box appears, asking if you want to rename all schema occurrences. Click d. Yes.
  - You added the Pets database to the Physical Schemata panel. e.
- 5. Import the Pets database data
  - a. Select the File > Import > Reverse Engineer MySQL Create Script menu option.
    - The Reverse Engineer MySQL Script dialog box appears.
  - On the Input and Options page: b.
    - Click Browse and navigate to the Pets.sql file in the D: \labs directory
    - Select UTF8 from the File Encoding list
    - Select the "Place imported objects on a diagram" check box
  - **Click Execute** C.
    - The Reverse Engineering Progress page displays "Import Finished. Finished parsing MySQL SQL script".
- d. Click Next
  - The Results page displays "SQL Import Finished Successfully".
- Click Finish e.
  - You have created a new EER diagram for the Pets database.
- Review the new Pets EER diagram: 6.
  - The tables appear in the center of the canvas. Drag them to different parts of the а. canvas so you can see them all clearly.
  - b. Confirm that the tables and their column definitions match those in the SQL input file.
- 7. Create relationships between the tables:
  - Add a foreign key from the pet info table to the owners table. Select the Place a a. Relationship Using Existing Columns tool at the very bottom of the vertical toolbar (on transferable. the left side of the canvas. You might need to maximize the Workbench window to see this tool.)
    - Click the oID column in the pet info table.
    - Click the oID column in the owners table.

A relationship line appears on the canvas. This shows that the owners table has a one-to-many relationship with the pet info table using the oID column.

- Move the cursor over the relationship line. This highlights the line and the two related b. columns.
- Double-click the relationship line. The Relationship window opens below the EER C. diagram.
- Click the Foreign Key tab at the bottom of the Relationship Window and review the d. relationship details.
  - The relationship specifies that one owner ID in the owners table can relate to many owner IDs in the pet info table.
- Close the Relationship window. e.
- f. Repeat steps a. to d. to create a relationship between the pet info and pet types tables, using their tID columns.
- 8. View the Pets table information:
  - Click the MySQL Model tab. а.
  - Double-click the pet info table icon in the Pets schema window. b.
  - Click the Foreign Keys tab at the bottom of the pet info table window, and ensure C. that it lists the foreign keys for the two relationships you created.
  - d. Close the pet info table window.
- 9. Save the model:
  - a. Select the File > Save Model As menu option.
  - b. Save the model as D: \labs\Pets.mwb.
- 10. Close MySQL Workbench.

# Practices for Lesson 15: Supplemental Information shey Ransoo lashey ransoo his to use

### Practices Overview

These practices test your knowledge of views, storage engines, database metadata, and backups. They target the Windows operating system, provided in Oracle classrooms. For non-Oracle classrooms, you might need to adjust file locations.

### Assumptions

- You have installed and configured the MySQL server. •
- You have created and populated the world innodb database. •
- You have created and populated the Pets database and have completed all the practice • steps that target this database, up to and including the Practices for Lesson 9: "Table sterable Data Manipulation".
- You can access the mysql client from a command-line prompt. •

Note: In this practice, the first letters of table names are in uppercase. Windows is not casesensitive but some operating systems are, so it is good practice to use proper capitalization. - pr .s. requirec .s. requirec

### **Overview**

In this practice, you use the following statements to retrieve information about the use and availability of storage engines in the MySQL server:

- SHOW CREATE TABLE
- SHOW TABLE STATUS
- SHOW ENGINES

### Duration

This practice takes approximately 10 minutes to complete.

### Tasks

- Display the statement that creates the CountryLanguage table and note which storage 1. Display the status of the City table and note which storage engine it uses.
- 2.

## Solutions 15-1: Displaying Storage Engine Information

### Tasks

- 1. Display the statement that creates the CountryLanguage table and note which storage engine it uses.
  - a. Log in to the MySQL server at the command prompt:

```
cmd> mysql -uroot -poracle
   . . .
   Compare your statements and results to those shown below:
b.
   mysql> USE world innodb
   Database changed
                                                   a non-transferable
   mysql> SHOW CREATE TABLE CountryLanguage\G
   Table: CountryLanguage
   Create Table: CREATE TABLE `countrylanguage`
                                             (
     `CountryCode` char(3) NOT NULL DEFAULT '',
     `Language` char(30) NOT NULL DEFAULT '',
     `IsOfficial` enum('T','F') NOT NULL DEFAULT 'F',
     `Percentage` float(4,1) NOT NULL DEFAULT '0.0',
     PRIMARY KEY (`CountryCode`, Language`),
     KEY `CountryCode` (`CountryCode`),
     CONSTRAINT `countryLanguage_ibfk_1` FOREIGN KEY (`CountryCode`)
     REFERENCES `country` (`Code`)
   ) ENGINE=InnoDB DEFAULT CHARSET=latin1
   1 row in set (0.06 sec)
```

2. Display the status of the City table and note which storage engine it uses:

Compare your statement and results to those shown below:

```
mysql> SHOW TABLE STATUS LIKE 'City'\G
Name: city
       Engine: InnoDB
      Version: 10
    Row format: Compact
         Rows: 4188
Avg row length: 97
   Data length: 409600
Max data length: 0
  Index length: 131072
     Data free: 0
Auto increment: 4080
   Create time: 2013-03-18 10:36:00
   Update time: NULL
    Check time: NULL
     Collation: latin1 swedish ci
      Checksum: NULL
Create options:
      Comment:
 row in set (0.08 sec)
```

3. Show all the storage engines that your MySQL server supports.

Compare your statement and results to those shown below:

```
mysql> SHOW ENGINES\G
       Engine: FEDERATED
   Support: NO
   Comment: Federated MySQL storage engine
Transactions: NULL
      XA: NULL
 Savepoints: NULL
Engine: MRG MYISAM
   Support: YES
   Comment: Collection of identical MyISAM tables
Transactions: NO
                                     *****
      XA: NO
 Savepoints: NO
 Engine: MyISAM
   Support: YES
   Comment: MyISAM storage engine
Transactions: NO
       XA: NO
 Savepoints: NO
******************************** 4. row
                                 UK)
    Engine: BLACKHOLE
   Support: YES
   Comment: /dev/null storage engine (anything you write to it disappears)
Transactions: NO
      XA: NO
 Savepoints: NO
                      row *
 ************
                    5.
   Engine: CSV
   Support: YES
   Comment: CSV storage engine
Transactions: NO
      XA: NO
 Savepoints: NO
Engine: MEMORY
   Support: YES
   Comment: Hash based, stored in memory, useful for temporary tables
Transactions: NO
      XA: NO
 Savepoints: NO
 Engine: ARCHIVE
   Support: YES
   Comment: Archive storage engine
Transactions: NO
       XA: NO
 Savepoints: NO
Engine: InnoDB
   Support: DEFAULT
   Comment: Supports transactions, row-level locking, and foreign keys
Transactions: YES
       XA: YES
 Savepoints: YES
 Engine: PERFORMANCE SCHEMA
   Support: YES
   Comment: Performance Schema
```

```
Transactions: NO
          XA: NO
  Savepoints: NO
9 rows in set (0.00 sec)
```

The order of storage engines might vary on your system. \_

**Note:** Keep your mysql session open for the next practice.

### **Overview**

In this practice, you determine which tables are base tables and which are views, and create a view from an existing world innodb table.

### Duration

This practice takes approximately 10 minutes to complete.

### Tasks

- 1. List the tables in the world innodb database, including the table types.
- 2. Create a new view called CityView, which consists of the ID and Name columns from the erable City table. Confirm that the new view exists.
- 3. Display the structure of the CityView view.
- Get a total count of the rows from the CityView view to confirm that it contains the correct 4.

### Tasks

1. List the tables in the world innodb database, including the table types.

Compare your statements and results to those shown below:

```
mysql> USE world innodb
Database changed
mysql> SHOW FULL TABLES;
+----+
| Tables_in_world_innodb | Table_type |
     ----+
                                 as a non-transferable
                 BASE TABLE
city
                BASE TABLE
country
country2
                BASE TABLE
countrylanguage
                BASE TABLE
countrylanguage2
                 BASE TABLE
gelderlanddist
                BASE TABLE
+----+
6 rows in set (0.00 sec)
```

- Note that the current tables are all of type BASE TABLE.
- 2. Create a new view called CityView, which consists of the ID and Name columns from the City table.
  - Compare your statement and results to those shown below: a.

```
mysql> CREATE VIEW CityView AS
    -> SELECT ID, Name FROM City;
Query OK, 0 rows affected (0.05 sec)
```

b. Confirm that the new view exists:

```
mysgl> SHOW FULL TABLES;
±-----
 Tables in world innodb | Table type |
 ----+
                     BASE TABLE
 city
                    VIEW
 cityview
                    BASE TABLE
 country
                     BASE TABLE
country2
                    BASE TABLE
countrylanguageBASE TABLEcountrylanguage2BASE TABLEgelderlanddistBASE TABLE
countrylanguage
                     +---+
7 rows in set (0.00 sec)
```

- Returns a list of the tables in the world innodb database, which now includes CityView

3. Display the structure of the CityView view.

Compare your statement and results to those shown below:

| mysql> I     | DESCRIBE Ci           | tyView     | ;         |         |       |
|--------------|-----------------------|------------|-----------|---------|-------|
| Field        | Туре                  | Null       | Кеу       | Default | Extra |
| ID<br>  Name | int(11)<br>  char(35) | NO<br>  NO | <br> <br> | 0       | ++    |
| 2 rows in    | n set (0.08           | sec)       |           |         | ++    |

- Displays the columns and their attributes in the newly created CityView view \_
- 4. Get a total count of the rows from the CityView view to confirm that it contains the correct data.

Compare your statement and results to those shown below:

| mysql> SELECT COUN | <pre>JT(*) FROM CityView;</pre> | fero     |
|--------------------|---------------------------------|----------|
| ++                 |                                 | 1. ansie |
| COUNT(*)           |                                 | on-the   |
| 4079               |                                 | anon     |
| ++                 |                                 | n25      |

- The CityView view contains all the records from the City table.

as from ane next practice tansoo (ashley ransoo his Studentis to use this Studentis to use this Studentis to use this Studentis Note: Keep your mysql session open for the next practice.

### **Overview**

In this practice, you retrieve metadata from the INFORMATION SCHEMA database.

### Duration

This practice takes approximately 20 minutes to complete.

### Tasks

- 1. List all available databases and confirm that INFORMATION SCHEMA is among them.
- 2. List all the tables in the INFORMATION SCHEMA database.
- 3. Use the INFORMATION SCHEMA database's schemata table to obtain information about sferable the world innodb database.

Hint: Query the schemata table with the schema name set to world innodb.

- 4. List the table name, type, and engine for all tables in the world innodb database. Hint: First, determine which columns you need from the tables table in the INFORMATION SCHEMA database. Then, query the tables table with the table schema set to world innodb.
- 5. List the table name, creation time, and the current value for auto-increment table columns for all tables in the Pets database.

-\_time, ...ON\_SCHEMA ... Ransoo (ashie) to use the Hint: Use the table\_name, create\_time, and auto increment columns from the tables table in the INFORMATION SCHEMA database, with the table schema set to Pets.

### Tasks

1. List all available databases and confirm that INFORMATION\_SCHEMA is among them.

Compare your statement and results to those shown below:

| <pre>mysql&gt; SHOW DATABASES;</pre> |
|--------------------------------------|
| ++                                   |
| Database                             |
| ++                                   |
| information achoma                   |
|                                      |
| mysql                                |
| performance_schema                   |
| pets                                 |
| sakila                               |
| test                                 |
| world                                |
| world innodb                         |
| world_innodb2                        |
| ++                                   |
| 9 rows in set (0.00 sec              |

2. List all the tables in the INFORMATION SCHEMA database.

Compare your statement and results to those shown below:

| -<br>  Tables_in_informati | on_schema        |       |  |
|----------------------------|------------------|-------|--|
| CHARACTER SETS             | USG              | +<br> |  |
| COLLATIONS                 |                  |       |  |
| COLLATION CHARACTER        | SET APPLICABILIT | 7     |  |
| COLUMNS                    |                  | -     |  |
| COLUMN PRIVILEGES          |                  |       |  |
| ENGINES                    |                  | Ì     |  |
| EVENTS                     |                  | İ     |  |
| FILES                      |                  | Í     |  |
| GLOBAL STATUS              |                  | Í     |  |
| GLOBAL_VARIABLES           |                  |       |  |
| KEY_COLUMN_USAGE           |                  |       |  |
| OPTIMIZER_TRACE            |                  |       |  |
| PARAMETERS                 |                  |       |  |
| PARTITIONS                 |                  |       |  |
| PLUGINS                    |                  |       |  |
| PROCESSLIST                |                  |       |  |
| PROFILING                  |                  |       |  |
| REFERENTIAL_CONSTRA        | INTS             |       |  |
| ROUTINES                   |                  |       |  |
| SCHEMATA                   |                  |       |  |
| SCHEMA_PRIVILEGES          |                  |       |  |
| SESSION_STATUS             |                  |       |  |
| SESSION_VARIABLES          |                  |       |  |
| STATISTICS                 |                  |       |  |
| TABLES                     |                  |       |  |
| TABLESPACES                |                  |       |  |
| TABLE_CONSTRAINTS          |                  |       |  |

las a non-transferable

| TABLE_PRIVILEGES<br>  TRIGGERS |   |
|--------------------------------|---|
| USER PRIVILEGES                |   |
| VIEWS                          |   |
|                                |   |
| INNODB_METRICS                 |   |
| INNODB_SYS_FOREIGN_COLS        |   |
| INNODB_FT_CONFIG               |   |
| INNODB_BUFFER_POOL_STATS       |   |
| INNODB_SYS_COLUMNS             |   |
| INNODB_SYS_FOREIGN             |   |
| +                              | + |
| 60 rows in set (0.00 sec)      |   |

3. Use the INFORMATION\_SCHEMA database's schemata table to obtain information about the world innodb database.

Compare your statement and results to those shown below:

- 4. List the table name, type, and engine for all tables in the world\_innodb database.
  - a. First, list the available columns in the INFORMATION\_SCHEMA database's tables table. Compare your statement and results to those shown below:

| Field           | Туре                | Null | Кеу   | Default | Extra |
|-----------------|---------------------|------|-------|---------|-------|
| TABLE_CATALOG   | +<br>  varchar(512) | NO   | +<br> |         | +     |
| TABLE_SCHEMA    | varchar(64)         | NO   |       |         | ĺ     |
| TABLE NAME      | varchar(64)         | NO   | ĺ     |         | İ     |
| TABLE TYPE      | varchar(64)         | NO   | ĺ     |         | İ     |
| ENGINE          | varchar(64)         | YES  |       | NULL    | ĺ     |
| VERSION         | bigint(21) unsigned | YES  |       | NULL    |       |
| ROW_FORMAT      | varchar(10)         | YES  |       | NULL    |       |
| TABLE_ROWS      | bigint(21) unsigned | YES  |       | NULL    |       |
| AVG_ROW_LENGTH  | bigint(21) unsigned | YES  |       | NULL    |       |
| DATA_LENGTH     | bigint(21) unsigned | YES  |       | NULL    |       |
| MAX_DATA_LENGTH | bigint(21) unsigned | YES  |       | NULL    |       |
| INDEX_LENGTH    | bigint(21) unsigned | YES  |       | NULL    |       |
| DATA_FREE       | bigint(21) unsigned | YES  |       | NULL    |       |
| AUTO_INCREMENT  | bigint(21) unsigned | YES  |       | NULL    |       |
| CREATE_TIME     | datetime            | YES  |       | NULL    |       |
| UPDATE_TIME     | datetime            | YES  |       | NULL    |       |
| CHECK_TIME      | datetime            | YES  |       | NULL    |       |
| TABLE_COLLATION | varchar(32)         | YES  |       | NULL    |       |
| CHECKSUM        | bigint(21) unsigned | YES  |       | NULL    |       |
| CREATE_OPTIONS  | varchar(255)        | YES  |       | NULL    |       |
| TABLE_COMMENT   | varchar(2048)       | NO   |       |         |       |

b. Then, create the query. Compare your statement and results to those shown below:

```
mysql> SELECT table name, table type, engine
    -> FROM information schema.tables
   -> WHERE table schema = 'world innodb'
    -> ORDER BY table name DESC;
         ------
           table_type engine
 table name
    ----+
 gelderlanddist | BASE TABLE | InnoDB
countrylanguage2 | BASE TABLE | InnoDB
 countrylanguage | BASE TABLE | InnoDB
            | BASE TABLE | InnoDB
 country2
                | BASE TABLE | InnoDB
 country
                 VIEW
                            NULL
 cityview
                                                           ferable
                | BASE TABLE | InnoDB
 city
             ----+
 rows in set (0.00 sec)
7
```

5. List the table name, creation time, and the current value for auto-increment table columns for all tables in the Pets database.

Compare your statement and results to those shown below:

mysql> SELECT table name, create time, auto increment -> FROM information schema.tables WHERE table schema = 'pets' - > ORDER BY table name DESC; ----+ table name | create\_time auto increment pet\_types | 2011-11-15 10:01:39 | 9 pet info2 2011-12-30 15:11:02 14 2011-11-17 16:56:28 pet info 14 owners 2011-11-15 10:01:38 7 -----+ 4 rows in set (0.00 sec)

- Creation times might vary on your system.
- 6. Exit the mysql client.

### **Overview**

In this practice, you use MySQL Enterprise Backup to create a backup of the MySQL databases on your system.

### Duration

This practice takes approximately 5 minutes to complete.

### Tasks

- 1. Create a folder called backups in the labs directory (D: \labs).
- 2. Use the mysqlbackup command to create a backup of all databases on your MySQL

### Tasks

1. Create a folder called backups in the labs directory (D:\labs).

Use Windows Explorer to navigate to the  ${\tt D:\labs}$  directory and create the specified folder.

2. Use the mysqlbackup command to create a backup of all databases on your MySQL server. Connect to the server host on port 3306 as the root account. Include a time stamp and specify D:\labs\backups as the destination directory for backup files.

Compare your command syntax and results to those shown below:

```
cmd> mysqlbackup --user=root --password=oracle --port=3306
mysqlbackup: INFO: Starting with following command line ...
mysqlbackup --user=root --password=xxxxxx --port=3306 --with-timestamp
--backup-dir=d:/labs/backups backup
mysqlbackup: INFO: MySQL server version is 'f'
mysqlbackup: INFO: Got some f
            --with-timestamp --backup-dir=D:/labs/backups backup
MySQL Enterprise Backup version 3.8.1 [Mon 01/28/2013 ]
Copyright (c) 2003, 2012, Oracle and/or its affiliates. All Rights Reserved.
IMPORTANT: Please check that mysqlbackup run completes successfully.
           At the end of a successful 'backup' run mysqlbackup
           prints "mysqlbackup completed OK!".
                      Server Repository Options:
    -----
                       -<u>-----</u>-----
                                   -----
  datadir = D:\ProgramData\MySQL\MySQL Server 5.6\data\
  innodb_data_home_dir =
  innodb_data_file_path = ibdata1:12M:autoextend
  innodb_log_group_home_dir = D:\ProgramData\MySQL\MySQL Server 5.6\data\
 innodb_log_files_in_group = 2
innodb_log_file_size = 50331648
  innodb page size = 16384
  innodb checksum algorithm = crc32
  innodb undo directory = D:\ProgramData\MySQL\MySQL Server 5.6\data\
  innodb undo tablespaces = 0
  innodb undo logs = 128
 _____
                      Backup Config Options:
 _____
  datadir = d:\labs\backups\2013-04-19_07-29-42\datadir
  innodb data home dir = d:\labs\backups\2013-04-19 07-29-42\datadir
  innodb_data_file_path = ibdata1:12M:autoextend
 innodb_log_group_home_dir = d:\labs\backups\2013-04-19_07-29-42\datadir
innodb_log_files_in_group = 2
  innodb log file size = 50331648
  innodb_page_size = 16384
  innodb checksum algorithm = crc32
  innodb undo directory = d:\labs\backups\2013-04-19 07-29-42\datadir
  innodb_undo_tablespaces = 0
  innodb undo logs = 128
 mysqlbackup: INFO: Unique generated backup id for this is 13663565820627785
 mysqlbackup: INFO: Creating 14 buffers each of size 16777216.
130419 07:29:44 mysqlbackup: INFO: Full Backup operation starts with following threads
                1 read-threads
                                  6 process-threads
                                                         1 write-threads
130419 07:29:44 mysqlbackup: INFO: System tablespace file format is Antelope.
130419 07:29:44 mysqlbackup: INFO: Starting to copy all innodb files...
```

```
130419 07:29:44 mysqlbackup: INFO: Copying D:\ProgramData\MySQL\MySQL Server
5.6\data\ibdata1 (Antelope file format).
130419 07:29:44 mysqlbackup: INFO: Found checkpoint at lsn 8532413.
130419 07:29:44 mysqlbackup: INFO: Starting log scan from lsn 8531968.
130419 07:29:44 mysqlbackup: INFO: Copying log...
130419 07:29:44 mysqlbackup: INFO: Log copied, lsn 8532413.
 mysqlbackup: Progress in MB: 200 400 600 800 1000
130419 07:30:17 mysqlbackup: INFO: Completing the copy of innodb files.
130419 07:30:17 mysqlbackup: INFO: Preparing to lock tables: Connected to mysqld server.
130419 07:30:17 mysqlbackup: INFO: Starting to lock all the tables...
130419 07:30:18 mysqlbackup: INFO: All tables are locked and flushed to disk
130419 07:30:18 mysqlbackup: INFO: Opening backup source directory
'D:\ProgramData\MySQL\MySQL Server 5.6\data\'
130419 07:30:18 mysqlbackup: INFO: Starting to backup all non-innodb files in
         subdirectories of 'D:\ProgramData\MySQL\MySQL Server 5.6\data\'
130419 07:30:18 mysqlbackup: INFO: Copying the database directory 'mysql'
130419 07:30:18 mysqlbackup: INFO: Copying the database directory 'performance_schema'
130419 07:30:19 mysqlbackup: INFO: Copying the database directory 'sakila'
130419 0/:30:19 mysqlbackup: INFO: Completing the copy of all non-innodb files.
130419 07:30:20 mysqlbackup: INFO: A copied database page was modified at 8532413.
(This is the highest lsn found on page)
Scanned log up to lsn 8535769.
Was able to parse the l
130419 07:30:19 mysqlbackup: INFO: Copying the database directory 'test'
                                                                             von-trai
           Maximum page number for a log record 349
130419 07:30:20 mysqlbackup: INFO: All tables unlocked
130419 07:30:20 mysqlbackup: INFO: All MySQL tables were locked for 2.188 seconds.
130419 07:30:20 mysqlbackup: INFO: Full Backup operation completed successfully.
130419 07:30:20 mysqlbackup: INFO: Backup created in directory 'd:\labs\backups\2013-04-
19 07-29-42'
   Parameters Summary
   S: 8531968
   Start LSN
   End LSN
                                  : 8535769
```

mysqlbackup completed OK!

- The exact output on your machine might vary from that shown here.

**Note:** When using the --with-timestamp option, you need to create the backup folder before running the mysqlbackup command.

- 3. Review the contents of the D:\labs\backups folder.
  - a. Use Windows Explorer to navigate to the D:\labs\backups folder.
  - b. A new folder exists in this directory with the date and time as the name, for example:  $2013-04-19_07-29-42$ ,

**Note:** In the Oracle classroom environment, the MySQL server stores the original database data in D:\ProgramData\MySQL\MySQL Server 5.6\data. Windows hides the ProgramData folder by default. When using Windows Explorer, you must turn on the option to show hidden files and folders (Tools > Folder Options > View tab) to view this folder.

# Practices for Lesson 16: Conclusion conclu Chapter 16 Chapter 16 Chapter 16 Chapter 16 Chapter 16 Chapter 16

### **Practices for Lesson 16**

### **Practices Overview**

There are no practices for this lesson.

# as a non-transferable Appendix A: Glossary of MySQL Terms shley Ransoo (ashley ransoo this to use the set of the set of the

### Overview

This glossary includes explanations of some of the most important terms that you may come across while using MySQL.

### -A-

### ACID

The acronym for the following features of transactional databases: Atomic, Consistent, **Isolated**, and **Durable**. Transactional systems are often described as being ACID compliant, where "ACID" stands for the following properties:

- Atomic: All the statements execute successfully or are canceled as a unit. ٠
- **Consistent:** A database is in a consistent state when a transaction begins and is left in ACC a consistent state by the transaction ٠ a consistent state by the transaction.
- Isolated: One transaction does not affect another. •
- **Durable:** All the changes that are committed are guaranteed to be stored persistently in the database and cannot be lost (even if RDBMS crashes). All the changes that are student Guide rolled back are guaranteed not to exist anymore. hee nhs uk)

### -B-

### Backup

Generally refers to the "backup" of table data and/or records of database transactions to a location other than system memory and/or the primary data location. See also Dump.

### BIT

A BIT is a data type that represents bit-field values. The BIT column specifications take a width indicating the number of bits per value, from 1 through 64 bits. A bit is either 1 or 0, on or off. This data type is useful for tracking a collection of attributes.

# -C-

### Certification, MySQL

The Oracle Certification Program (OCP) validates various levels of MySQL expertise, for MySQL Developers and DBAs with the credentials to prove they have the knowledge. experience, and skills to use and manage MySQL products. A certificate is granted for those that pass an exam covering topics associated with various roles and levels of proficiency with the MySQL server. MySQL currently offers four certificates for Developer and DBA tracks.

### Client

A client is an application that sends requests to the database server. Most commands are sent via a client, whether it is a command-line client, a PHP script, and so on.

### Column

In the context of a relational database table, a column is a set of data values of a particular simple type, one for each row of the table. The columns provide the structure according to which rows are composed.

The term "field" is often used interchangeably with column, although many consider it more correct to use field (or field value) to refer specifically to the single item that exists at the intersection between one row and one column (per Wikipedia).

### **Connectors**

MySQL database connectors (also called software drivers) provide database client connectivity for a wide range of programming languages.

### **Constraints**, Table

on-transferable A constraint is simply a restriction placed on one or more column values of a table to actively enforce integrity rules. Constraints are implemented by using indexes.

### -D-

### Database

A database is a loose collection of database objects (such as tables). In MySQL, a database is synonymous with a schema.

### Data Type

In a database, each table column value can be one of several different data types (or datatypes), depending on the form of that data. The data might be text, a whole number, a number with decimals, a date, or the time. MySQL data type categories include Numeric, Temporal, and Character String.

### DDL

The acronym for Data Definition Language; SQL statements that are specifically designed for creation and modification of table data

### DMC

The acronym for **Data Manipulation Language**; SQL statements that are specifically designed for manipulation of table data

### Dump, Database

A database dump contains a record of the table structure and/or the data from a database and is usually in the form of a list of SQL statements. A database dump is most often used for backing up a database so that its contents can be restored in the event of data loss. Corrupted databases can often be recovered by analysis of the dump (per Wikipedia. See also Backup.

### -E-

Engine See Storage Engine.

### Enterprise Backup, MySQL

The MySQL Enterprise Backup (MEB) is a command-line tool that performs "hot backup" operations for MySQL InnoDB databases, and "warm backups" for non-InnoDB storage engine tables.

### Enterprise Monitor, MySQL

The MySQL Enterprise Monitor (MEM) is a web-based GUI tool with a monitoring and advising system, provided only to Enterprise customers. It enables you to monitor multiple databases, monitor replication, and receive notification of failures and/or resource issues.

### Entity

In database theory, the term "entity" is used to denote a distinct item (such as a table or column), and the term "relationship" is used to denote that two entities have something to do with each other.

### **ERD/EER**

sterable The acronym for Entity Relationship Diagram/Extended Entity Relationship. An entity-relationship model is a method of diagramming database objects and the relationships uk) has a nor between them.

### -F-

### File System

A file system (or *filesystem*) is a method of storing and organizing computer files and the data they contain.

### Function

A **function** is a stored operation that transforms a given input into a corresponding output. Functions can be invoked within expressions and return a value that is used in place of the function call when the expression is evaluated.

### -G-GPL

The acronym for **General Public License**; open source license for general use

### GUI

The acronym for **Graphical User Interface**. The MySQL GUI tools form a comprehensive graphical user interface to your MySQL database. These easy-to-use graphical tools enable database developers and database administrators (DBAs) to be more productive.

### -H-

### Help, MySQL client

A user can get help on mysgl client commands or statements by typing the mysgl command with the --help option at a shell prompt. The help; or \h entered at the mysgl> command-line prompt can also be used for help.

### **Host Name**

A host name is a label that is assigned to a device connected to a computer network and that is used to identify the device in various forms of electronic communication (per Wikipedia). With MySQL, it refers to the name of the client or system used to connect to the MySQL server.

### -1-

### Index

An index in MySQL serves to assist in finding table rows more quickly and easily, much like an index of a technical manual. Database indexes are used to locate rows in a table. Instead of containing all of the row data, an index contains only the columns, and a pointer of some sort, used to locate the rows. It also contains information describing where the rows are physically located.

**INFORMATION\_SCHEMA** is a virtual database that provides access to database metadata, such as schema, schema objects, and server statistics (such as status with the second server) connections).

### InnoDB

**InnoDB** is the default storage engine for MySQL server. It allows ACID-compliant transactions. udent Guide

### -J-

### Join

A join is an operation that produces a result by combining (joining) information in one table with icense to use information in another. oo (ashle)

## -K-

### Keys

In a relational database, a key is used to uniquely identify each row in a table. There are different types of keys available for distinct purposes.

### -L-

### LAMP Stack

The acronym for Linux, Apache, MySQL, PHP/Pearl/Python. This is a combination of hardware and software that represents a solution "stack" of technologies that support application servers. Other derivatives are WAMP (Windows) and SAMP (Solaris).

### -M-

### Modes, SQL

SQL modes control aspects of server operation such as which SQL syntax MySQL supports and what kind of data validation checks it performs.

### -N-

### **Normalization/Normal Forms**

**Normalization** is the process of refining a database design to ensure that each independent piece of information is in only one place. Normalizing tables removes redundant data. This makes it possible to access data more flexibly, and eliminates the possibility that inappropriate modifications can take place that make the data inconsistent.

Normalization of a complex table often amounts to taking it through a process (using **normal** forms) of decomposition into a set of smaller tables.

### NULL

NULL is a SQL keyword used to define data types as allowing a missing (or absent) value. It is also a query result.

The concept of NULL can actually have several meanings, such as "no value," "unknown n-transferable value," "missing value," "out of range," "not applicable," "undefined," and "none of the above."

### -0-

### **Operating System**

An operating system (OS) [also called platform] is an interface between hardware and users, which is responsible for the management and coordination of activities and the sharing of the resources of a computer, that acts as a host for computing applications run on the machine (per this Student Wikipedia).

### -P-

### PERFORMANCE SCHEMA

**PERFORMANCE** SCHEMA is a feature for monitoring MySQL server execution at a low level, with minimal impact on server performance.

It inspects the internal execution of the server (at run time) by using the **PERFORMANCE\_SCHEMA** storage engine and the **PERFORMANCE** SCHEMA database.

### Permissions

Permissions (also called privileges) are access levels that are generally assigned to specific users for distinct data and/or task performance.

### Planet MySQL

A MySQL-sponsored website for blogs, news, and opinions pertaining to MySQL: http://planet.mysgl.com/

### -Q-

### Query

A **query** is a form of questioning, in a line of inquiry. In MySQL, the SQL language is used to put questions into a form that is understood by the MySQL server and can provide a result based on information stored in a database.

### -R-

### **RDBMS**

The acronym for **Relational Database Management System**. An RDBMS organizes and stores data in the form of tables. An RDBMS manages data according to the relational model. In the relational model, the fundamental structure to organize data is the "relation," which is where it gets its name.

### Register

A register acts as a communication between the different components of the computer hardware. An example of a register is the memory data register that acts as a buffer between the computer memory and the central processing unit. However, there are multiple registers that perform communication functions within the computer hardware to handle the passing of information from one component to another. Most registers are multi-directional and can read and write in any direction (for example, from CPU to memory or from memory to CPU).

A **row** (also called a **record** or **tuple**) represents a single, implicitly structured data item in a table. In simple terms, a database table can be thought of as consisting of rows are table represents. same structure (per Wikipedia).

an ent an ent UK Guio Student Student The rows of a table consist of a collection of values that describe an entity (for example, bank account).

### -S-

### **SELECT statement**

The **SELECT** SQL statement returns a result set of records from one or more tables.

### Server, Database

A database server is a computer program that provides database services to other computer programs or computers, as defined by the client/server model. The term may also refer to a computer dedicated to running such a program.

Database management systems frequently provide database server functionality, and some DBMSs (for example, MySQL) rely exclusively on the client/server model for database access (per Wikipedia).

### SQL

The acronym for Structured Query Language. SQL is a database computer language designed for managing data in relational database management systems (RDBMS), and originally based on Relational Algebra. Its scope includes data query and update, schema creation and modification, and data access control (per Wikipedia).

### **Storage Engine**

A storage engine (also called a database engine) is the underlying software component that a database management system uses to create, retrieve, update, and delete data from a database.

### Subquery

A **subquery** is a query nested within another SQL statement (query).

### -T-

### Tee file

A tee file is created by using the tee command, to record the input and output of SQL statements for a specified mysgl session.

### **Transaction**, Database

A database transaction comprises a unit of work performed against a database, and treated in a coherent and reliable way independent of other transactions. A transaction is a means to execute one or more SQL statements as a single unit of work, such that either all or none of the statements succeed.

### Table, Database

A database table is a set of data elements (values) that are organized using a model of vertical columns (which are identified by their names) and horizontal rows. A table has a specified number of columns, but can have any number of rows (per Wikipedia). uk) has a

UNIX is a multitasking, multi-user computer operating system. this S

### -V-

### View

A view (also called virtual tables) is a database object that is defined in terms of a SELECT statement that retrieves the data you want the view to produce.

### -W-

### Workbench, MySQL

MySQL Workbench is a cross-platform GUI tool for the MySQL server, for database architects, developers, and DBAs. MySQL Workbench provides data modeling, SQL development, and comprehensive administration tools for server configuration, user administration, and much more. MySQL Workbench is available on Windows, Linux, and Mac OS.

### -XYZ-

# Appendix B: Practice Solution Scripts shey Ransoo lashey ransoo use to use the

### Practice 2-1: Install and Start the MySQL Server

```
-- Step (1)
-- Using Windows Explorer go to D:\stage\MySQL
-- Step (2)
-- Using Windows Explorer
-- Double click on the "mysql-installer-commercial-5.6.10.0.msi"
file.
-- Steps (3-19)
-- Follow MySQL Installer prompts
                                               non-transferable
-- Step (20)
-- At command prompt:
mysql
                 -- Step (21)
-- Add mysql client program to PATH environment variable:
;D:\Program Files\MySQL\MySQL Server 5.6\bin;
-- Step (22)
-- At command prompt:
mysql -u root -poracle
-- Step (23)
-- At mysql prompt:
EXIT
```

## Practice 2-2: Use the Keyboard Editing and Tee Commands

```
-- Step (3)
-- At command prompt:
mysql -u root -poracle
-- Step (4)
-- At mysql prompt:
\h
-- Step (6)
tee D:\labs\Lesson2_tee.txt
-- Step (11)
tee D:\labs\Test.txt
-- Step (12)
notee
-- Step (13)
tee D:\labs\Lesson2_tee.txt
```

```
-- Step (14)
notee \c
-- Step (15)
-- Using Windows Explorer go to D:\labs
-- Double click on the Lesson2_tee.txt file
```

### Practice 2-3: Install the world\_innodb Database

```
-- Step (1)

-- At mysql prompt:

CREATE DATABASE world_innodb CHARACTER SET latin1;

-- Step (2)

USE world_innodb

-- Step (3)

SOURCE D:\labs\world_innodb.sql

-- Step (4)

EXIT
```

### **Lesson 3: Database Basics**

No scripts for this lesson

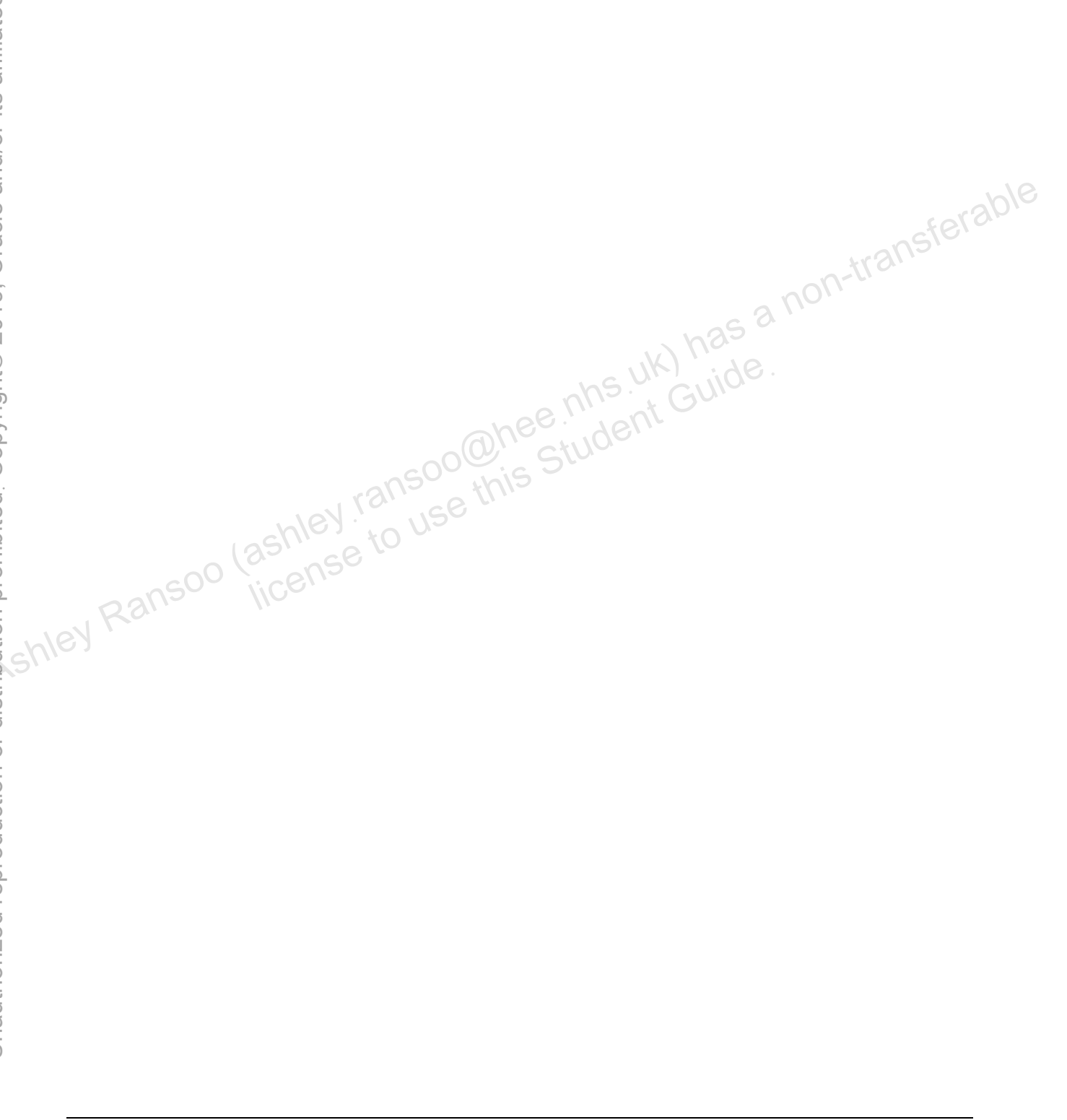

### Practice 4-1: Quiz

No scripts for this practice

### Practice 4-2: Evaluate a Database

```
-- Step (1)
-- At command prompt:
mysql -u root -poracle
-- Step (2)
-- At mysql prompt:
                 nsoo the chindent Chind
SHOW DATABASES;
-- Step (3)
USE world innodb
-- Step (4)
SHOW TABLES;
               to use this student Guide
-- Step (5)
DESCRIBE City;
-- Step (6)
SELECT * FROM City;
-- Step (7)
DESCRIBE Country;
-- Step (8)
SELECT * FROM Country\G
-- Step (9)
DESCRIBE CountryLanguage;
-- Step (10)
SELECT * FROM CountryLanguage;
-- Step (11)
EXIT
```

### Practice 4-3: Create a Structure Diagram

No scripts for this practice

### Lesson 5: Data Types

No scripts for this lesson

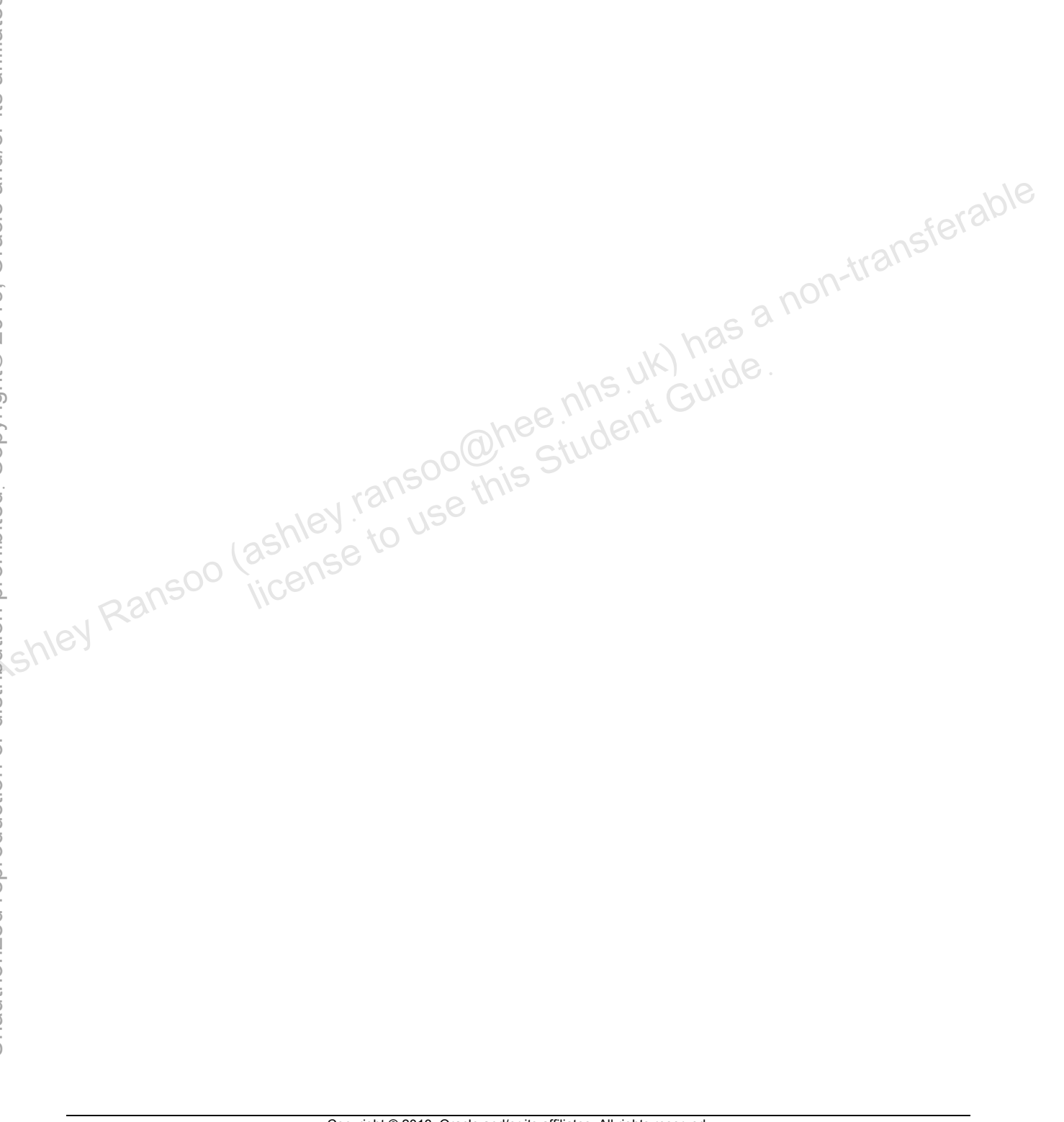

```
Practice 6-1: Display Table Creation Information
```

```
-- Step (1)
-- At command prompt:
mysql -u root -poracle
-- At mysql prompt:
USE world innodb
-- Step (2)
SHOW CREATE TABLE Country\G
Name char(52) NOT NULL DEFAULT '',

`Continent` enum('Asia','Europe','North America','Africa',

'Oceania','Antarctica','South America')

NOT NULL DEFAULT 'Asia',

`Region` char(26) ***
-- Step (3)
`SurfaceArea` float(10,2) NOT NULL DEFAULT '0.00',
`IndepYear` smallint(6) DEFAULT NULL,
`Population` int(11) NOT NULL DEFAULT '0',
`LifeExpectancy` float(3,1) DEFAULT NULL,
`GNP` float(10,2) DEFAULT NULL,
`GNPOld` float(10,2) DEFAULT NULL,
`LocalName` char(45) NOT NULL DEFAULT '',
`GovernmentForm` char(45) NOT NULL DEFAULT '',
`HeadOfState` char(60) DEFAULT NULL,
`Capital` int(11) DEFAULT NULL,
Code2 char(2) NOT NULL DEFAULT '',
PRIMARY KEY (`Code`)
);
-- Step (4)
SHOW TABLES;
-- Step (5)
SHOW INDEX FROM Country2\G
-- Step (6)
SHOW INDEX FROM City\G
-- Step (7)
EXIT
```

### Practice 6-2: Create a Database

-- Step (1-4) -- no scripts

```
-- Step (5)
                -- At command prompt:
               mysql -u root -poracle
                -- At mysql prompt:
               CREATE DATABASE Pets;
Unauthorized reproduction or distribution prohibited. Copyright© 2019, Oracle and/or its affiliates.
                -- Step (6)
               SHOW DATABASES;
                -- Step (7)
               USE Pets
                -- Step (8)
               CREATE TABLE pet_info (
                    pID INT NOT NULL AUTO_INCREMENT,
                    pName VARCHAR(20) NOT NULL,
                    pGender ENUM('M', 'F') DEFAULT NULL,
                    pBday DATE DEFAULT NULL,
                    pDday DATE DEFAULT NULL,
                    OID INT NOT NULL,
                    tID INT NOT NULL,
                    PRIMARY KEY (pID)
                    );
               CREATE TABLE owners (
                    OID INT NOT NULL AUTO INCREMENT,
                    oName VARCHAR(20) NOT NULL,
                    oPhone CHAR(11) NOT NULL,
                    PRIMARY KEY (OID)
   inley RE
                    );
               CREATE TABLE pet types (
                    tID INT NOT NULL AUTO INCREMENT,
                    pType VARCHAR(20) NOT NULL,
                    pCategory VARCHAR(20) NOT NULL,
                    PRIMARY KEY (tID)
                    );
                -- Step (9)
               SHOW TABLES;
                -- Step (10)
               DESC pet info;
               DESC owners;
               DESC pet types;
                -- Step (11)
               EXIT
```

Copyright © 2013, Oracle and/or its affiliates. All rights reserved.

Ohee ms. uk) has a non-transferable
```
-- Step (1)
-- At command prompt:
mysql -u root -poracle
-- At mysql prompt:
USE world innodb
-- Step (2)
DESC Country;
                                 the uk) has a non-transferable
-- Step (3)
SELECT Continent FROM Country;
-- Step (4)
SELECT Continent, Name FROM Country;
-- Step (5)
Step (6)
SELECT DISTINCT Region FROM Country;
SELECT * FROM City WHERE ID = 3875;
-- Step (8)
SELECT Name, Population FROM Country WHERE Population < 1000;
-- Step (9)
SELECT Name FROM City ORDER BY Name DESC;
-- Step (10)
DESC CountryLanguage;
-- Step (11)
SELECT CountryCode, Language
FROM CountryLanguage
WHERE Language = 'Swedish'
ORDER BY CountryCode DESC;
-- Step (12)
SELECT Name
FROM City
ORDER BY Name ASC
LIMIT 10;
-- Step (13)
SELECT CountryCode, Language
    FROM CountryLanguage
```

```
WHERE Language = 'Chinese'
    ORDER BY CountryCode DESC
    LIMIT 2;
-- Step (14)
SELECT *
    FROM Country
    WHERE GNP > GNPOld
    ORDER BY Name
    LIMIT 3\G
-- Step (15)
EXIT
```

### Practice 7-2: Perform Basic Queries Using MySQL Workbench

No scripts for this practice

```
Practice 7-3: Perform Basic Queries on the Pets Database
```

```
-- Step (1)
                  use this Student Guide
-- At command prompt:
mysql -u root -poracle
-- From mysql client prompt:
USE Pets
-- Step (2)
DESC pet info;
-- Step (3)
INSERT INTO pet info (pName, pGender, pBday, pDday, oID, tID)
VALUES ('Fluffy', 'F', '2003-02-04', NULL, 1, 1),
    ('Claws', 'M', '2004-03-17', NULL, 2, 1),
    ('Buffy', 'F', '1999-05-13', NULL, 1, 2);
-- Step (4)
SHOW TABLES;
-- Step (5)
SELECT * FROM pet_info;
-- Step (6)
SELECT * FROM pet info LIMIT 1;
-- Step (7)
SELECT OID FROM pet info WHERE pName = 'Fluffy';
-- Step (8)
SELECT pName FROM pet info
WHERE tID = 1 AND pBday > '2003-01-01';
-- Step (9)
SELECT DISTINCT pGender FROM pet info;
```

-- Step (10)

SELECT pName, tID FROM pet info WHERE tID != 1;

s.uk) has a non-transferable

#### Practice 8-1: Remove a Database

```
-- Step (1)
-- At command prompt:
mysql -uroot -poracle
-- At mysql prompt:
```

CREATE DATABASE db1; -- Step (2) SHOW DATABASES;

-- Step (3) DROP DATABASE db1;

```
-- Step (4)
SHOW DATABASES;
```

## Practice 8-2: Create a New Table and Remove a Table

vas a non-transferable hee nhs uk) has ' hee nhs uk) has ' Guide is Student -- Step (1) USE world innodb SHOW CREATE TABLE City\G -- Step (2) CREATE TABLE GelderlandDist AS SELECT Name, District, CountryCode FROM City WHERE District = 'Gelderland'; -- Step (3) SHOW TABLES; -- Step (4) SELECT \* FROM GelderlandDist; -- Step (5) CREATE TABLE GelderlandDist2 LIKE GelderlandDist; DESC GelderlandDist2; -- Step (6) SHOW TABLES; -- Step (7) DROP TABLE IF EXISTS GelderlandDist2; -- Step (8) SHOW TABLES;

#### Practice 8-3: Alter Table Columns

```
-- Step (1)
DESCRIBE GelderlandDist;
-- Step (2)
ALTER TABLE GelderlandDist MODIFY Name char(20);
-- Step (3)
DESCRIBE GelderlandDist;
-- Step (4)
ALTER TABLE GelderlandDist ADD Inauguration DATE NOT NULL;
                                                   on-transferable
-- Step (5)
DESCRIBE GelderlandDist;
-- Step (6)
SELECT * FROM GelderlandDist;
```

#### Practice 8-4: Modify Table Indexes and Constraints

dent Guide -- Step (1) SHOW CREATE TABLE City\G -- Step (2) ALTER TABLE City ADD INDEX CityName(Name);

-- Step (3) SHOW CREATE TABLE City\G

-- Step (4) ALTER TABLE City DROP INDEX CityName;

-- Step (5) SHOW CREATE TABLE City\G

-- Step (6) DESCRIBE GelderlandDist;

-- Step (7) ALTER TABLE GelderlandDist ADD PRIMARY KEY(Name);

-- Step (8) DESC GelderlandDist;

#### **Practice 8-5: Further Practice**

```
-- Step (1)
SHOW CREATE TABLE City\G;
-- Step (2)
CREATE TABLE Big Cities
SELECT id, name, population from City
```

```
WHERE population > 8000000;
SHOW TABLES;
-- Step (3)
DESC Big Cities;
-- Step (4)
SELECT * FROM Big Cities;
-- Step (5)
ALTER TABLE Big_Cities ADD COLUMN Founded DATE NULL;
                                 nhs.uk) has a non-transferable
DESC Big Cities;
-- Step (6)
SELECT * FROM Big Cities;
-- Step (7)
ALTER TABLE Big Cities DROP Founded;
DESC Big_Cities;
-- Step (8)
ALTER TABLE Big_Cities MODIFY ID INT(11) NULL;
DESC Big Cities;
-- Step (9)
ALTER TABLE Big Cities ADD PRIMARY KEY (ID);
DESC Big Cities;
-- Step (10)
ALTER TABLE Big_Cities ADD INDEX Pop (Population);
DESC Big_Cities;
SHOW CREATE TABLE Big Cities\G
-- Step (11)
ALTER TABLE Big_Cities DROP INDEX Pop;
DESC Big Cities;
SHOW CREATE TABLE Big Cities\G
-- Step (12)
DROP TABLE Big Cities;
SHOW TABLES;
```

```
Practice 9-1: Insert and Replace Table Row Data
```

```
-- Step (1)
-- At command prompt:
mysql -uroot -poracle
-- At mysql prompt:
USE world innodb
INSERT INTO GelderlandDist (Name, District, CountryCode,
Inauguration)
VALUES ('Sakila', 'Gelderland', 'SQL', '2001-07-01');
                                                        -transferable
-- Step (2)
SELECT * FROM GelderlandDist;
-- Step (3)
INSERT INTO GelderlandDist (Name, District, CountryCode,
Inauquration)
VALUES ('MySQLland', 'Gelderland', 'MYS', '1984-08-04'),
('Fantasia', 'Gelderland', 'FNT', '1950-01-01');
-- Step (4)
SELECT * FROM GelderlandDist;
-- Step (5)
REPLACE INTO GelderlandDist (Name, District, CountryCode,
Inauguration)
VALUES ('MySQLland', 'Gelderland', 'SQL', '1984-08-04');
-- Step (6)
SELECT * FROM GelderlandDist;
```

## Practice 9-2: Modify and Delete Table Row Data

```
-- Step (1)
UPDATE GelderlandDist
SET Inauguration = '1880-05-17'
WHERE Name = 'Ede';
-- Step (2)
SELECT * FROM GelderlandDist;
-- Step (3)
UPDATE GelderlandDist
SET CountryCode = 'FOO'
WHERE CountryCode = 'NLD'
ORDER BY Name
LIMIT 2;
-- Step (4)
```

```
SELECT * FROM GelderlandDist;
-- Step (5)
DELETE FROM GelderlandDist
WHERE CountryCode = 'FOO'
LIMIT 1;
-- Step (6)
SELECT * FROM GelderlandDist;
-- Step (7)
SELECT * FROM City WHERE CountryCode = 'FOO';
-- Step (8)
DELETE FROM GelderlandDist
WHERE CountryCode = 'FOO'
LIMIT 1;
```

### Practice 9-3: Manipulate Table Row Data in the Pets Database

```
20n-trai
                            phee nhs uk) has i
phee student Guide
-- Step (1)
USE Pets
-- Step (2)
SELECT * FROM pet info;
-- Step (3)
INSERT INTO pet info (pName, pGender, pBday, pDday, oID, tID)
VALUES
('Fang', 'M', '2000-08-27', NULL, 3, 2),
('Bowser', 'M', '1989-08-31', '2009-07-29', 4, 2),
('Chirpy', 'F', '2008-09-11', NULL, 2, 3),
('Whistler',NULL,'2007-12-09',NULL,2,4),
('Slim','M','2006-04-29',NULL,3,5),
('Puffball', 'F', '2009-03-30', NULL, 4, 1),
('Opus', 'F', NULL, NULL, 5, 1),
('Rocky','M','1998-04-04','2013-02-11',6,1),
('Koko', 'M', '1997-02-08', NULL, 3, 1),
('Scruffy','M','2008-04-17',NULL,2,1);
SELECT * FROM pet info;
-- Step (4)
INSERT INTO owners (oName, oPhone) VALUES
('Harold', '15554159855'),
('Gwen', '15551234567'),
('Benny', '15553456789'),
('Diane', '15554567890'),
('Caryn', '15554444444'),
('Chris', '15556666666');
SELECT * FROM owners;
```

nsterable

```
Unauthorized reproduction or distribution prohibited. Copyright© 2019, Oracle and/or its affiliates.
```

```
-- Step (5)
INSERT INTO pet_types (pType, pCategory) VALUES
('Cat', 'Mammal'),
('Dog', 'Mammal'),
('Parrot', 'Bird'),
 ('Canary', 'Bird'),
 ('Snake', 'Reptile'),
 ('Hamster', 'Mammal'),
 ('Ferret', 'Mammal');
SELECT * FROM pet_types;
-- Step (6)
______info;
-- Step (7)
INSERT INTO pet_types (pType, pCategory)
VALUES ('Iguana', 'Reptile');
SELECT * FROM pet_types:
JPDATF ~
__ypes;
___ pet_info
SET tID = 8
WHERE pName = 'Slim';
SELECT * FROM pr
 -- Step (8)
SELECT * FROM owners;
UPDATE pet info SET oID = 3
WHERE OID = 1 AND pName = 'Buffy';
SELECT * FROM pet info;
-- Step (9)
UPDATE owners
SET oPhone = '16163429988'
WHERE OName IN ('Caryn', 'Chris');
SELECT * FROM owners;
-- Step (10)
DELETE FROM pet info
WHERE pBday < '2000-01-01';
```

```
SELECT * FROM pet_info;
```

```
-- Step (11)
            SELECT DISTINCT OID FROM pet info;
            SELECT * FROM owners;
            DELETE FROM owners WHERE oID = 6;
            SELECT * FROM owners;
            -- Step (12)
            REPLACE INTO pet_info (pID, pName, pGender, pBday, pDday, oID,
            tID)
                                          hee nhs uk) has a non-transferable
hee nhs uk) has a non-transferable
is Student
            VALUES (9, 'Chewy', 'F', NULL, NULL, 6, 6);
            SELECT * FROM pet info;
            -- Step (13)
            INSERT INTO owners (oID, oName, oPhone)
            VALUES (6,'Olga','18563330000');
            SELECT * FROM owners;
shley Ransoo (ashley ransoo this to use this
            -- Step (14)
```

## Practice 10-1: Quiz

No scripts for this practice

### Practice 10-2: Use Simple, String, and Temporal Functions

```
-- Step (1)
-- At command prompt:
mysql -uroot -poracle
-- At mysql prompt:
SELECT VERSION();
-- Step (2)
SELECT strcmp('awake','asleep'),
strcmp('awake','awake'),
strcmp('asleep','awake');
-- Step (3)
SELECT CONCAT('I ','am ','mostly ', 'awake!');
-- Step (3)
SELECT SUBSTRING('HarryMonkey', 6);
-- Step (4)
SELECT SUBSTRING('HarryMonkey', 6);
-- Step (5)
-- no script
-- Step (6)
SELECT DATE_FORMAT(NOW(), '%W the %D of %M in the year %Y');
-- Step (7)
SELECT DAYNAME(NOW() + INTERVAL 500 DAY);
```

#### **Practice 10-3: Use Numeric and Control Flow Functions**

```
-- Step (1)
SELECT FLOOR(-8.6), FLOOR(8.6);
-- Step (2)
USE world_innodb
SELECT IndepYear, Name,
CASE
WHEN IndepYear < 1300 then 'Ancient'
WHEN IndepYear < 1800 then 'Really Old'
WHEN IndepYear < 1900 then 'Not Old'
WHEN IndepYear < 2000 then 'New'
ELSE 'Brand New'
END
FROM Country
ORDER BY IndepYear DESC;</pre>
```

#### **Practice 10-4: Use Aggregate Functions**

-- Step (1) USE world innodb SELECT Continent, SUM(Population) FROM Country GROUP BY Continent; -- Step (2) SELECT Continent, ROUND (AVG (LifeExpectancy)) FROM Country GROUP BY Continent; as a non-transferable -- Step (3) SELECT CountryCode, AVG(Population) AS AvgPop FROM City GROUP BY CountryCode HAVING AVG(Population) > 500000; -- Step (4) this Student SELECT GovernmentForm, COUNT (GovernmentForm) AS Governments FROM Country GROUP BY GovernmentForm ORDER BY Governments DESC LIMIT 5; -- Step (5) SELECT Continent, AVG(SurfaceArea) AS AverageSurfaceArea FROM Country GROUP BY Continent; -- Step (6) SELECT Continent, AVG(SurfaceArea) AS AverageSurfaceArea FROM Country GROUP BY Continent WITH ROLLUP; -- Step (7) EXIT

Unauthorized reproduction or distribution prohibited. Copyright© 2019, Oracle and/or its affiliates.

## Practice 11-1: Quiz

No scripts for this practice

## Practice 11-2: Export Files Using a Query

```
-- Step (1)
-- At command prompt:
mysql -uroot -poracle
-- At mysql prompt:
USE Pets
-- Step (2)
SELECT *
INTO OUTFILE 'D:/labs/pet_info.txt'
FROM pet_info;
SELECT * FROM pet_info;
-- Step (3)
SELECT *
INTO OUTFILE 'D:/labs/owners.txt'
FIELDS TERMINATED BY ','
ENCLOSED BY '''
LINES TERMINATED BY '\r'
FROM owners;
-- Step (4)
USE world_innodb
SELECT * INTO OUTFILE 'D:/labs/CountryLanguage.txt'
FROM CountryLanguage;
```

## Practice 11-3: Import Files from a Data File

```
-- Step (1)
USE Pets
CREATE TABLE pet_info2 LIKE pet_info;
SHOW TABLES LIKE 'pet_info%';
-- Step (2)
LOAD DATA INFILE 'D:/labs/pet_info.txt'
INTO TABLE pet_info2;
-- Step (3)
SELECT * FROM pet_info2;
-- Step (4)
USE world_innodb
```

CREATE TABLE CountryLanguage2 LIKE CountryLanguage; -- Step (5) LOAD DATA INFILE 'D:/labs/CountryLanguage.txt' INTO TABLE CountryLanguage2;

```
SELECT COUNT(*) FROM CountryLanguage2;
```

### Practice 11-4: Backup Database Files with a Utility

```
-- Step (1)
 -- At command prompt:
_innodb >
_id_innodb2;
_ASES;
_AIT
-- Step (4)
-- At command r
mysql -urr
):/lat
mysqldump -uroot -poracle world innodb >
D:/labs/world innodb backup2.sql
 mysql -uroot -poracle
 -- At mysql prompt:
SHOW DATABASES;
USE world innodb2
SHOW TABLES;
 -- Step (5)
EXIT
 --Step (6)
 -- At command prompt:
mysqldump -uroot -poracle --tab=D:/labs world innodb Country
```

```
Practice 12-1: Perform Inner and Outer Joins
```

```
-- Step (1)
-- At command prompt:
mysql -uroot -poracle
-- At mysql prompt:
USE world innodb
DESC City;
DESC Country;
San Antonio';

_, City.District

_____ JOIN City

ON CountryCode = Code

WHERE City.Name = 'San Antonio';

-- Step (2)

SELECT City.Name AS Care

FROM City

INNER JOT
INNER JOIN Country
ON City.ID = Country.Capital;
-- Step (3)
SELECT co.Name AS CountryName, ci.Name AS CityName
FROM Country AS co
LEFT JOIN City AS ci
ON co.Capital = ci.ID
WHERE co.Code IN ('CHE', 'ATA');
-- Step (4)
SELECT co.Name AS CountryName, ci.Name AS CityName
FROM Country AS co
RIGHT JOIN city AS ci
ON co.Capital = ci.ID
WHERE co.Code IN ('CHE', 'ATA');
```

## Practice 12-2: Create Queries Requiring Joins

```
-- Step (1)
SELECT Name, Language
FROM CountryLanguage, Country
WHERE CountryCode = Code
AND Name = 'Sweden';
```

```
-- Step (2)
SELECT Name, Language
FROM CountryLanguage
INNER JOIN Country
ON CountryCode = Code;
-- Step (3)
SELECT Name, Language
FROM Country
LEFT JOIN CountryLanguage
ON CountryCode = Code;
-- Step (4)
-- Step (5)
SELECT DISTINCT Country.Name FROM Country
INNER JOIN City ON Code = CountryCode
WHERE City.Population > 7000000;
-- Step (6)
JSE Pets
SELECT Country.Name, COUNT(City.Name) AS Cities
                 . Countr
untryCode
/000000;
DESC pet info;
DESC owners;
DESC pet_types;
-- Step (7)
SELECT owners.oName
FROM owners
JOIN pet info
ON owners.oID = pet info.oID
WHERE oPhone LIKE '1555%' AND pGender = 'F';
-- Step (8)
SELECT oID, pName, pet types.pType
FROM pet info
RIGHT JOIN pet types
ON pet info.tID = pet types.tID;
SELECT oID, pName, pet types.pType
FROM pet_info
LEFT JOIN pet types
ON pet_info.tID = pet_types.tID;
```

```
SELECT oID, pName, pet types.pType
FROM pet info
INNER JOIN pet_types
ON pet info.tID = pet types.tID;
-- Step (9)
-- If you are not doing the next/optional practice:
EXIT
```

### **Optional Practice 12-3: Additional Join Practice**

-- Step (1) USE world innodb

```
SELECT DISTINCT Name, Language
FROM CountryLanguage, Country
WHERE CountryCode = Code
AND Name = 'Sweden';
```

Ohee.nhs.uk) has a non-transferable -- Step (2) -- Step (3) SELECT Name, Language FROM CountryLanguage LEFT JOIN Country ON Country VHET SELECT Name, Language

WHERE Language = 'French';

-- Step (4) SELECT Name, Language FROM Country LEFT JOIN CountryLanguage ON CountryCode = Code WHERE Language IS NULL;

```
-- Step (5)
-- no script
```

```
-- Step (6)
SELECT Name, Language
FROM Country
RIGHT JOIN CountryLanguage
ON CountryCode = Code
WHERE Language IS NULL;
-- Step (7)
```

SELECT Country.Name FROM Country

```
INNER JOIN City ON Code = CountryCode
WHERE City. Population > 7000000;
-- Step (8)
EXIT
```

```
Practice 13-1: Perform Different Types of Subquery
      -- Step (1)
      -- At command prompt:
      mysql -uroot -poracle
      -- At mysql prompt:
      USE world innodb
      SELECT Population
      FROM City
                            20@hee.nhs.uk) has a non-transferable
      WHERE Name = 'New York';
      SELECT Name
      FROM City
      WHERE Population >
      (SELECT Population
       FROM City
       WHERE Name = 'New York')
                                wing student Guide
      ORDER BY Population
      LIMIT 3;
      -- Step (2)
      SELECT Country.Name,
      (SELECT COUNT(*)
       FROM City
       WHERE CountryCode = Country.Code)
      AS CityCount
      FROM Country
      WHERE Region = 'Nordic Countries';
      -- Step (3)
      SELECT Code
      FROM Country
      WHERE Name='Singapore';
      SELECT Language
      FROM CountryLanguage
      WHERE CountryCode =
      (SELECT Code
       FROM Country
       WHERE Name='Singapore')
      ORDER BY Language DESC;
```

#### Practice 13-2: Perform Advanced Subqueries

-- Step (1) SELECT CountryCode FROM CountryLanguage WHERE Language='English' AND Percentage>50;

```
SELECT DISTINCT Continent
FROM Country
WHERE Code IN
 (SELECT CountryCode
 FROM CountryLanguage
 WHERE Language='English'
AND Percentage>50);
 -- Step (2)
SELECT CountryCode
FROM CountryLanguage
WHERE Language = 'Spanish';
- 'Spanish')

wame;

-- Step (3)

SELECT MAX(Population) FROM City;

SELECT Country.Name

FROM Country JOIN City

DN Country.Code=City.C~

IHERE City.Popu<sup>1</sup>

SELECT Mar
 (SELECT MAX (Population) FROM City);
 -- Step (4)
 SELECT * FROM Country c1
WHERE Continent = 'South America'
AND Population =
 (SELECT MIN(Population)
  FROM Country c2
  WHERE c2.Continent = c1.Continent) \G
SELECT MIN(Population)
FROM Country c2
WHERE c2.Continent = c1.Continent;
 -- Step (5)
SELECT MIN(Population) FROM Country
WHERE Continent = 'South America';
SELECT * FROM Country
WHERE Continent = 'South America'
AND Population =
 (SELECT MIN(Population)
```

FROM Country
WHERE Continent = 'South America')\G
SELECT \* FROM Country c1
WHERE Continent = 'South America'
AND Population =
(SELECT MIN(Population)
FROM Country c2
WHERE c2.Continent = c1.Continent)\G
-- Step (6)
EXIT;

# Lesson 14: MySQL GUIs

No scripts for this lesson

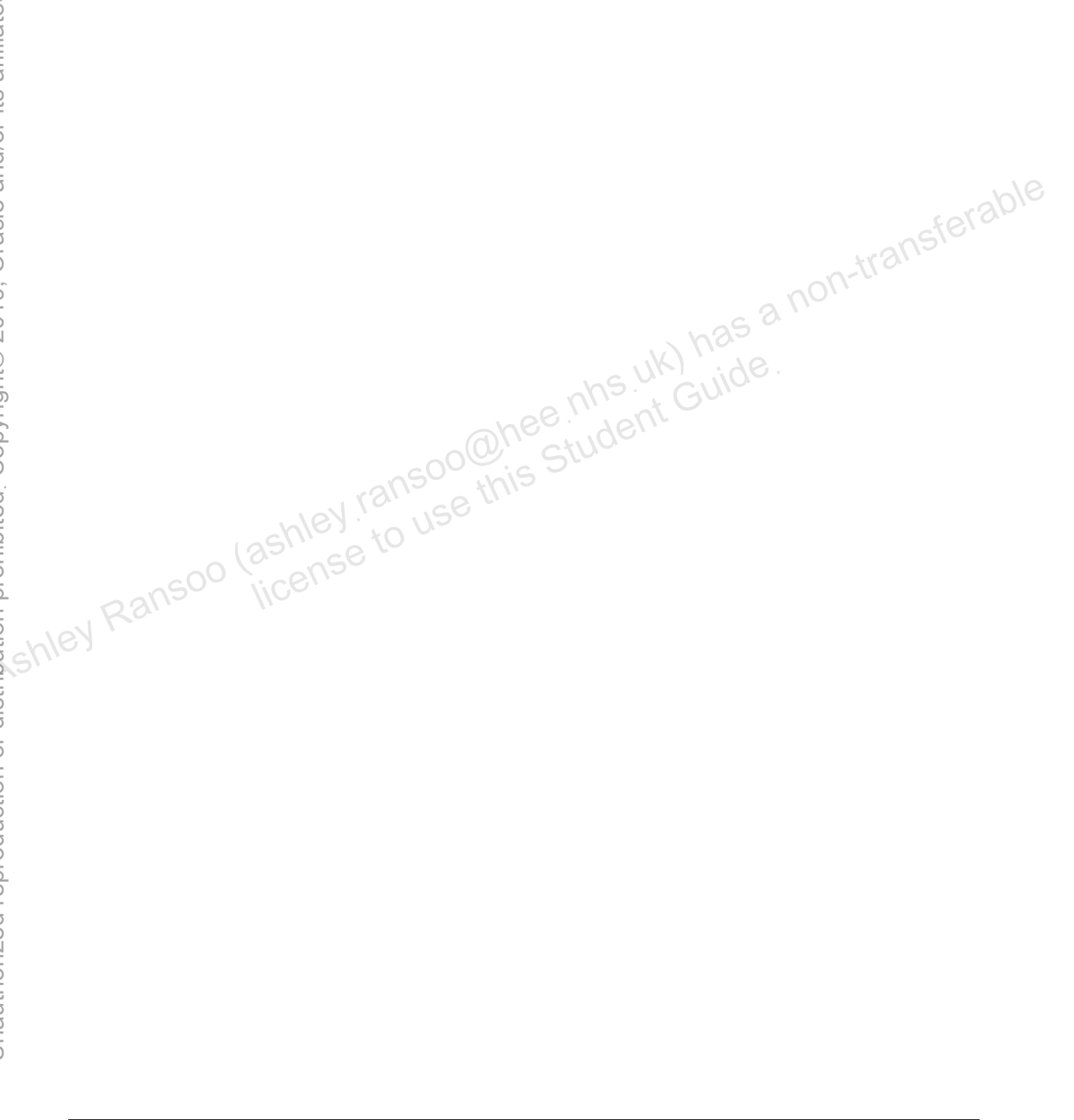

```
Practice 15-1: Displaying Storage Engine Information
```

```
-- Step (1)
-- At command prompt:
mysql -uroot -poracle
-- At mysql prompt:
USE world_innodb
SHOW CREATE TABLE CountryLanguage\G
-- Step (2)
SHOW TABLE STATUS LIKE 'City'\G
-- Step (3)
SHOW ENGINES\G
Practice 15-2: Display and Create Views
-- Step (1)
USE world_innodb
SHOW FULL TABLES;
-- Step (2)
CREATE VIEW CityView AS
SELECT ID, Name FROM City;
SHOW FULL TABLES;
-- Step (3)
DESCRIBE CityView;
-- Step (4)
SELECT COUNT(*) FROM CityView;
```

## Practice 15-3: Obtain Metadata

```
-- Step (1)
SHOW DATABASES;
-- Step (2)
SHOW TABLES FROM INFORMATION_SCHEMA;
-- Step (3)
SELECT * FROM information_schema.schemata
WHERE SCHEMA_NAME = 'world_innodb'\G
-- Step (4)
DESC INFORMATION_SCHEMA.TABLES;
SELECT table_name, table_type, engine
FROM information_schema.tables
```

```
WHERE table_schema = 'world_innodb'
ORDER BY table_name DESC;
-- Step (5)
SELECT table_name, create_time, auto_increment
FROM information_schema.tables
WHERE table_schema = 'pets'
ORDER BY table_name DESC;
-- Step (6)
EXIT
```

#### **Optional Practice 15-4: Create a Backup of MySQL Databases**

```
-- Step (1)
-- Using Windows Explorer go to D:\labs
-- Step (2)
-- At command prompt:
mysqlbackup --user=root --password=oracle --port=3306 --with-
timestamp --backup-
dir=D:/labs/backups backup
```

-- Step (3) -- Using Windows Explorer go to D:\labs\backups